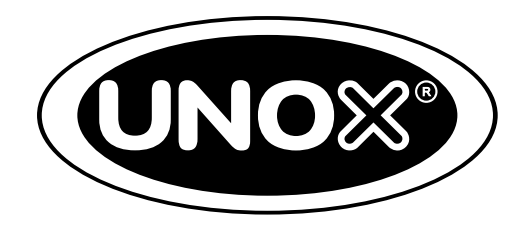

# BAKERLUX SHOP.Pro™

SERVICE MANUAL

## HOW TO USE THIS MANUAL

This manual covers general information and troubleshooting of the oven range BAKERLUX SHOP.Pro.

This manual is split into twelve parts and each part is divided into different sections in order to present information and data in a user-friendly way.

The electronic version of the manual is available in PDF format and allows to access to the content by clicking the mouse on the text or on the page numbers marked in blue.

#### UNOX S.p.A.

Via Majorana, 22 - 35010 - Cadoneghe (PD) - Italy Tel.:+39 049 86.57.511 - Fax: +39 049 86.57.555 info@unox.com www.unox.com

## CONTENTS

| Introduction                                       | 4  |
|----------------------------------------------------|----|
| Product                                            | 8  |
| STEAM.Plus                                         |    |
| AIR.Plus                                           |    |
| Temperature control                                |    |
| Cooling fan in GO, LED models                      | 26 |
| Cooling fan in TOUCH and MASTER models             | 26 |
| ADAPTIVE.Cooking                                   | 27 |
| Power board layout                                 |    |
| Hood and prover board layout                       | 34 |
| Software upgrading procedure for MASTER models     |    |
| Software upgrading procedure for TOUCH models      | 46 |
| Software upgrading procedure for GO and LED models | 50 |
| Internet connection                                |    |
| Fault messages guide                               | 58 |
| Problem solving guide                              | 74 |
| Shop Pro service and user menu                     | 80 |
| Hood                                               |    |
| Prover                                             | 88 |

All rights reserved.

This document is property of UNOX S.p.A. and is strictly confidential. No part of this document shall be distributed or reproduced in any form except with prior and express written permission by UNOX S.p.A. The access, the copy and the diffusion of this document with no written authorization by UNOX S.p.A. represent a violation of the current laws and could be prosecuted.

Introduction

The new LINE.Miss<sup>™</sup> range is composed of the following models, as reported in Table 1.

Table 1 SHOP.Pro range overview

|                  | STEFANIA    | ARIANNA     | ELENA       | ROSSELLA                     | VITTORIA                     | CAMILLA                      |
|------------------|-------------|-------------|-------------|------------------------------|------------------------------|------------------------------|
| LxPxA (mm)       | 600x669x427 | 600x669x491 | 800x811x416 | 800x811x491                  | 800x811x682                  | 800x811x952                  |
| FLAP DOOR        |             |             |             |                              |                              |                              |
| HINGED DOOR      |             |             |             |                              |                              |                              |
| Number of trays  | 3           | 4           | 3           | 4                            | 6                            | 10                           |
| Type of tray     | 460x330     | 460x330     | 600x400     | 600x400                      | 600x400                      | 600x400                      |
| Total absorption | 2.95 kW     | 3.45 kW     | 3.45 kW     | 6.9 kW                       | 10.3 kW                      | 15.5 kW                      |
| Voltage          | 1F/230V     | 1F/230V     | 1F/230V     | 3F/220V-240V<br>3F/380V-415V | 3F/220V-240V<br>3F/380V-415V | 3F/220V-240V<br>3F/380V-415V |
| Type of plug     | schuko      | schuko      | schuko      | w/o plug                     | w/o plug                     | w/o plug                     |

Each model may be equipped with DROPDOWN opening or SWING DOOR opening, except for CA-MILLA and VITTORIA models, which come only with SWING DOOR opening.

Each modelis available in four different versions, as described in Table 2.

#### Table 2 SHOP.Pro different version

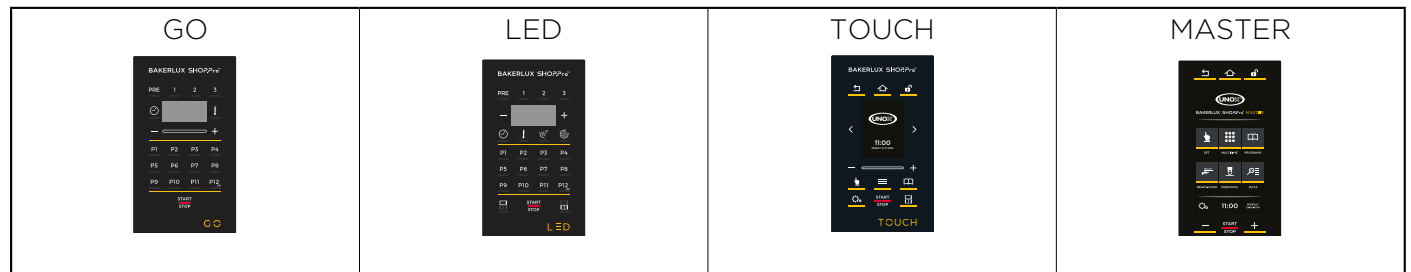

#### 1.1. GO VERSION

 Table 3 shows the main features of the GO version.

#### Table 3

GO version main features

| COOKING STEP-<br>COOKING STEP | 3 + PREH |                    |
|-------------------------------|----------|--------------------|
| FAN SPEED                     | 1        | BAKERLUX SHOP.Pro" |
| PROGRAMS                      | 99       | PRE 1 2 3          |
| HUMIDITY                      | NO       |                    |
| MAX TEMPERATURE               | 260 °C   | <u> </u>           |
| ADAPTIVE.Cooking              | NO       | P1 P2 P3 P4        |
| USB                           | NO       | P5 P6 P7 P8        |
| INTERNET                      | NO       |                    |
| PROVER                        | NO       | STOP               |
| AUT. DOOR OPENING             | NO       | GO                 |

## **1.3. TOUCH VERSION**

In **Table 5** the main features of the TOUCH version are reported.

Table 5

TOUCH version main features

| COOKING STEP      | 9 + PREH |                           |
|-------------------|----------|---------------------------|
| FAN SPEED         | 2        | BAKERLUX SHORPro*         |
| PROGRAMS          | 100      |                           |
| HUMIDITY          | YES*     |                           |
| MAX TEMPERATURE   | 260 °C   | $\langle \rangle$         |
| ADAPTIVE.Cooking  | NO       | 11:00<br>FRIGAY 11-1-2016 |
| USB               | YES      | +                         |
| INTERNET          | OPTIONAL |                           |
| PROVER            | YES      | STOP                      |
| AUT. DOOR OPENING | NO       | ТОИСН                     |

\* 20% increase for each value set

## **1.2. LED VERSION**

Table 4 shows the main features of the LED version.

#### Table 4

LED version main features

| COOKING STEP      | 3 + PREH |                    |
|-------------------|----------|--------------------|
| FAN SPEED         | 2        | BAKERLUX SHORPro   |
| PROGRAMS          | 99       | PRE 1 2 3          |
| HUMIDITY          | YES*     | - +                |
| MAX TEMPERATURE   | 260 °C   | <u> </u>           |
| ADAPTIVE.Cooking  | NO       | <u>P1 P2 P3 P4</u> |
| USB               | NO       | P5 P6 P7 P8        |
| INTERNET          | NO       |                    |
| PROVER            | YES      |                    |
| AUT. DOOR OPENING | NO       | LED                |

\* 20% by 20% increasing

## **1.4. MASTER VERSION**

Table 6 shows the main features of the MASTERversion.

Table 6

MASTER version main features

| COOKING STEP      | 9 + PREH |                          |
|-------------------|----------|--------------------------|
| FAN SPEED         | 2        | <u>'라 쇼 라</u>            |
| PROGRAMS          | 1000+    |                          |
| HUMIDITY          | YES*     | BAKERLUX SHORPro MASTER  |
| MAX TEMPERATURE   | 260 °C   | <u>k</u> 號 🖽             |
| ADAPTIVE.Cooking  | SI       | SET MULTITIME PROGRAMS   |
| USB               | YES      | , <u>12000</u> <u> </u>  |
| INTERNET          | OPTIONAL | READY.COOK CHEFUNOX DATA |
| PROVER            | YES      |                          |
| AUT. DOOR OPENING | YES      | - STOP                   |

\* 20% increase for each value set

## **1.5. ACCESSOIRES**

The new BAKERLUX SHOP.Pro can be used in combination with a wide variety of accessories, as listed below.

#### 1.5.1. STAND

 Table 7 lists range of stands available.

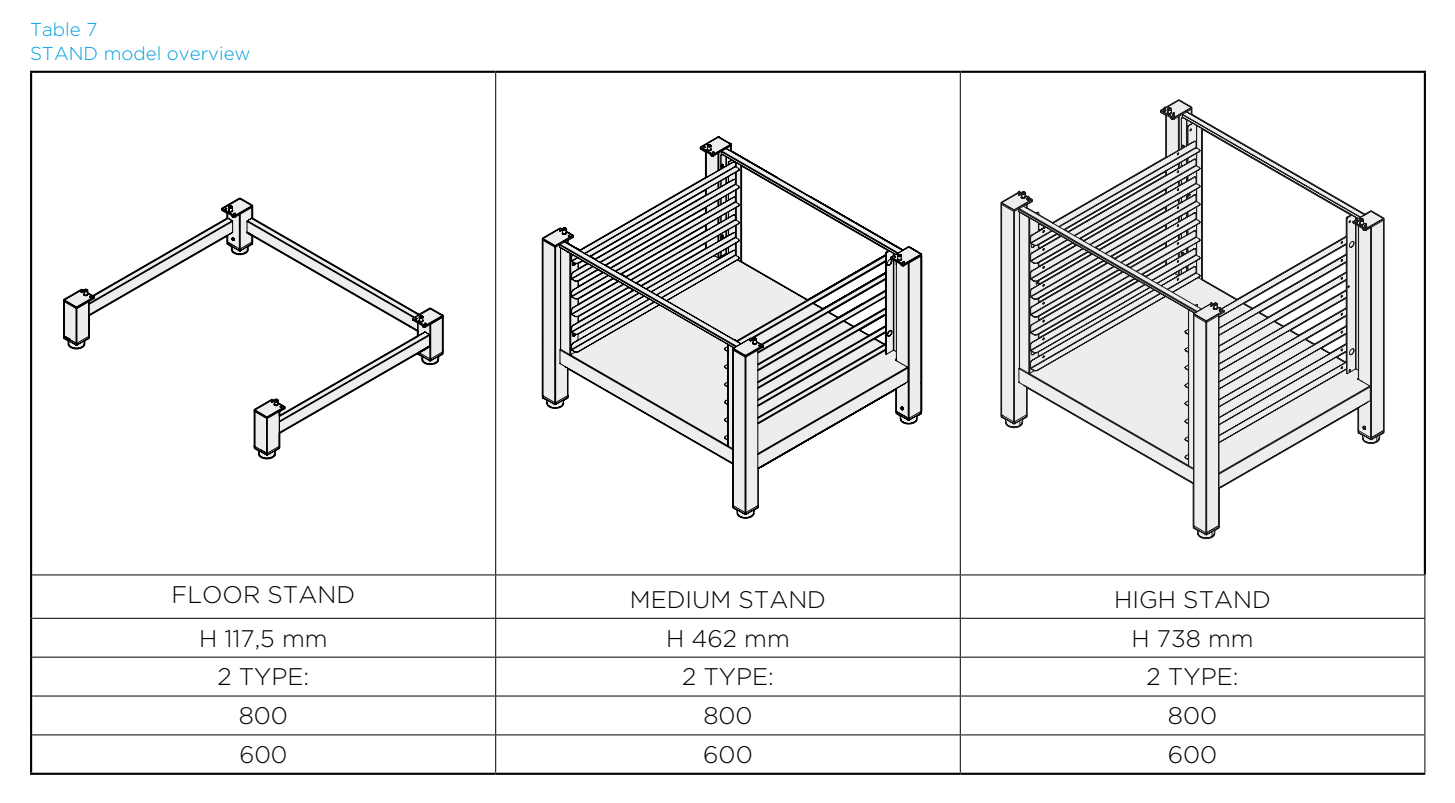

#### **1.5.2. STACKING KIT**

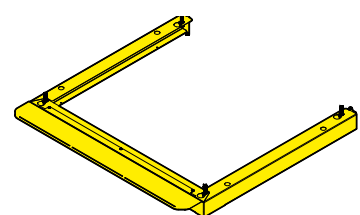

The new stacking kit is fast and easy to install. The new C-shape profile shown in **Fig. 1** makes stacking very easy, fast and safe. With its 60 mm high design, this item looks very clean and appealing, and creates a harmonic link between the two units.

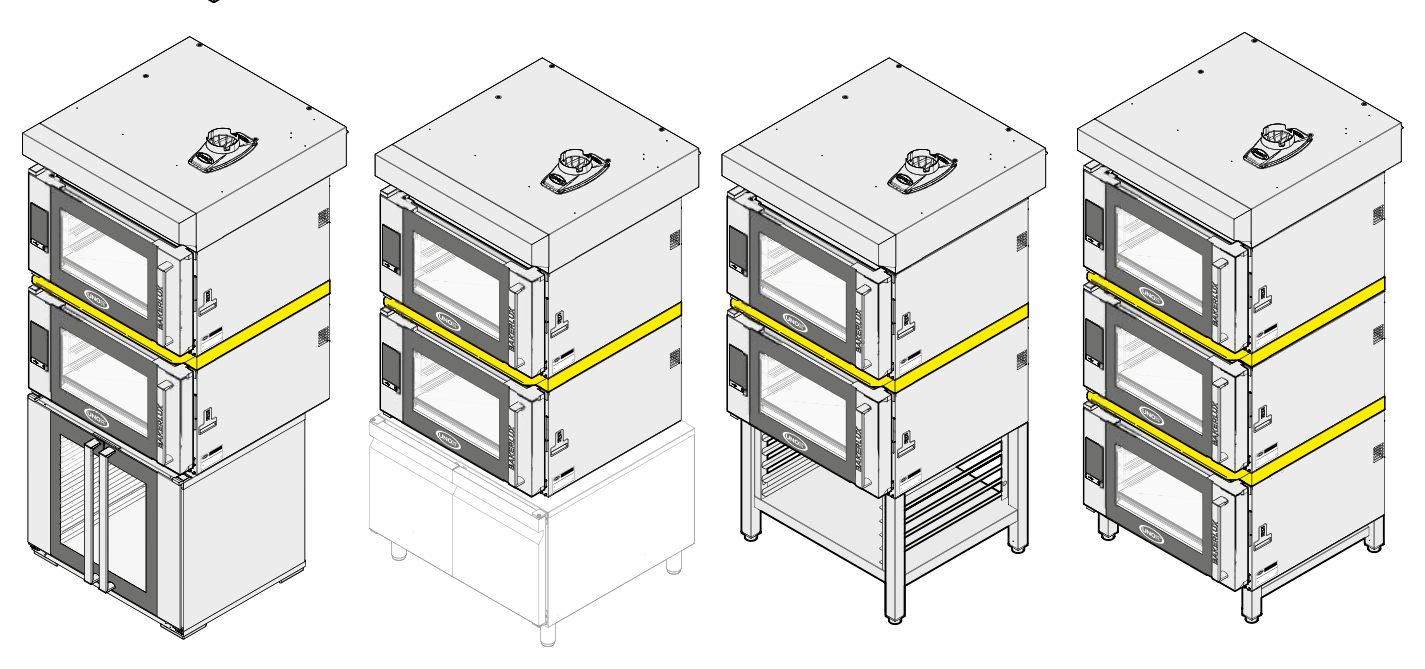

Fig. 1 SHOP.Pro stacking ki

#### 1.5.3. HOOD

The new hood design highlights three main features, as shown in **Fig. 2**:

- No screw visible at the front;
- Hood edge positioned at the same level as the oven door;
- New front grid for exhaust fumes intake.

# 

#### 1.5.4. PROVER

The prover features a new design, as shown in Fig. 3 It is available with 8 or 10 trays.

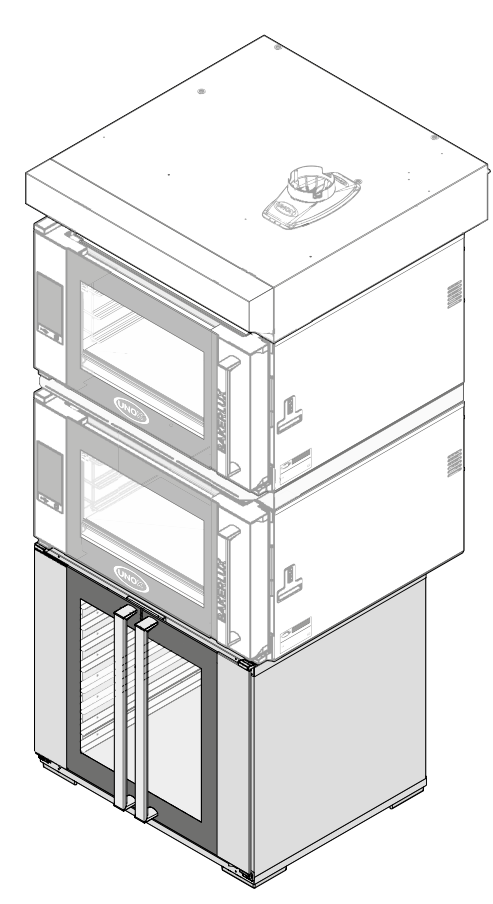

Fig. 3 New prover design

#### Notes

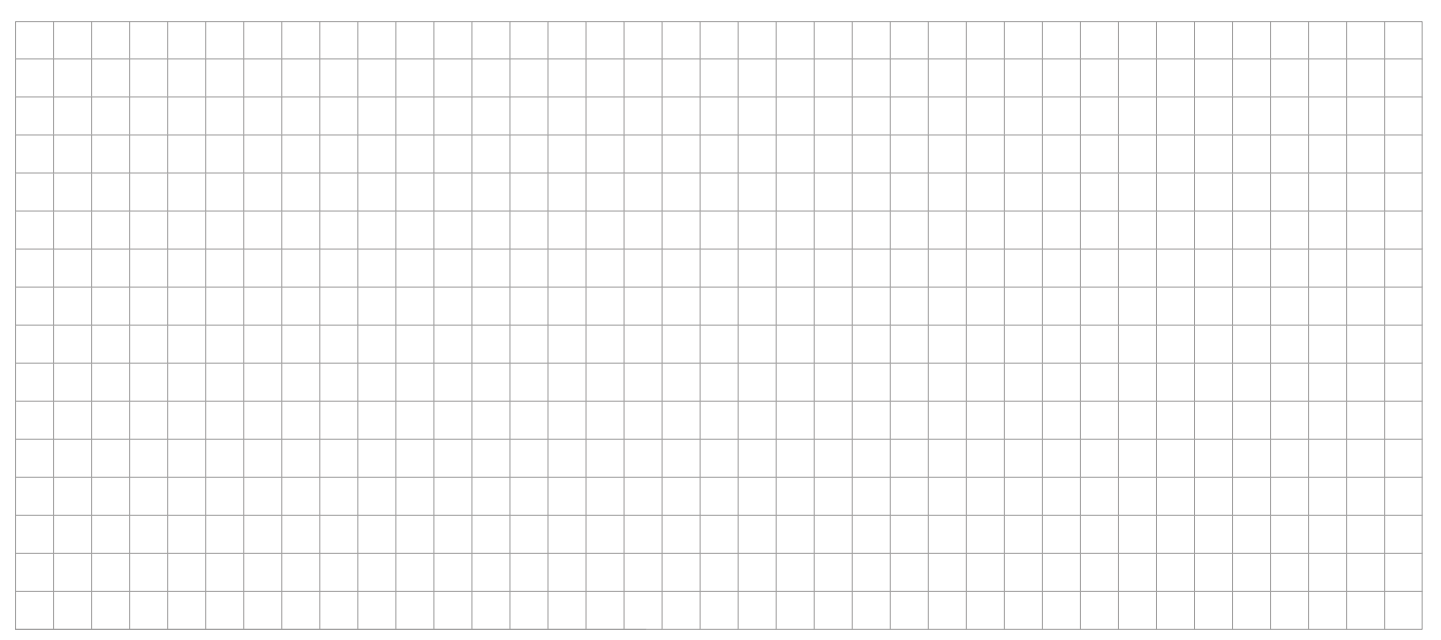

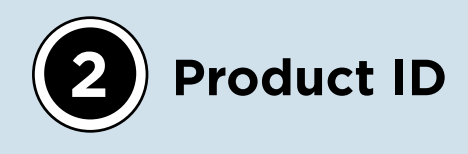

#### 2.1. OVEN PRODUCT ID

The product ID provides the following information

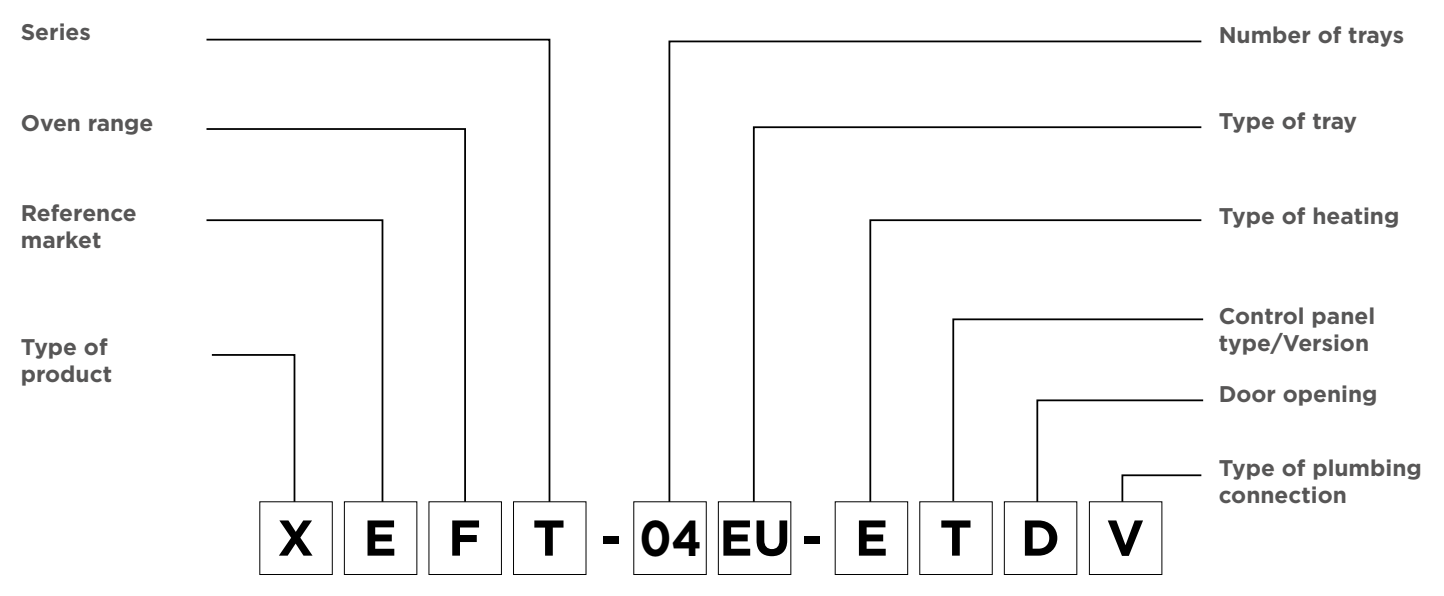

#### Table 8 Code description

The letters that make up the various different codes are:

| ТҮРЕ                      | CODE | DESCRIPTION                         |  |  |
|---------------------------|------|-------------------------------------|--|--|
| Type of product           | Х    | Released product                    |  |  |
| Reference market          | E    | E= Europe, A= America, J= Japan     |  |  |
| Oven range                | F    | BAKERLUX SHOP.Pro™                  |  |  |
| Series                    | Т    | Series                              |  |  |
|                           | 03   | 3 cooking trays                     |  |  |
|                           | 04   | 4 cooking trays                     |  |  |
|                           | 06   | 6 cooking trays                     |  |  |
|                           | 10   | 10 cooking trays                    |  |  |
| Type of tray              | EU   | 600x400                             |  |  |
|                           | FS   | Full Size                           |  |  |
|                           | HS   | Half Size                           |  |  |
| Type of heating           | E    | Electric                            |  |  |
|                           | G    | Go                                  |  |  |
| Control panel type/Ver-   | L    | Led                                 |  |  |
| sion                      | Т    | Touch                               |  |  |
|                           | М    | Master                              |  |  |
|                           | R    | Hinged door that opens to the right |  |  |
| Door opening side         | L    | Hinged door that opens to the left  |  |  |
|                           | D    | Door with flap opening              |  |  |
|                           | V    | Solenoid valve                      |  |  |
| i ype of plumping connec- | P    | Pump                                |  |  |
|                           | N    | None                                |  |  |

Table 9 Complete list of the ovens

| MODELS        | CONTROL L<br>BOARD | DOOR R<br>+<br>SOLENOID | DOOR R +<br>WATER PUMP  | DOOR R<br>+ NO<br>WATER | DOOR L<br>+<br>SOLENOID | DOOR L<br>+<br>WATER PUMP | DOOR L<br>+ NO<br>WATER | DOOR D<br>+<br>SOLENOID | DOOR D<br>+<br>WATER PUMP | DOOR D<br>+<br>NO WATER |
|---------------|--------------------|-------------------------|-------------------------|-------------------------|-------------------------|---------------------------|-------------------------|-------------------------|---------------------------|-------------------------|
|               | MASTER             | XEFT-<br>10EU-<br>EMRV  | XEFT-<br>10EU-<br>EMRP  | XEFT-<br>10EU-<br>EMRN  | XEFT-<br>10EU-<br>EMLV  | XEFT-<br>10EU-<br>EMLP    | XEFT-<br>10EU-<br>EMLN  | N.A.                    | N.A.                      | N.A.                    |
| CAMILLA<br>10 | TOUCH              | XEFT-<br>10EU-<br>ETRV  | XEFT-<br>10EU-<br>ETRP  | XEFT-<br>10EU-<br>ETRN  | XEFT-<br>10EU-<br>ETLV  | XEFT-<br>10EU-<br>ETLP    | XEFT-<br>10EU-<br>ETLN  | N.A.                    | N.A.                      | N.A.                    |
| 600x400       | LED                | XEFT-<br>10EU-<br>ELRV  | XEFT-<br>10EU-<br>ELRP  | XEFT-<br>10EU-<br>ELRN  | XEFT-<br>10EU-<br>ELLV  | XEFT-<br>10EU-<br>ELLP    | XEFT-<br>10EU-<br>ELLN  | N.A.                    | N.A.                      | N.A.                    |
|               | GO                 | N.A.                    | N.A.                    | XEFT-<br>10EU-<br>EGRN  | N.A.                    | N.A.                      | XEFT-<br>10EU-<br>EGLN  | N.A.                    | N.A.                      | N.A.                    |
|               | MASTER             | XEFT-<br>06EU-<br>EMRV  | XEFT-<br>06EU-<br>EMRP  | XEFT-<br>06EU-<br>EMRN  | XEFT-<br>06EU-<br>EMLV  | XEFT-<br>06EU-<br>EMLP    | XEFT-<br>06EU-<br>EMLN  | N.A.                    | N.A.                      | N.A.                    |
| VITTORIA<br>6 | TOUCH              | XEFT-<br>06EU-<br>ETRV  | XEFT-<br>06EU-<br>ETRP  | XEFT-<br>06EU-<br>ETRN  | XEFT-<br>06EU-<br>ETLV  | XEFT-<br>06EU-<br>ETLP    | XEFT-<br>06EU-<br>ETLN  | N.A.                    | N.A.                      | N.A.                    |
| 600x400       | LED                | XEFT-<br>06EU-<br>ELRV  | XEFT-<br>06EU-<br>ELRP  | XEFT-<br>06EU-<br>ELRN  | XEFT-<br>06EU-<br>ELLV  | XEFT-<br>06EU-<br>ELLP    | XEFT-<br>06EU-<br>ELLN  | N.A.                    | N.A.                      | N.A.                    |
|               | GO                 | N.A.                    | N.A.                    | XEFT-<br>06EU-<br>EGRN  | N.A.                    | N.A.                      | XEFT-<br>06EU-<br>EGLN  | N.A.                    | N.A.                      | N.A.                    |
|               | MASTER             | XEFT-<br>04EU-<br>EMRV  | XEFT-<br>04EU-<br>EMRP  | XEFT-<br>04EU-<br>EMRN  | XEFT-<br>04EU-<br>EMLV  | XEFT-<br>04EU-<br>EMLP    | XEFT-<br>04EU-<br>EMLN  | XEFT-<br>04EU-<br>EMDV  | XEFT-<br>04EU-<br>EMDP    | XEFT-<br>04EU-<br>EMDN  |
| ROSSELLA<br>4 | TOUCH              | XEFT-<br>04EU-<br>ETRV  | XEFT-<br>04EU-<br>ETRP  | XEFT-<br>04EU-<br>ETRN  | XEFT-<br>04EU-<br>ETLV  | XEFT-<br>04EU-<br>ETLP    | XEFT-<br>04EU-<br>ETLN  | XEFT-<br>04EU-<br>ETDV  | XEFT-<br>04EU-<br>ETDP    | XEFT-<br>04EU-<br>ETDN  |
| 600x400       | LED                | XEFT-<br>04EU-<br>ELRV  | XEFT-<br>04EU-<br>ELRP  | XEFT-<br>04EU-<br>ELRN  | XEFT-<br>04EU-<br>ELLV  | XEFT-<br>04EU-<br>ELLP    | XEFT-<br>04EU-<br>ELLN  | XEFT-<br>04EU-<br>ELDV  | XEFT-<br>04EU-<br>ELDP    | XEFT-<br>04EU-<br>ELDN  |
|               | GO                 | N.A.                    | N.A.                    | XEFT-<br>04EU-<br>EGRN  | N.A.                    | N.A.                      | XEFT-<br>04EU-<br>EGLN  | N.A.                    | N.A.                      | XEFT-<br>04EU-<br>EGDN  |
|               | MASTER             | XEFT-<br>03EU-<br>EMRV  | XEFT-<br>03EU-<br>EMRP  | XEFT-<br>03EU-<br>EMRN  | XEFT-<br>03EU-<br>EMLV  | XEFT-<br>03EU-<br>EMLP    | XEFT-<br>03EU-<br>EMLN  | XEFT-<br>03EU-<br>EMDV  | XEFT-<br>03EU-<br>EMDP    | XEFT-<br>03EU-<br>EMDN  |
| ELENA<br>3    | TOUCH              | XEFT-<br>03EU-<br>ETRV  | XEFT-<br>03EU-<br>ETRP  | XEFT-<br>03EU-<br>ETRN  | XEFT-<br>03EU-<br>ETLV  | XEFT-<br>03EU-<br>ETLP    | XEFT-<br>03EU-<br>ETLN  | XEFT-<br>03EU-<br>ETDV  | XEFT-<br>03EU-<br>ETDP    | XEFT-<br>03EU-<br>ETDN  |
| 600x400       | LED                | XEFT-<br>03EU-EL-<br>RV | XEFT-<br>03EU-EL-<br>RP | XEFT-<br>03EU-EL-<br>RN | XEFT-<br>03EU-<br>ELLV  | XEFT-<br>03EU-<br>ELLP    | XEFT-<br>03EU-<br>ELLN  | XEFT-<br>03EU-<br>ELDV  | XEFT-<br>03EU-<br>ELDP    | XEFT-<br>03EU-<br>ELDN  |
|               | GO                 | N.A.                    | N.A.                    | XEFT-<br>03EU-<br>EGRN  | N.A.                    | N.A.                      | XEFT-<br>03EU-<br>EGLN  | N.A.                    | N.A.                      | XEFT-<br>03EU-<br>EGDN  |

| MODELS        | CONTROL<br>BOARD | DOOR R<br>+<br>SOLENOID | DOOR R +<br>WATER PUMP | DOOR R<br>+<br>NO WATER | DOOR L<br>+<br>SOLENOID | DOOR L<br>+<br>WATER PUMP | DOOR L<br>+<br>NO WATER | DOOR D<br>+<br>SOLENOID | DOOR D<br>+<br>WATER PUMP | DOOR D<br>+<br>NO WATER |
|---------------|------------------|-------------------------|------------------------|-------------------------|-------------------------|---------------------------|-------------------------|-------------------------|---------------------------|-------------------------|
|               | MASTER           | XEFT-<br>04HS-<br>EMRV  | XEFT-<br>04HS-<br>EMRP | XEFT-<br>04HS-<br>EMRN  | XEFT-<br>04HS-<br>EMLV  | XEFT-<br>04HS-<br>EMLP    | XEFT-<br>04HS-<br>EMLN  | XEFT-<br>04HS-<br>EMDV  | XEFT-<br>04HS-<br>EMDP    | XEFT-<br>04HS-<br>EMDN  |
| ARIANNA<br>4  | тоисн            | XEFT-<br>04HS-<br>ETRV  | XEFT-<br>04HS-<br>ETRP | XEFT-<br>04HS-<br>ETRN  | XEFT-<br>04HS-<br>ETLV  | XEFT-<br>04HS-<br>ETLP    | XEFT-<br>04HS-<br>ETLN  | XEFT-<br>04HS-<br>ETDV  | XEFT-<br>04HS-<br>ETDP    | XEFT-<br>04HS-<br>ETDN  |
| 460x330       | LED              | XEFT-<br>04HS-<br>ELRV  | XEFT-<br>04HS-<br>ELRP | XEFT-<br>04HS-<br>ELRN  | XEFT-<br>04HS-<br>ELLV  | XEFT-<br>04HS-<br>ELLP    | XEFT-<br>04HS-<br>ELLN  | XEFT-<br>04HS-<br>ELDV  | XEFT-<br>04HS-<br>ELDP    | XEFT-<br>04HS-<br>ELDN  |
|               | GO               | N.A.                    | N.A.                   | XEFT-<br>04HS-<br>EGRN  | N.A.                    | N.A.                      | XEFT-<br>04HS-<br>EGLN  | N.A.                    | N.A.                      | XEFT-<br>04HS-<br>EGDN  |
|               | MASTER           | XEFT-<br>03HS-<br>EMRV  | XEFT-<br>03HS-<br>EMRP | XEFT-<br>03HS-<br>EMRN  | XEFT-<br>03HS-<br>EMLV  | XEFT-<br>03HS-<br>EMLP    | XEFT-<br>03HS-<br>EMLN  | XEFT-<br>03HS-<br>EMDV  | XEFT-<br>03HS-<br>EMDP    | XEFT-<br>03HS-<br>EMDN  |
| STEFANIA<br>3 | тоисн            | XEFT-<br>03HS-<br>ETRV  | XEFT-<br>03HS-<br>ETRP | XEFT-<br>03HS-<br>ETRN  | XEFT-<br>03HS-<br>ETLV  | XEFT-<br>03HS-<br>ETLP    | XEFT-<br>03HS-<br>ETLN  | XEFT-<br>03HS-<br>ETDV  | XEFT-<br>03HS-<br>ETDP    | XEFT-<br>03HS-<br>ETDN  |
| 460x330       | LED              | XEFT-<br>03HS-<br>ELRV  | XEFT-<br>03HS-<br>ELRP | XEFT-<br>03HS-<br>ELRN  | XEFT-<br>03HS-<br>ELLV  | XEFT-<br>03HS-<br>ELLP    | XEFT-<br>03HS-<br>ELLN  | XEFT-<br>03HS-<br>ELDV  | XEFT-<br>03HS-<br>ELDP    | XEFT-<br>03HS-<br>ELDN  |
|               | GO               | N.A.                    | N.A.                   | XEFT-<br>03HS-<br>EGRN  | N.A.                    | N.A.                      | XEFT-<br>03HS-<br>EGLN  | N.A.                    | N.A.                      | XEFT-<br>03HS-<br>EGDN  |

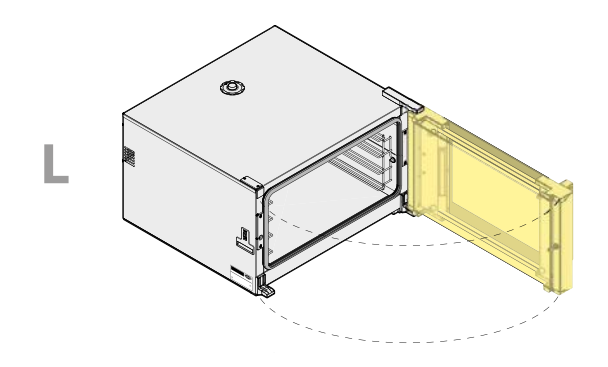

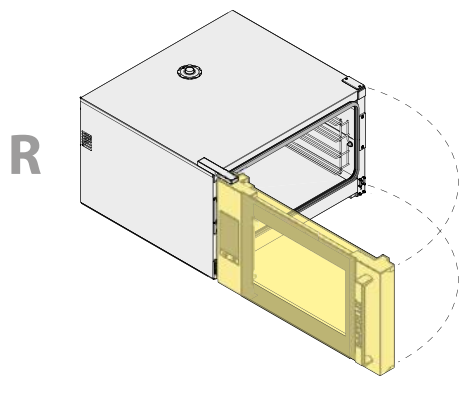

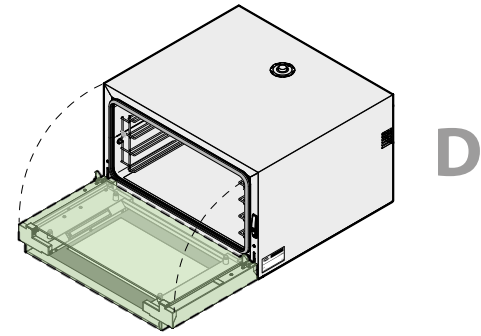

## 2.2. ACCESSORY PRODUCT ID

The SHOP.Pro ovens may come equipped with a wide variety of accessories, such as.

- Hoods;
- Prover;
- Stand;
- Stacking kit;
  Accessories kit
- Accessories kit.

The meaning of each digit is described in Table 10.

#### Table 10

#### Code description

| RELEASED<br>PRODUCT | SALES<br>MARKET                                     | FAMILY        | TYPE                                                                                            | SERIES                      | HOOD TYPE /<br>NUMBER OF TRAYS                         | TRAYS TYPE                                                                      | ACCESSORY<br>FEATURES                                                               |
|---------------------|-----------------------------------------------------|---------------|-------------------------------------------------------------------------------------------------|-----------------------------|--------------------------------------------------------|---------------------------------------------------------------------------------|-------------------------------------------------------------------------------------|
| ×                   | E (Europe)<br>A (U.S.A.)<br>J (Japan)<br>M (Marine) | K (Accessory) | H (Hood)<br>C (Condenser)<br>P (Prover)<br>R (Stand)<br>Q (Stacking kit)<br>L (Lateral support) | T<br>(Bakerlux<br>SHOP.Pro) | HC<br>(Water condensation)<br>AC<br>(Air condensation) | EU (600x400)<br>FS (Full Size)<br>HS (Half Size)<br>EF (EU+FS)<br>EH (EU+FS+HS) | M (Manual)<br>C (Controlled)<br>H (High)<br>M (Medium)<br>F (Floor)<br>E (Electric) |

Table 11

Reports the complete list of the SHOP.Pro accessories.

| MODELS          | ТҮРЕ                                        | CODE          | CODE         | ELECTRIC               |
|-----------------|---------------------------------------------|---------------|--------------|------------------------|
|                 | Ventless                                    | XEKHT-HCHS    | XEKHT-HCEU   | YES                    |
|                 | Waterless                                   | XEKHT-ACHS    | XEKHT-ACEU   | YES                    |
| ноор            | Recessed                                    | XEKHT-RCHS    | XEKHT-RCEF   | NO                     |
|                 | Condenser                                   | XEKCT-        | HCEH-M       | YES                    |
| PROVER          | Normal                                      | XEKPT-08HS-C  | XEKPT-08EU-C | YES                    |
| PROVER          | High                                        | XEKPT-10HS-C  | XEKPT-10EU-C | YES                    |
|                 | High                                        | XWKRT-08HS-H  | XEKRT-08EU-H | NO                     |
| STAND           | Medium                                      | XWKRT-06HS-M  | XEKRT-06EU-M | NO                     |
|                 | Floor                                       | XWKRT-00HS-F  | XWKRT-00EF-F | NO                     |
|                 | Standard                                    | XWKQT-00HS-E  | XWKQT-00EF-E | NO                     |
| STACKING KIT    | Specific for ROSSELLA                       | N.A.          | XWKQT-04EF-E | NO                     |
|                 | UNOX.Link LAN                               | XE            | CO11         | YES - Only low voltage |
|                 | UNOX.Link WiFi                              | XEC012        |              | YES - Only low voltage |
|                 | Buzzer                                      | XEC015        |              | YES - Only low voltage |
|                 | UNOX.Pure filtering system                  | XHC003        |              | NO                     |
|                 | Refill UNOX.Pure filtering system           | XHC004        |              | NO                     |
|                 | Bakery.Pure.50 filtering<br>system          | XHC           | NO           |                        |
|                 | Refill Bakery.Pure.50 filter-<br>ing system | XH            | NO           |                        |
| ACCESSORIES KIT | UNOX.Finest filtering<br>system             | XHC           | NO           |                        |
|                 | Refill UNOX.Finest filtering system         | XHC013*       |              | NO                     |
|                 | Pump                                        | XHC016        |              | YES                    |
|                 | Water tank for oven                         | XHC020        | XHC021       | NO                     |
|                 | Water tank for oven placed on a stand       | XHC022 XHC023 |              | NO                     |
|                 | Water tank for oven placed<br>on a prover   | XHC024        |              | NO                     |
|                 | Wheels (only prover-stand)                  | XUG           | C012         | NO                     |
|                 | Feet H100                                   | XUC025        | XUC035       | NO                     |
|                 | Feet H150 for prover                        | XUC045        |              | NO                     |

\* Only for: China, Australia, USA (BAKERLUX Shop.PRO™ 6 - 10 trays)

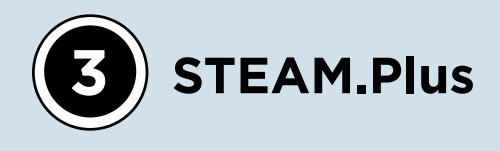

BAKERLUX SHOP.Pro LED, TOUCH and MASTER are capable of producing steam. Steam production is based on an opening and closing cycle of the steam injection system - that lasts 16 seconds if the oven has a solenoid valve - and 20 seconds if the steam pump is installed. The minimum activation time of the steam injection system is 2 seconds with steam valve and 1 second with steam pump.

UNOX STEAM.Plus<sup>™</sup> technology performs every type of steaming process, even the most delicate ones, starting from a temperature of 35 °C (95 °F). This result is obtained thanks to the steam production. The result is identical, if not even better, to that obtained when using a boiler combi-oven. It is possible to set a steam value in the range 0 – 100% with 20% increasing steps.

#### 3.1. STEAM SOLENOID VALVE

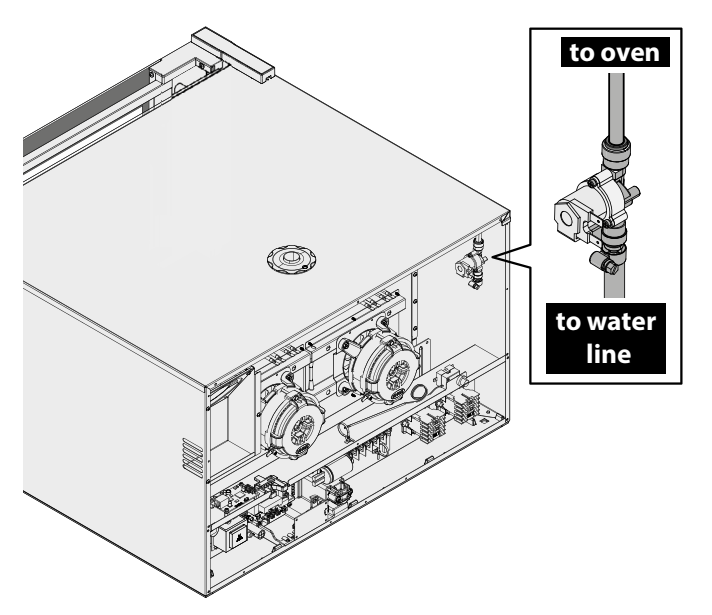

The valve supply is 230 V AC and the valve consists of a single body, as shown in **Fig. 4** This allows us to adjust the water flow rate according to the climate conditions within the cooking chamber, by opening and closing the water flow. Based on the steam value set, the oven will apply a different line among those available in the steam table.

Fig. 4 Solenoid valve for steam production

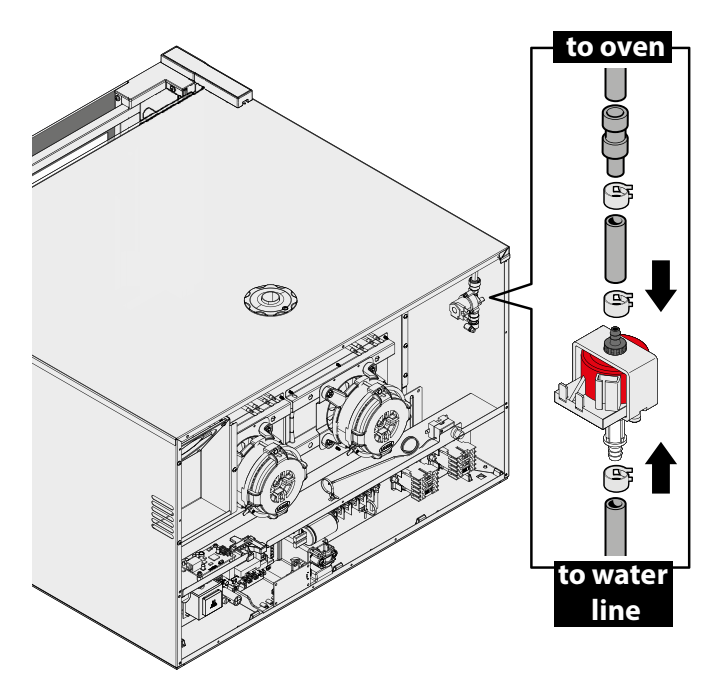

**3.2.STEAM PUMP** 

The pump shown in **Fig. 5**, has a 230 VAC. The technical characteristics of the pump are listed in table below.

| Fluid              | Water                     |
|--------------------|---------------------------|
| Power              | 16 W                      |
| Non-return valve   | Built-in non-return valve |
| Thermal protection | Thermal cut-off body      |
| Water flow rate    | 20 - 30 cc/min            |
| Max pressure       | 1 bar                     |

Fig. 5

Steam pump

Based on the steam value set, the oven will apply a different line among those available in the steam table.

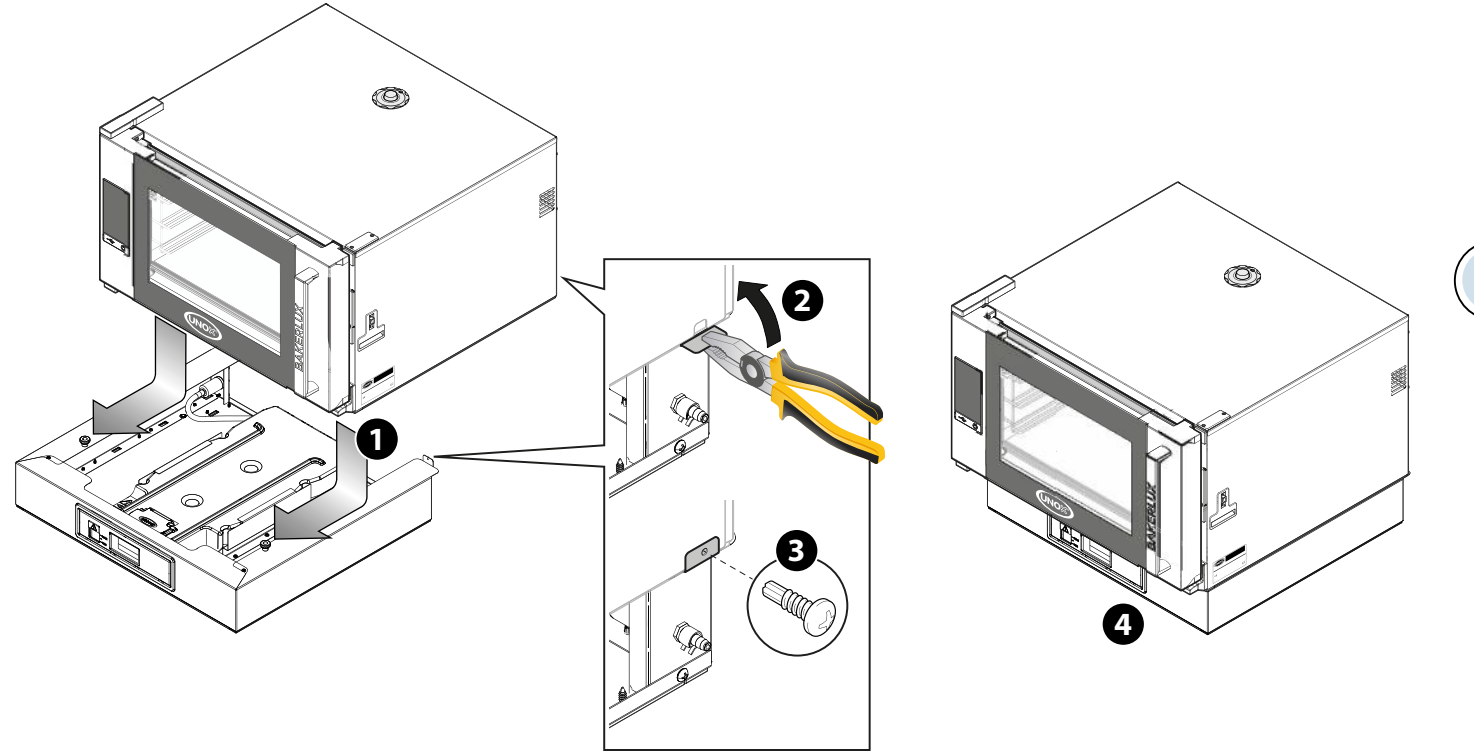

Fig. 6 Water tank

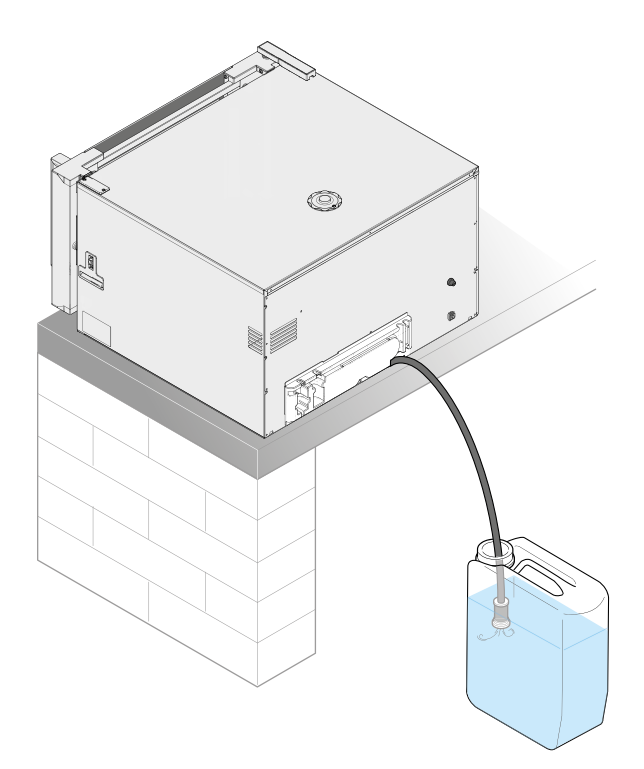

As an alternative, the oven may take water in from an external collection pan, as shown in Fig. 7.

Fig. 7 External collection pan

Steam production is limited by decreasing 100% of the maximum water injection to a lower value.

## 3.3. CLIMATE CONTROL IN MASTER AND TOUCH MODELS

The different methods for steam injection are managed based on the STEAM SUPPLY parameter. The oven can manage only an OPEN LOOP control system. Each oven is equipped with one solenoid valve or a pump for steam production.

#### 3.3.1. TEMPERATURE-BASED LIMITATION

Based on the temperature set, steam production will be limited.

The aim is to prevent the steel of the cooking chamber from undergoing thermal shocks and to reduce the quantity of water injected at low temperature, since steam production is reduced in this condition.

This limitation feature is active when the LIMIT STEAM (TEMPERATURE) parameter is set to ON. For instance, if the temperature is 110 °C (230 °F), if you set the STEAM.Plus to 50%, steam production will be 50% of the maximum quantity available. At 85 °C (185 °F) instead, the actual steam production will amount to 25%.

#### 3.3.2. SPEED MOTOR-BASED LIMIT

The motor speed limits the quantity of steam that can be produced. At lower speeds, the quantity of water that can be vaporized by the fans is lower than at maximum speed. This limitation is active when the LIMIT STEAM (FAN SPEED) parameter is set to ON.

#### 3.3.3. MULTI.TIME-BASED LIMITATION

If a MULTI.Time<sup>™</sup> program is running and there are no timers active, the oven will limit steam injection to 10%. This limitation feature is active when the LIMIT STEAM (IDLE) parameter is set to ON.

#### 3.3.4. COOKING TIME-BASED LIMITATION

The cooking time set limits the quantity of steam that can be produced.

The timer is started once again when the program cycle has been completed and when the door is open.

#### 3.3.5. STEAM INJECTION ADJUSTMENT IN MASTER MODELS

The parameter STEAM TUNING adjusts the steam quantity injected as follows:

- BOOST 
   adjusts the steam quantity to the higher value, that corresponds to the subsequent line in the steam
   table. For instance, setting the value to 80% the oven will inject 100% steam;
- OFF the oven follows the corresponding line in the steam table;
- LIMIT adjusts the steam quantity to the lower value, that corresponds to the previous line in the steam table. For instance, setting the value to 80% the oven will inject 60% steam;
- MINIMIZE adjusts the steam quantity to the lower value, that corresponds to the second line before the value set in the steam table. For instance, setting the value to 80%, the oven will inject 40% steam.

## **3.4.CLIMATE CONTROL IN LED OVENS**

In these models, it is possible to set a steam value in the range 0 - 100% with 20% increasing steps.

The oven does not inject water if:

- An alarm is displayed;
- The motor is not spinning;
- The temperature is below 90 °C (194 °F).

#### **3.4.1. MWL PARAMETER FOR STEAM LIMITATION**

The MWL parameter can be set in the range -2 - +1. Using this parameter, the steam value set may be increased or decreased by 20% per step.. For instance, if the value set is MWL = -1 and the steam setting is 60%, the oven will actually inject 40% steam.

#### **3.4.2. TEMPERATURE LIMITATION**

According to the greater between the temperature point set and the actual cooking chamber temperature, steam production will be limited.

The aim is to prevent the steel in the cooking chamber from undergoing thermal shocks and to reduce the quantity of water injected at low temperatures, since the production of steam is quite limited in that condition.

#### **3.4.3. COOKING TIME LIMITATION**

The cooking time limits the quantity of steam that can be produced.

## **3.5. PLUMBING CONNECTION**

Use the new coupling kit provided with the appliance for connection to the water mains, as shown in **Fig. 8**.

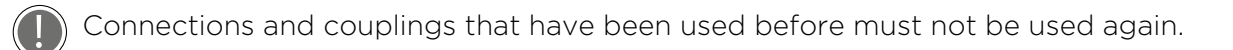

Before connecting the water pipe to the appliance, flush it out with water in order to remove any residues or deposits from the inside. A shut-off valve should be positioned between the water mains and the appliance.

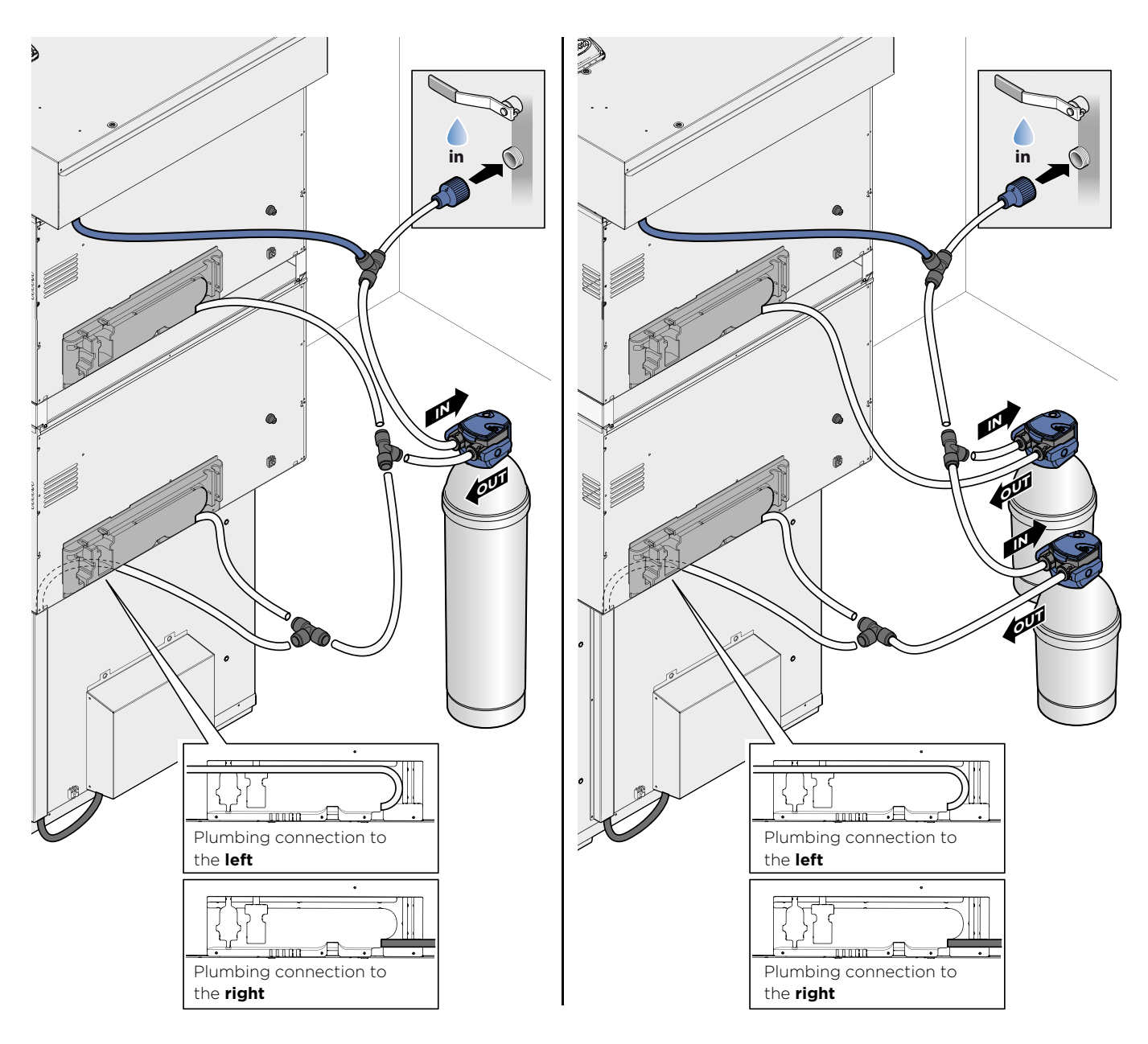

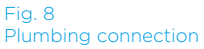

| 01 | tes | 5 |      |      |      |      |      |      |      |      |      |      |      |      |      |      |      |      |
|----|-----|---|------|------|------|------|------|------|------|------|------|------|------|------|------|------|------|------|
|    |     |   | <br> | <br> | <br> | <br> | <br> | <br> | <br> | <br> | <br> | <br> | <br> | <br> | <br> | <br> | <br> | <br> |
|    |     |   |      |      |      | <br> |      |      |      |      |      |      |      |      | <br> | <br> | <br> | <br> |
|    |     |   |      |      |      |      |      |      |      |      |      |      |      |      |      |      |      |      |
|    |     |   |      |      |      |      |      |      |      |      |      |      |      |      |      |      | <br> | <br> |
|    |     |   |      |      |      |      |      |      |      |      |      |      |      |      |      |      | <br> | <br> |
|    |     |   | <br> | <br> | <br> | <br> | <br> | <br> | <br> | <br> | <br> | <br> | <br> | <br> | <br> | <br> | <br> | <br> |
|    |     |   |      |      |      |      |      |      |      |      |      |      |      |      |      |      | <br> | <br> |
|    |     |   |      |      |      |      |      |      |      |      |      |      |      |      |      |      |      |      |
|    |     |   | <br> |      |      | <br> | <br> |      | <br> |      |      |      |      |      |      | <br> | <br> | <br> |
|    |     |   | <br> |      | <br> | <br> | <br> |      | <br> | <br> | <br> |      | <br> |      |      | <br> | <br> | <br> |
|    |     |   |      |      |      |      |      |      |      |      |      |      |      |      |      |      | <br> | <br> |
|    |     |   |      |      |      |      |      |      |      |      |      |      |      |      |      |      |      |      |
|    |     |   | <br> | <br> | <br> | <br> | <br> | <br> | <br> | <br> | <br> | <br> | <br> | <br> | <br> | <br> | <br> | <br> |
|    |     |   | <br> | <br> | <br> | <br> | <br> | <br> | <br> | <br> | <br> | <br> | <br> | <br> | <br> | <br> | <br> | <br> |
|    |     |   |      |      |      |      |      |      |      |      |      |      |      |      |      |      | <br> | <br> |
|    |     |   |      |      |      |      |      |      |      |      |      |      |      |      |      |      |      |      |
|    |     |   |      |      |      |      |      |      |      |      |      |      |      |      |      |      | <br> | <br> |
|    |     |   | <br> | <br> | <br> | <br> | <br> | <br> | <br> | <br> | <br> | <br> | <br> | <br> | <br> | <br> | <br> | <br> |
|    |     |   |      |      |      |      |      |      |      |      |      |      |      |      |      |      |      |      |
|    |     |   |      |      |      |      |      |      |      |      |      |      |      |      |      |      |      |      |
|    |     |   | <br> | <br> | <br> | <br> | <br> | <br> | <br> | <br> | <br> | <br> | <br> | <br> | <br> | <br> | <br> | <br> |
|    |     |   |      |      |      |      |      |      |      |      |      |      |      |      |      |      |      |      |
|    |     |   |      |      |      |      |      |      |      |      |      |      |      |      |      |      |      |      |
|    |     |   |      |      |      |      |      |      |      |      |      |      |      |      |      |      |      | <br> |
|    |     |   |      |      |      |      |      |      |      |      |      |      |      |      |      |      |      |      |
|    |     |   |      |      |      |      |      |      |      |      |      |      |      |      |      |      |      |      |
|    |     |   |      |      |      |      |      |      |      |      |      |      |      |      | <br> |      |      |      |
|    |     |   |      |      |      |      |      |      |      |      |      |      |      |      |      |      |      |      |
|    |     |   |      |      |      |      |      |      |      |      |      |      |      |      |      |      |      |      |
|    |     |   |      |      |      |      |      |      |      |      |      |      |      |      |      |      |      |      |
| -  |     |   |      |      |      |      |      |      |      |      |      |      |      |      |      |      |      |      |

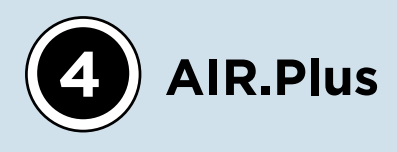

AIR.Maxi<sup>™</sup> technology ensures optimal air distribution and consequently also heat distribution within the cooking chamber. Multiple auto-reversing fans and high-speed motors provide uniform cooking cycles in all pans: from those at the bottom of the oven to those at the top. The possibility of choosing between 2 air speeds allows any type of product to be cooked perfectly, from the most delicate items to products that require high temperatures and a high heat transfer rates.

The new motor + fan assembly is different based on the range and of the market of use, as reported in Table 12.

| Т | ak | ble | 12 |  |
|---|----|-----|----|--|
|   |    |     |    |  |

| Motor + fan | assembly |
|-------------|----------|
|-------------|----------|

| Moto   | r type        |                |           | С                |                  |
|--------|---------------|----------------|-----------|------------------|------------------|
| Sub-mo | tor type      | С3             | C4        | C1               | C2               |
| Manu   | Exploded view |                |           |                  |                  |
| view   | Lateral view  |                |           |                  |                  |
|        | Ovens range   | New Bake       | erlux 600 | New Bakerlux 800 | New Bakerlux 800 |
| Use    | Market        | EU-USA-<br>JAP | USA       | EU-JAP           | USA              |

#### Table 13

Motor and fan technical characteristics

|               |                   | STEF                       | ANIA     | ARIA                       | NNA      | ELENA                        | ROSSELLA                     | VITTORIA      | CAMILLA       |
|---------------|-------------------|----------------------------|----------|----------------------------|----------|------------------------------|------------------------------|---------------|---------------|
|               | Electric<br>motor | KMT1019A<br>(@ 120<br>VAC) | KMT1012A | KMT1019A<br>(@ 120<br>VAC) | KMT1012A | KMT1012A                     | KMT1012A                     | MT1012A0      | KMT1012A      |
| Motor<br>type | Fan               | D200                       | - H40    | D200                       | - H40    | D200 - H80<br>(H60 x<br>USA) | D200 - H80<br>(H60 x<br>USA) | D200 -<br>H80 | D200 -<br>H80 |
|               | Speed<br>resistor | 65 ohm                     | 230 ohm  | 65 ohm                     | 230 ohm  | 121 ohm                      | 121 ohm                      | 121 ohm       | 121 ohm       |

#### 4.1. MOTOR

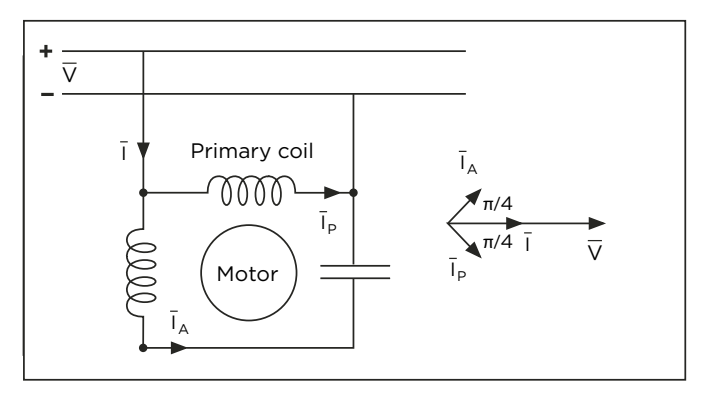

#### Fig. 9

#### Asynchronous single phase motor scheme

In the convection oven, the motors are used for forcing air circulation around the food at different speeds. The motor used is a single phase and asynchronous motor, and uses a system of capacitors and a triac device integrated in the power board to reverse the rotating direction. The stator winding is powered by a sinusoidal voltage and is crossed by a sinusoidal current that generates an alternative sinusoidal e.m.f. (electromotive force). The sinusoi-

dal current produces an alternate magnetic field; this could be considered as two magnetic fields with the same value that overlap. This value corresponds to half the greatest value of each alternate field. This new magnetic field spins with an angular speed of the same value, but with an opposite sign with respect to the original fields. This way, two torques are generated (same value but opposite sign), therefore if the rotor is stationary, the motor will not start. If the motor starts in a direction, it will continue to run in that direction accelerating up to top speed. This phenomenon occurs because the field torque, spinning in the same direction as the motor, is greater than the other one. For motor start-off, UNOX AIR.Plus technology uses a capacitor. The motor has a high starting torque. The aim of the capacitor is to create a difference of  $\pi/2$  in the sinusoidal phase, thus feeding the turns inside the motor. This way, a double phase rotating field is created as shown in **Fig. 9**.

UNOX motors are equipped with two turns: one is the primary and the other is the auxiliary one and vice versa, depending on the one that the electrical current will pass through first. The triac on the power board is designed to switch the current between the two turns, thus assuring that the rotation direction is reversed. In the wiring diagram for the BAKERLUX SHOP.Pro ovens, the motors are connected in parallel. For each motor, a capacitor is installed and connected in series to the motor itself and in parallel to the other capacitors.

#### **4.2 BRAKING ELEMENT**

The asynchronous single-phase motor runs at maximum speed at standard voltage, normally 230 V AC 50 Hz for the European market, 208-240 V AC 60 Hz for the US. With this voltage supply, the motor runs at about 2700-3000 RPM. In order to slow down the motor, UNOX uses a braking element integrated with the heating element: this element is connected in series with the motor and is capable of delivering the supply voltage to the motor itself. The braking element has the technical specifications listed in Table 13.

The oven handles 2 different speeds.

#### 4.2. VENTILATION IN MASTER AND TOUCH MODELS

2 different speeds can be set:

- 1, minimum speed;
- 2, maximum speed.

#### 4.2.1. REVERSING OF ROTATION DIRECTION AND BRAKING PROCEDURE

The motor reverses the rotation direction every 100 seconds. The braking procedure consists of the following steps, as reported in Table 14.

#### Table 14

Reversing of rotation direction and braking procedure

| STEP | STATUS                | TIME            | MOTOR ACTI-<br>VATION (RL1) | BRAKING ELE-<br>MENT ACTIVA-<br>TION (RL7) | INVERSION<br>OF POLARITY<br>(RL6) |
|------|-----------------------|-----------------|-----------------------------|--------------------------------------------|-----------------------------------|
| 0    | Motor running         | 0               | $\checkmark$                | -                                          | -                                 |
| 1    | Motor is slowing down | 0 🔿 2 seconds   | -                           | -                                          | -                                 |
| 2    | Motor braking         | 2 🔿 15 seconds  | $\checkmark$                | $\checkmark$                               |                                   |
| 3    | Motor braking         | 15 🔿 22 seconds | -                           | -                                          | -                                 |
| 4    | Motor fully stopped   | 22 seconds      | -                           | -                                          | -                                 |

#### 4.2.2. 4.3.2 SPEED LIMITATION

When the temperature is set to a value below 50 °C the oven cannot run at speed 1 (minimum speed).

#### **4.3.VENTILATION IN LED MODELS**

2 different speeds can be set:

- 1 minimum speed;
- 2 maximum speed.

The motor is stopped if the oven is in alarm mode or when the door is opened. The motor reverses the rotation direction every 92 seconds. The operation cycle consists of:

- 1. 80 seconds operation following a specific rotation direction;
- 2. 12 seconds to activate the braking element, switch the power supply polarity to the motor and fully stop the motor;
- 3. After this time lapse, the motor will start running again in the opposite direction.

When the fan speed is set to 1, the motor will not reverse the rotation direction.

The motor cannot run at speed 1 when the temperature set is below 90 °C.

Following an alarm or door opening, the motor can anticipate the inversion of the rotation direction if the previous operation cycle ends in less than 10 seconds.

| ot | es |      |      |      |      |      |      |      |      |      |      |      |      |      |      |      |     |   |     |
|----|----|------|------|------|------|------|------|------|------|------|------|------|------|------|------|------|-----|---|-----|
|    |    |      | <br> | <br> | <br> | <br> | <br> | <br> | <br> | <br> | <br> |      | <br> | <br> | <br> | <br> |     |   |     |
|    |    | <br> | <br> | <br> | <br> | <br> | <br> | <br> | <br> | <br> | <br> | <br> | <br> | <br> | <br> | <br> |     |   |     |
|    |    | <br> | <br> | <br> | <br> | <br> | <br> | <br> | <br> | <br> | <br> | <br> | <br> | <br> | <br> | <br> |     |   |     |
|    |    | <br> | <br> | <br> | <br> | <br> | <br> | <br> | <br> | <br> | <br> | <br> | <br> | <br> | <br> | <br> |     |   |     |
|    |    | <br> | <br> | <br> | <br> | <br> | <br> | <br> | <br> | <br> | <br> | <br> | <br> | <br> | <br> | <br> |     |   |     |
|    |    | <br> | <br> | <br> | <br> | <br> | <br> | <br> | <br> | <br> | <br> | <br> | <br> | <br> | <br> | <br> |     |   |     |
|    |    |      | <br> | <br> | <br> | <br> | <br> | <br> | <br> | <br> | <br> |      | <br> | <br> | <br> | <br> |     |   |     |
|    |    | <br> | <br> | <br> | <br> | <br> | <br> | <br> | <br> | <br> | <br> | <br> | <br> | <br> | <br> | <br> |     |   |     |
|    |    |      | <br> |      |      |      |      |      |      |      |      |      |      |      |      |      |     |   |     |
|    |    | <br> | <br> | <br> | <br> | <br> | <br> | <br> | <br> | <br> | <br> | <br> | <br> | <br> | <br> | <br> |     |   |     |
|    |    |      |      |      |      |      |      |      |      |      |      |      |      |      |      |      |     |   |     |
|    |    |      |      |      |      |      |      |      |      |      |      |      |      |      |      |      |     |   |     |
|    |    |      |      |      |      |      |      |      |      |      |      |      |      |      |      |      |     |   |     |
|    |    |      |      |      |      |      |      |      |      |      |      |      |      |      |      |      |     |   |     |
|    |    |      |      |      |      |      |      |      |      |      |      |      |      |      |      |      |     |   |     |
|    |    | <br> | <br> | <br> | <br> | <br> | <br> | <br> | <br> | <br> | <br> | <br> | <br> | <br> | <br> | <br> |     |   |     |
|    |    |      |      | <br> | <br> |      |      |      |      | <br> |      |      |      |      |      |      |     |   |     |
|    |    |      |      |      |      |      |      |      |      |      |      |      |      |      |      |      |     |   |     |
|    |    |      |      |      |      |      |      |      | <br> |      |      |      |      |      |      |      |     |   |     |
|    |    |      |      |      |      |      |      |      |      |      |      |      |      |      |      |      |     |   |     |
|    |    |      |      |      |      |      |      |      |      |      |      |      |      |      |      |      |     |   |     |
|    |    |      |      |      |      |      |      |      | <br> |      |      |      |      |      |      |      |     |   |     |
|    |    |      |      |      |      |      |      |      |      |      |      |      |      |      |      |      |     |   |     |
|    |    |      |      |      |      |      |      |      | <br> |      |      | <br> |      |      |      |      |     |   |     |
|    |    |      |      |      |      |      |      |      |      |      |      |      |      |      |      |      | ι I | 1 | Į I |

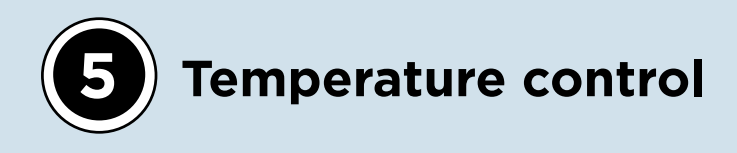

## 5.1. HEATING ELEMENT

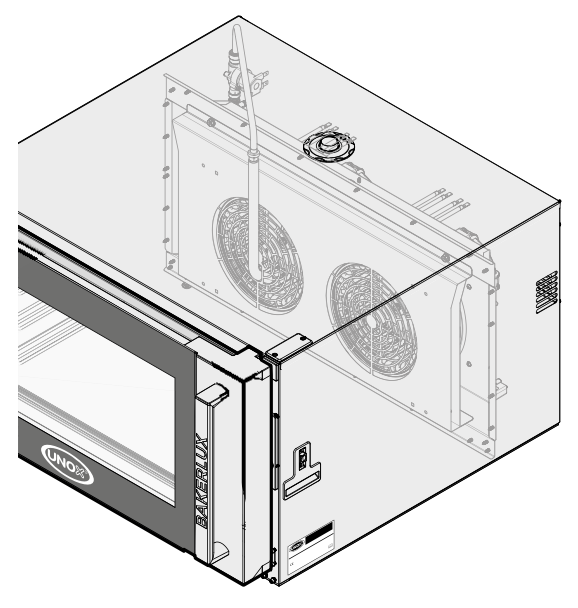

The power system in the electric oven is composed of heating elements with multiple turns, as shown in Fig. 10.

Each heating element is equipped with two turns. The external turn has a white ceramic sealing, the internal turn has a blue ceramic sealing as shown in Fig. 10. The technical characteristics of the element are reported in Appendix 1 Heating element technical data.

BAKERLUX SHOP.Pro models can only activate all the turns and deactivate all of them simultaneously (0% - 100%).

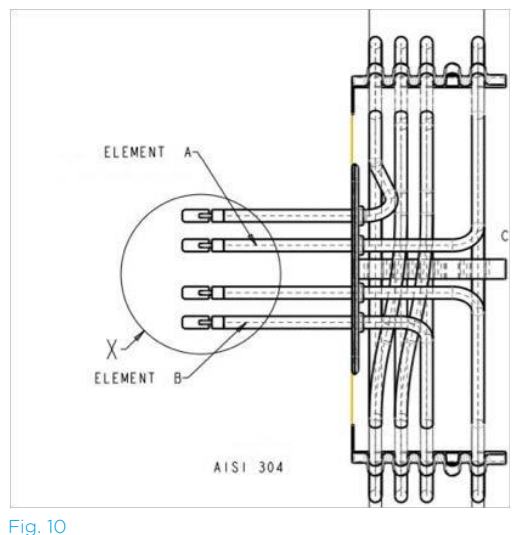

Fig. 10 Heating element

#### **5.2.TEMPERATURE CONTROL IN MASTER AND TOUCH MODELS**

Activation of the heating element occurs as described in Table 15.

| Ta   | h | 1 |
|------|---|---|
| T CI |   |   |
|      |   |   |

| Heating element activation |            |
|----------------------------|------------|
| State                      | $\Delta T$ |
| IDLE                       | ≤ 0.5°C    |
| REQUEST                    | ≥ 2.5°C    |

#### 5.2.1. LIMITATIONS

The oven turns off the heating element when the motor reverses the rotation direction and at the same time the temperature of the cooking chamber is greater than 180 °C.

The contactor is deactivated for at least 2 seconds between two consecutive activations.

## **5.3.TEMPERATURE CONTROL IN GO AND LED MODELS**

Activation of the heating element follows the logic below:

- The heating element is powered until the temperature of the cooking chamber is lower than T<sub>set</sub>,
- The heating element is powered off until the temperature of the cooking chamber is greater than T<sub>set</sub> DF1

In addition to the temperature setting logic, the heating elements are activated as follows:

- When powered, the heating element should remain activated for at least 2 seconds;
- When not powered, the heating element should remain deactivated for at least 5 seconds. The time lapse will be 2 seconds if deactivation of the element is caused by an alarm or door opening.

#### 5.4. APPENDIX 1 HEATING ELEMENT TECHNICAL DATA

Table 16 Model powe

| MODEL ID           | MODEL<br>NAME | NR OF<br>MOTOR | AREA    | CONN<br>TYPE | Vn<br>F-F   | P <sub>tot</sub> | Pheat | L1    | L2    | L3    | In    | lmax<br>[A]     | CIRCUIT<br>BREAKER<br>[A] |
|--------------------|---------------|----------------|---------|--------------|-------------|------------------|-------|-------|-------|-------|-------|-----------------|---------------------------|
|                    |               |                |         |              | [V]         | [W]              | [W]   | I [A] | I [A] | I [A] | I [A] | LINE:<br>3FN-3F |                           |
| XAFT-<br>03HS-Mxxx |               | 1              | USA 120 | 1F           | 120         | 1440             | 1220  | 12    |       |       |       | 12              | 15                        |
| XAFT-03HS-<br>Exxx |               | 1              | USA 240 | 1F           | 240         | 3250             | 2940  | 13,5  |       |       |       | 13,5            | 20                        |
| XAFT-03HS-<br>Exxx | STEFANIA      | 1              | USA 208 | 1F           | 208         | 2520             | 2210  | 12,1  |       |       |       | 12,1            | 20                        |
| XEFT-03HS-<br>Exxx |               | 1              | EU      | 1F           | 230         | 2970             | 2700  | 12,9  |       |       |       | 12,9            | 16                        |
| XEFT-04HS-<br>Exxx |               | 1              | EU      | 1F           | 230         | 3470             | 3200  | 15    |       |       |       | 15              | 16                        |
| XAFT-04HS-<br>Exxx | ARIANNA       | 1              | USA 240 | 1F           | 240         | 3755             | 3485  | 15,7  |       |       |       | 15,7            | 20                        |
| XAFT-04HS-<br>Exxx |               | 1              | USA 208 | 1F           | 208         | 2890             | 2410  | 13,9  |       |       |       | 13,9            | 20                        |
| XEFT-03EU-<br>Exxx |               | 1              | EU      | 1F           | 230         | 3470             | 3200  | 15    |       |       |       | 15              | 16                        |
| XAFT-03FS-<br>Exxx |               | 1              | USA 240 | 1F           | 240         | 3755             | 3485  | 15,7  |       |       |       | 15,7            | 20                        |
|                    | ELENA         | 1              | USA 208 | 1F           | 208         | 2890             | 2410  | 13,9  |       |       |       | 13,9            | 20                        |
| XJFT-03EU-<br>Exxx |               |                | JP      | 1F           |             |                  |       |       |       |       |       |                 |                           |
| XEFT-04EU-<br>Exxx |               | 2              | EU      | 3FN          | 230<br>Y400 | 6900             | 6400  | 13,91 | 13,91 | 2,17  | 11,74 | 13,91           | 16                        |
|                    |               | 2              | EU      | 3F           | 230         | 6900             | 6400  | 24,3  | 15,2  | 15,2  |       | 24,3            | 25                        |
|                    |               | 2              | EU      | 1F           | 230         | 6900             | 6400  | 30    |       |       |       | 30              | 32                        |
| XAFT-04FS-<br>Exxx |               | 2              | USA 240 | 3F           | 240         | 7570             | 6970  | 25,2  | 16    | 16    |       | 25,2            | 35                        |
|                    | ROSSELLA      | 2              | USA 208 | 3F           | 208         | 5840             | 5240  | 21,9  | 14,2  | 14,2  |       | 21,9            | 35                        |
|                    |               | 2              | USA 240 | 1F           | 240         | 7570             | 6970  | 31,7  |       |       |       | 31,7            | 35                        |
| XJFT-04EU-<br>Exxx |               | 2              | USA 208 | 1F           | 208         | 5840             | 5240  | 28,4  |       |       |       | 28,4            | 35                        |
|                    |               | 2              | JP      | 3F           | 200         | 7000             | 6400  | 27,8  | 18,1  | 18,1  |       | 27,8            | 32                        |
| XEFT-06EU-<br>Exxx |               | 2              |         | 1F           | 200         | 7000             | 6400  | 35    |       |       |       | 35              | 40                        |
|                    |               | 2              | EU      | 3FN          | 230<br>Y400 | 10300            | 9800  | 12,61 | 17,39 | 14,78 | 4,13  | 17,39           | 20                        |
| XEFT-10EU-<br>Exxx |               | 2              | EU      | 3F           | 230         | 10300            | 9800  | 26,15 | 23,77 | 27,91 |       | 27,91           | 32                        |
|                    |               | 3              | EU      | 3FN          | 230<br>Y400 | 15450            | 14700 | 21,3  | 21,3  | 25,6  | 3,3   | 25,6            | 32                        |
|                    | CAMILLA       | 3              | EU      | 3F           | 230         | 15450            | 14700 | 37    | 39,9  | 39,9  |       | 39,9            | 40                        |

| Heating element vs                | model        |                |                           |          |         |       |          |          |         |         |
|-----------------------------------|--------------|----------------|---------------------------|----------|---------|-------|----------|----------|---------|---------|
| Heating<br>element<br>vs<br>model | Power<br>[W] | Voltage<br>[V] | Braking<br>element<br>[W] | Stefania | Arianna | Elena | Rossella | Vittoria | Camilla | Note    |
| RS1281                            | 1230         | 120            | 220                       |          |         |       |          |          |         | USA-120 |
| RS1282                            | 2700         | 230            | 210                       | ×        |         |       |          |          |         |         |
| RS1283                            | 3200         | 230            | 210                       |          | ×       |       |          |          |         |         |
| RS1284                            | 3200         | 230            | 400                       |          |         | ×     | x        |          |         |         |
| RS1286                            | 4900         | 230            | 400                       |          |         |       |          | x        | ×       |         |
| RS1287                            | 3200         | 200            | 420                       |          | х       |       |          |          |         | Japan   |
| RS1288                            | 3200         | 200            | 400                       |          |         |       | x        |          |         | Japan   |

Table 17

| tes  | 5 |      |      |      |      |      |      |      |      |      |      |      |      |      |  |
|------|---|------|------|------|------|------|------|------|------|------|------|------|------|------|--|
| <br> |   | <br> | <br> | <br> | <br> | <br> | <br> | <br> | <br> | <br> | <br> | <br> | <br> | <br> |  |
| <br> |   | <br> | <br> | <br> | <br> | <br> | <br> |      | <br> | <br> | <br> | <br> | <br> | <br> |  |
| <br> |   | <br> | <br> | <br> | <br> | <br> | <br> |      | <br> | <br> | <br> | <br> | <br> | <br> |  |
| <br> |   | <br> | <br> | <br> | <br> | <br> | <br> | <br> | <br> | <br> | <br> | <br> | <br> | <br> |  |
| <br> |   | <br> | <br> | <br> | <br> | <br> | <br> | <br> | <br> | <br> | <br> | <br> | <br> | <br> |  |
| <br> |   | <br> | <br> | <br> | <br> | <br> | <br> | <br> | <br> | <br> | <br> | <br> | <br> | <br> |  |
| <br> |   | <br> | <br> | <br> | <br> | <br> | <br> | <br> | <br> | <br> | <br> | <br> | <br> | <br> |  |
| <br> |   | <br> | <br> | <br> | <br> | <br> | <br> | <br> | <br> | <br> | <br> | <br> | <br> | <br> |  |
| <br> |   | <br> | <br> | <br> | <br> | <br> | <br> | <br> | <br> | <br> | <br> | <br> | <br> | <br> |  |
| <br> |   | <br> | <br> | <br> | <br> | <br> | <br> | <br> | <br> | <br> | <br> | <br> | <br> | <br> |  |
| <br> |   |      | <br> |      |      | <br> |      |      |      |      |      |      | <br> | <br> |  |
|      |   |      |      |      | <br> |      |      |      |      |      | <br> |      |      |      |  |
|      |   |      |      |      |      |      |      |      |      |      |      |      |      |      |  |
|      |   |      |      |      |      |      |      |      |      |      |      |      |      |      |  |
|      |   |      |      |      |      |      |      |      |      |      |      |      |      |      |  |
|      |   |      |      |      |      |      |      |      |      |      |      |      |      |      |  |
|      |   |      |      |      |      |      |      |      |      |      |      |      |      |      |  |
|      |   |      |      |      |      |      |      |      |      |      |      |      |      |      |  |
|      |   |      |      |      |      |      |      |      |      |      |      |      |      |      |  |
|      |   |      |      |      |      |      |      |      |      |      |      |      |      |      |  |
|      |   |      |      |      |      |      |      |      |      |      |      |      |      |      |  |
|      |   |      |      |      |      |      |      |      |      |      |      |      |      |      |  |
|      |   |      |      |      |      |      |      |      |      |      |      |      |      |      |  |
|      |   |      |      |      |      |      |      |      |      |      |      |      |      |      |  |
|      |   |      |      |      |      |      |      |      |      |      |      |      |      |      |  |
|      |   |      |      |      |      |      |      |      |      |      |      |      |      |      |  |
|      |   |      |      |      |      |      |      |      |      |      |      |      |      |      |  |
|      |   |      |      |      |      |      |      |      |      |      |      |      |      |      |  |

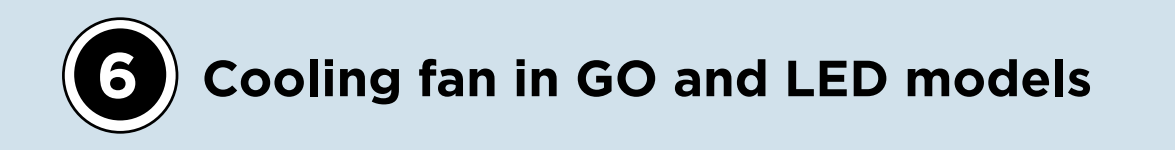

The back-cooling fan works based on the oven status and power board temperature condition. The possible statuses are described in Table 18.

| Table 18<br>Back-cooling fan activation |                                          |                               |
|-----------------------------------------|------------------------------------------|-------------------------------|
| Oven status                             | Power board temperature condition        | <b>Cooling fan activation</b> |
| Standby                                 | T <sub>board</sub> > TFN parameter       | ON                            |
|                                         | T <sub>board</sub> < TFN - DFN parameter | OFF                           |
| Not cooking                             | T <sub>board</sub> > TFN - 15 °C         | ON                            |
|                                         | T <sub>board</sub> < TFN - 15 °C - DFN   | OFF                           |
| During cooking                          |                                          | Always ON                     |

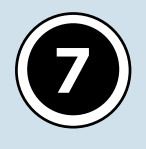

# ) Cooling fan in TOUCH and MASTER models

When the oven is turned on the back-cooling fan is always running.

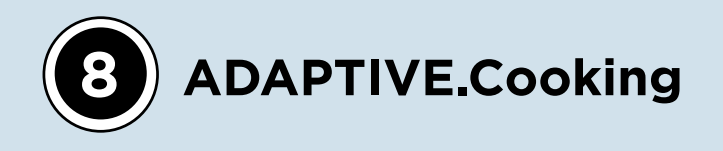

The ADAPTIVE.Cooking<sup>™</sup> technology automatically adjusts the time and temperature previously set by the operator using a patented algorithm based on the thermal loss caused by door opening and by the amount of food loaded. ADAPTIVE.Cooking<sup>™</sup> works only if the cooking program has an initial preheating step. The cooking programs can be:

- manually set by the operator;
- recalled from the list of programs already saved by the operator, MY PROGRAM icon;
- CHEFUNOX programs.

The parameter HUMIDITY MEASUREMENT is set to ON by default in the SERVICE MENU.

When the HUMIDITY MEASUREMENT is set to OFF, the algorithm cannot adjust time and temperature properly due to the fact that the heat exchange is affected by the climate conditions inside the cooking chamber. Fig. 11 shows how the ADAPTIVE.Cooking™ technology works: the red area corresponds to the heat loss (e.g. after door opening) and the green areas to the heat delivered. As expected, the red area equals the sum of the green areas.

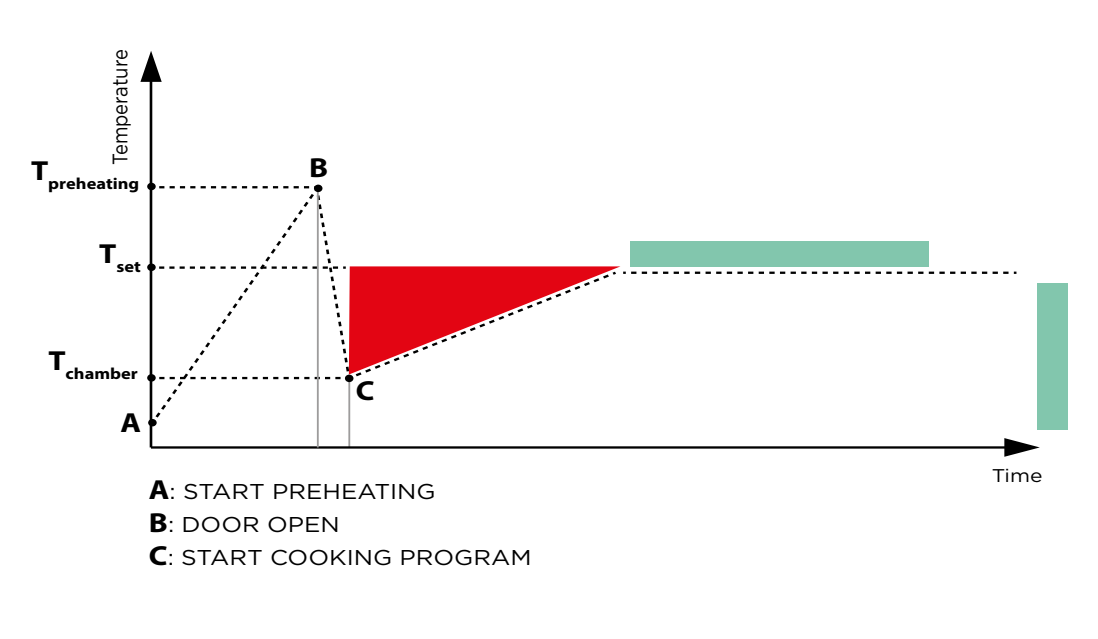

Fig. 11 ADAPTIVE.Cooking technology

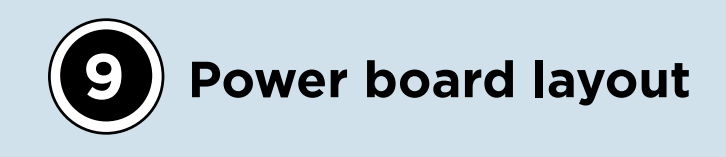

## 9.1. GENERAL DESCRIPTION

PE2100A0 and PE2102A0 are boards that are used for the following purposes:

- manage the oven load (contactors, motors, solenoid valve, etc.);
- read the measurements taken by the different sensors (temperature probes, door switch, etc.)
- powering the low voltage of the entire system;
- communicate via CANBUS with the control board and possible bridge boards.

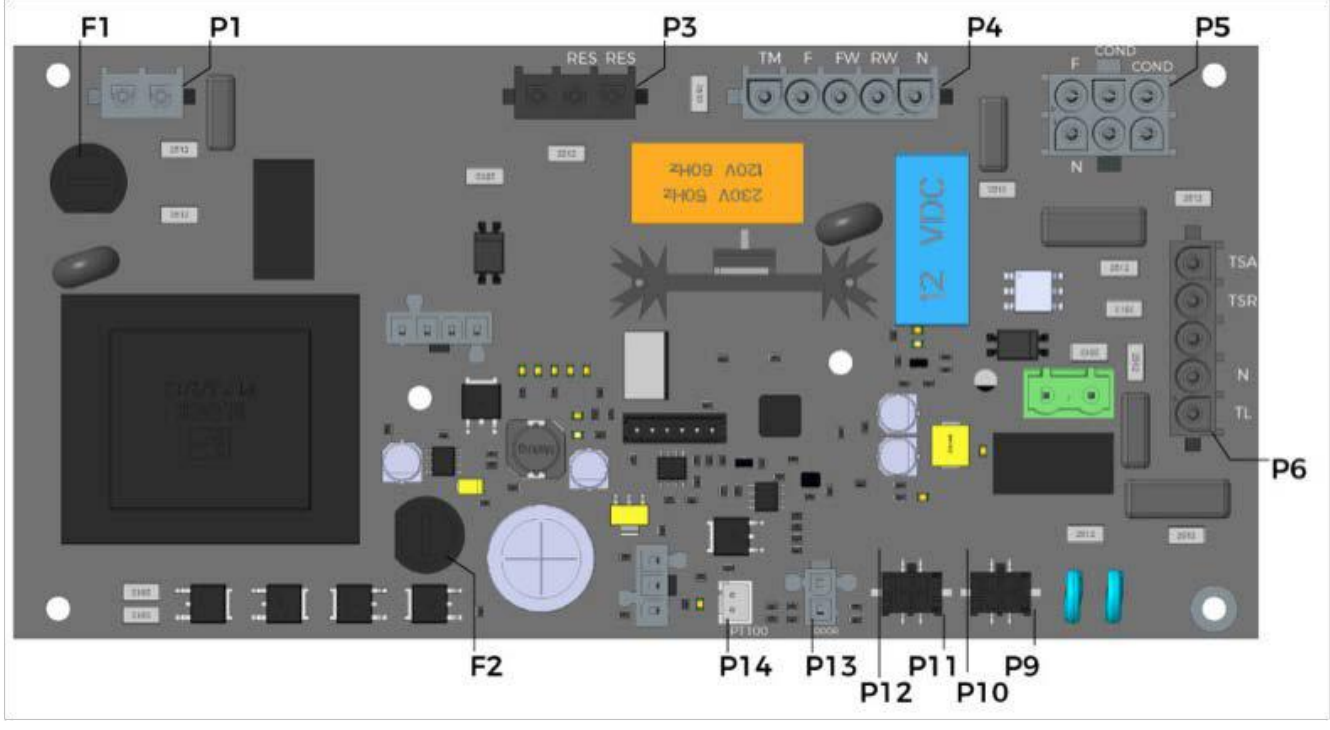

Fig. 12 PE2100A power board layout

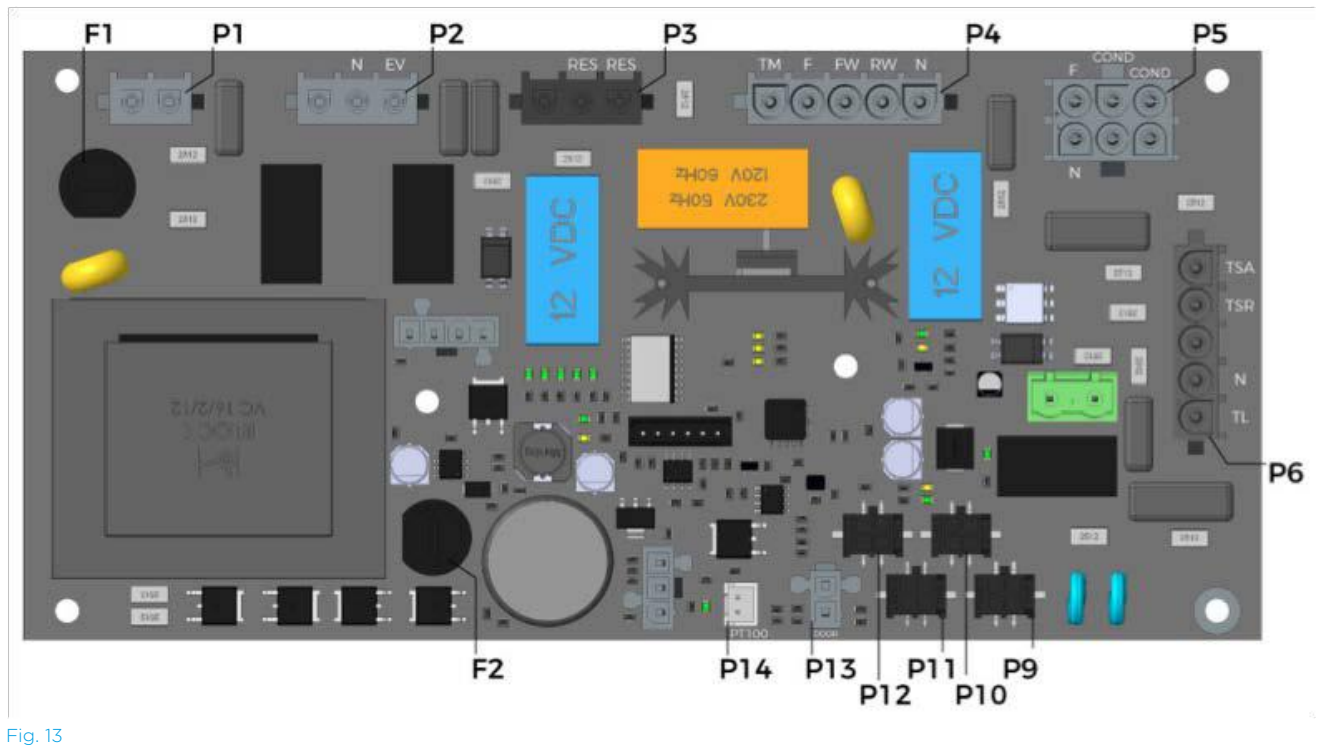

PE2102A0 power board layout

In each electrical oven, the power board is powered by the third phase (L3) of the terminal block. UNOX SHOP.Pro ovens come with different power boards according to their features. Table 19 below sums up the power boards installed in UNOX SHOP.Pro devices.

| SHOP.Pro range | Power board |
|----------------|-------------|
| GO             | PE2100A0    |
| LED            | PE2102A0    |
| TOUCH          | PE2102A0    |
| MASTER         | PE2102A0    |

Table 19 SHOP.Pro power boards

The main differences between PE2100A0 and PE2102A0 are reported in Table 20.

| Power board | Transformer size | Steam valve or<br>steam pump socket | Braking element<br>socket | Number of CANBUS<br>sock ets |
|-------------|------------------|-------------------------------------|---------------------------|------------------------------|
| PE2100A0    | 10 VA            | -                                   | -                         | 2                            |
| PE2102A0    | 16 VA            | $\checkmark$                        | $\checkmark$              | 4                            |

Table 20 PE2100A0 vs PE2102A0

#### 9.2.TRANSFORMER CONNECTION

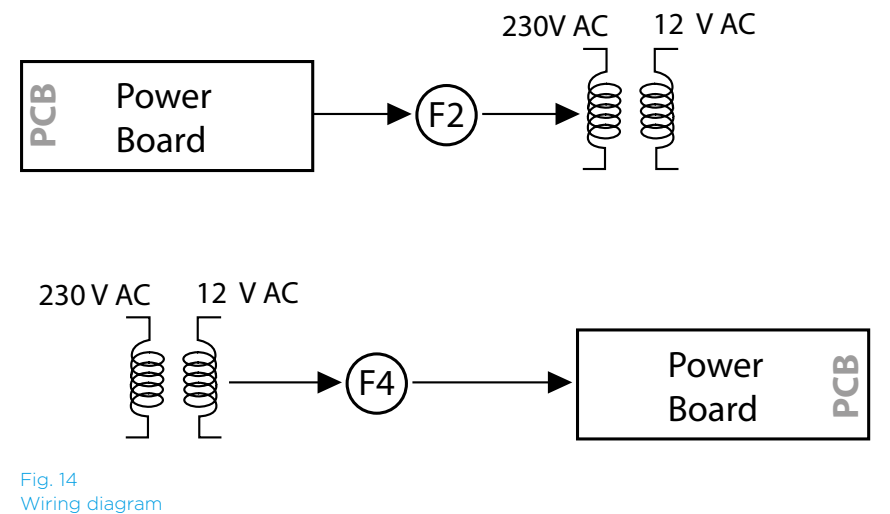

The transformer is electronic and included in the power board. The primary turn of the transformer is powered at 230 VAC. The secondary turn of the transformer translates the 230 VAC into 12 VAC. F1 fuse (size: 160 mA – 250 V, type: Fast Acting) is between the power board and the transformer primary turn.

When the transformer is shorted, F1 blows to protect the circuits of the power board. The power board receives the low voltage from the secondary turn of the transformer.

F2 fuse (size: 2 A - 250 V, type: Time Delayed) is between the transformer secondary turn and the power board. When one or more low voltage components are shorted, F2 blows to protect the secondary turn of the transformer, see Fig. 14.

#### 9.3.OUTPUT

| NAME  | LOAD<br>DESCRIPTION                                                              | ACTUALIZA-<br>TION | VOLTAGE              | CURRENT<br>(MAX<br>N°LOAD) | TYPE OF<br>LOAD | N° MAX<br>LOAD | HARD-<br>WARE<br>OUTPUT |
|-------|----------------------------------------------------------------------------------|--------------------|----------------------|----------------------------|-----------------|----------------|-------------------------|
| TL    | Contactors                                                                       | RL4                | 240 Vrms             | 120 mA                     | A               | 4              | •                       |
| EV    | Steam sole-<br>noid valve<br>Steam vibra-<br>tion pump<br>with diode<br>included | RL3                | 240 Vrms<br>240 Vrms | 60 mA                      | B<br>C          | 2<br>2         | •                       |
| FAN   | Cooling fan                                                                      | RL2                | 240 Vrms             | 260 mA                     | E               | 4              | •                       |
| RES   | Braking ele-<br>ment num-<br>ber 1                                               | RL7                | 240 Vrms             | -                          | -               | 3              | •                       |
| MOT2  | Motor direc-<br>tion                                                             | RL6                | 240Vrms              | 8A                         | F               | 3              | •                       |
| MOT1  | Motor triac<br>control (ON/<br>OFF)                                              | Triac              | 240 Vrms             | 8 A                        | F               | 3              | •                       |
| BUZZ  | Boost buzz-<br>er 12V                                                            | Mosfet             | 12Vcc                |                            | G               | 1              | •                       |
| LATCH | Automatic<br>door open-<br>ing                                                   | Mosfet             | 12Vcc                |                            | -               | 1              | •                       |
| VENT  | DRY.Maxi                                                                         | RL5                | 240 Vrms             |                            |                 | 1              | •                       |

| REF. | DESCRIPTION              | ı         | v       | F     | Р     | Q       | S      | PF   | L<br>@<br>100Hz | R<br>@<br>100Hz | Z<br>@<br>100Hz | DCR              | X/R  | θ     |
|------|--------------------------|-----------|---------|-------|-------|---------|--------|------|-----------------|-----------------|-----------------|------------------|------|-------|
| А    | Contactors               | 30 mA     | 230 V ~ | 50 Hz | 2 W   | 6 Var   | 6.5 Va | 0.31 | 13 H            | 2 kΩ            | 9.4 kΩ          | 770 Ω            | 4.42 | 77.2° |
| В    | Steam valve              | 30 mA     | 230 V ~ | 50 Hz | 4.7 W | 4.5 Var | 6.5 Va | 0.72 | 9Н              | 4.7 kΩ          | 7.4 kΩ          | 4.3 kΩ           | 1.19 | 50°   |
| С    | Vibrating<br>pump        |           | 230 V ~ | 50 Hz | 16W   |         |        |      |                 |                 |                 | 1210 Ω<br>+/- 7% |      |       |
| E    | Cooling fan              | 130<br>mA | 230 V ~ | 50 Hz | 21 W  | 19 Var  | 28 Va  | 0.75 | 3.4 H           | 1.1 kΩ          | 1.6 kΩ          | 626 Ω            | 1.11 | 48.1° |
| F    | Motor                    | 1.62 A    | 240V    | 60 Hz | 388W  | -       | -      | -    | -               | 30.5            | -               | -                | -    | -     |
| G    | External buzz-<br>er 12V | 10 mA     | 12Vcc   | сс    |       |         |        |      |                 |                 |                 |                  |      |       |

#### Legend

| 1         | Load current consumption                         |
|-----------|--------------------------------------------------|
| $\vee$    | Voltage applied to the load                      |
| F         | Frequency                                        |
| Ρ         | Load active power                                |
| Q         | Load reactive power                              |
| S         | Load apparent power                              |
| PF        | Power Factor (PF=P/S)                            |
| L @ 100Hz | @ 100Hz measured inductance                      |
| R @ 100Hz | @ 100Hz measured resistance                      |
| Z @ 100Hz | @ 100Hz measured impedance                       |
| DCR       | Measured resistance in DC                        |
| X/R       | Q= X/R  (X=reactance, R=resistance)              |
| θ         | Angle between real axis and the impedance vector |

#### 9.4. INPUT

| NAME    | INPUT<br>DESCRIPTION                                 | TYPE OF INPUT     | RANGE             | SENSITIVITY | ERROR    | HARDWARE<br>INPUT |
|---------|------------------------------------------------------|-------------------|-------------------|-------------|----------|-------------------|
| CMB1    | Temperature<br>probe                                 | Analogic<br>PT100 | 0 - 300 °C        | 1°C         | +/- 1°C  | •                 |
| BOARD   | Board temper-<br>ature probe                         | Analogic NTC      | 0 - 100 °C        | 5°C         | +/- 5 °C | •                 |
| VDC     | Direct voltage                                       | Analogic          | 0 - 18Vdc         | 0,01 V      | +/- \/   |                   |
| IDC     | Direct current                                       | Analogic          | 0 - 5 A           | 1 mA        | +/- mA   |                   |
| AC_FREQ | Frequency of<br>the network<br>voltage               | Analogic          | 0 - 50 - 60<br>Hz | -           | -        |                   |
| DOOR    | Door switch                                          | Digital           | -                 | -           | -        | •                 |
| ALL_TS  | Safety thermo-<br>stat                               | Digital           | -                 | -           |          | •                 |
| SYNC    | Network sync<br>and motor<br>thermal pro-<br>tection | Digital           | -                 | -           | -        | •                 |
| VAC     | Power supply<br>alternate volt-<br>age               | Analogic          | 0 - 270 Vac       | -           | -        |                   |

#### 9.5.COMMUNICATION SOCKET

Power board comes with:

- -1 CANBUS door to communicate with the control board (PO9);
- 3 CANBUS doors to communicate with the accessory boards (P10, P11, P12).

#### 9.6. POWER SUPPLY

| PARAMETER            | NOMINAL VALUE | MINIMUM VALUE | MAXIMUM VALUE |
|----------------------|---------------|---------------|---------------|
| VOLTAGE POWER SUPPLY | 230 VAC       | 180 VAC       | 280 VAC       |
| NETWORK FREQUENCY    | -             | 50 Hz         | 60 Hz         |

## 9.7.SOCKET TABLE

| SOCKET<br>NUMBER | SOCKET<br>TYPE | N° PIN | LABEL   | DESCRIPTION      |                                           |  |
|------------------|----------------|--------|---------|------------------|-------------------------------------------|--|
|                  |                | 1      | N       |                  | Board power supply (neutral)              |  |
|                  |                | 2      |         |                  |                                           |  |
|                  | INARLOCK 6P    | 3      |         |                  |                                           |  |
| P5               | (Bianco)       | 4      | L       |                  | Board power supply (phase)                |  |
|                  | (Dianco)       | 5      | FW      |                  | Capacitor for the motor startup           |  |
|                  |                | 6      | RW      |                  | Capacitor for the motor startup           |  |
| -                |                | 1      | N_M     |                  | Motor neutral                             |  |
|                  | INARI OCK      | 2      | RW      | Motor p          | oower supply -counter clock wise spinning |  |
| P4               | 5P 1F          | 3      | FW      | Мо               | tor power supply -clock wise spinning     |  |
|                  | (Bianco)       | 4      | L_F     |                  | Phase 230 Vac                             |  |
|                  |                | 5      | TM      |                  | Motor thermal protection input            |  |
|                  |                | 1      | TL1     |                  | Contactor outptut                         |  |
|                  | INARI OCK      | 2      | N_F     |                  | TL1 neutral                               |  |
| P6               | 5P 1F          | 3      |         |                  |                                           |  |
|                  | (Nero)         | 4      | TSA     |                  | Safety thermostat outward                 |  |
|                  |                | 5      | TSR     |                  | Safety thermostat comeback                |  |
|                  | INARI OCK      | 1      | RES1    |                  | Braking element                           |  |
| P3               | 3P 1F          | 2      | N_F     |                  | Motor neutral                             |  |
|                  | (Nero)         | 3      |         |                  |                                           |  |
|                  | INARLOCK       | 1      | EV1     |                  | Output steam solenoid valve               |  |
| P2               | 3P 1F          | 2      | N_F     |                  | EV1 and VENT neutral                      |  |
|                  | (Bianco)       | 3      |         |                  |                                           |  |
| D1               |                | 1      | FAN     |                  | Cooling fan output - phase                |  |
|                  | (Nero)         | 2      | N_F     |                  | Cooling fan output - phase                |  |
| P7               | CPM 2P 1F      | 1      | TL1     | Contactor output |                                           |  |
| 1 /              | (Verde)        | 2      | N       | TL1 neutral      |                                           |  |
|                  |                | 1      |         | L                |                                           |  |
|                  | MOLEX          | 2      |         | 12Vcc            | Accessory board 1 connection              |  |
| P9               | Microfit 4P    | 3      | CANBUS1 | GND              | (CANBUS)                                  |  |
|                  |                | 4      |         | Н                |                                           |  |
|                  |                | 1      |         | L                |                                           |  |
| 210              | MOLEX          | 2      |         | 12Vcc            | Accessory board 2 connection              |  |
| PIO              | Microfit 4P    | 3      | CANBUS2 | GND              | (CANBUS)                                  |  |
|                  |                | 4      |         | Н                |                                           |  |
|                  |                | 1      |         | L                |                                           |  |
| D11              | MOLEX          | 2      |         | 12Vcc            | Accessory board 3 connection              |  |
| PII              | Microfit 4P    | 3      | CANBUS3 | GND              | (CANBUS)                                  |  |
|                  |                | 4      |         | Н                |                                           |  |
|                  |                | 1      |         | L                |                                           |  |
| 010              | MOLEX Mi-      | 2      |         | 12Vcc            | Accessory board 4 connection              |  |
| PIZ              | crofit 4P      | 3      | CANBUS4 | GND              | (CANBUS)                                  |  |
|                  |                | 4      |         | Н                |                                           |  |
|                  |                | 1      | CMR1    | IN               |                                           |  |
| P14              | JST XHP-2      | 2      | (PT100) | GND              | Cooking chamber temperature probe         |  |
|                  |                | 2      |         | GIVD             |                                           |  |
| P13              | MOLEX Minifit  | 1      | DOOR    | IN               | Door switch 1                             |  |
|                  | 222            | 2      |         | GND              |                                           |  |
|                  | MOLEX Minifit  | 1      |         | Command 12V      |                                           |  |
| P15              | P15            |        | BUZZ    |                  | Buzzer output                             |  |
|                  |                | 3      |         | GND              |                                           |  |
|                  |                | 1      |         | 12V              |                                           |  |
| P16              | MOLEX Minifit  | 2      | LATCH   |                  | Automatic door opening                    |  |
|                  | 42             | 3      | (LUCK)  | Command 12 V     |                                           |  |
|                  |                | 4      |         | GND              |                                           |  |

#### 9.8.FUSES LIST

| N° FUSE | NOMINAL<br>CURRENT | NOMINAL<br>VOLTAGE | activation SPEED | PROTECTED<br>CIRCUIT          |
|---------|--------------------|--------------------|------------------|-------------------------------|
| F1      | 160 mA             | 250V               | Fast (F)         | Primary of the<br>transformer |
| F2      | 2 A                | 250V               | Time delay (T)   | Secondary of the transformer  |

#### 9.9.MECHANICAL DIMENSION

| DIMENSION X              | 210 mm  |
|--------------------------|---------|
| DIMENSION Y              | 100 mm  |
| MAXIMUM HEIGHT           | 45 mm   |
| FIXING HOLES<br>DIAMETER | 4,06 mm |

#### 9.10. WORKING PARAMETER

| PARAMETER             | MINIMUM VALUE | MAXIMUM VALUE |
|-----------------------|---------------|---------------|
| OPERATING TEMPERATURE | +10 °C        | +70 °C        |
| STORAGE TEMPERATURE   | -10 °C        | +70 °C        |
| OPERATING HUMIDITY    | -             | 80%           |
| STORAGE HUMIDITY      | -             | 90%           |

## 9.11. REGULATIONS

PE2100A0 and PE2102A0 are designed in compliance with the following regulations:

#### Directive:

low voltage: 73/23/CEE electromagnetic compatibility: 89/336/CEE

#### **General regulations:**

electromagnetic compatibility - emissions: CEI EN50081-1 electromagnetic compatibility - immunity: CEI EN50082-1.

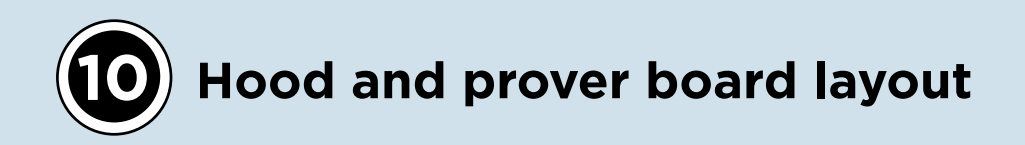

## **10.1. GENERAL DESCRIPTION**

PE2115A0 is a board that is used for the following purposes:

- - manage the load of the hood or prover (contactors, motors, solenoid valve, etc.);
- - read the measurements taken by the different sensors (temperature probes, door switch, etc.)
- - power the low voltage of the entire system
- communicate via CANBUS with two independent power boards.

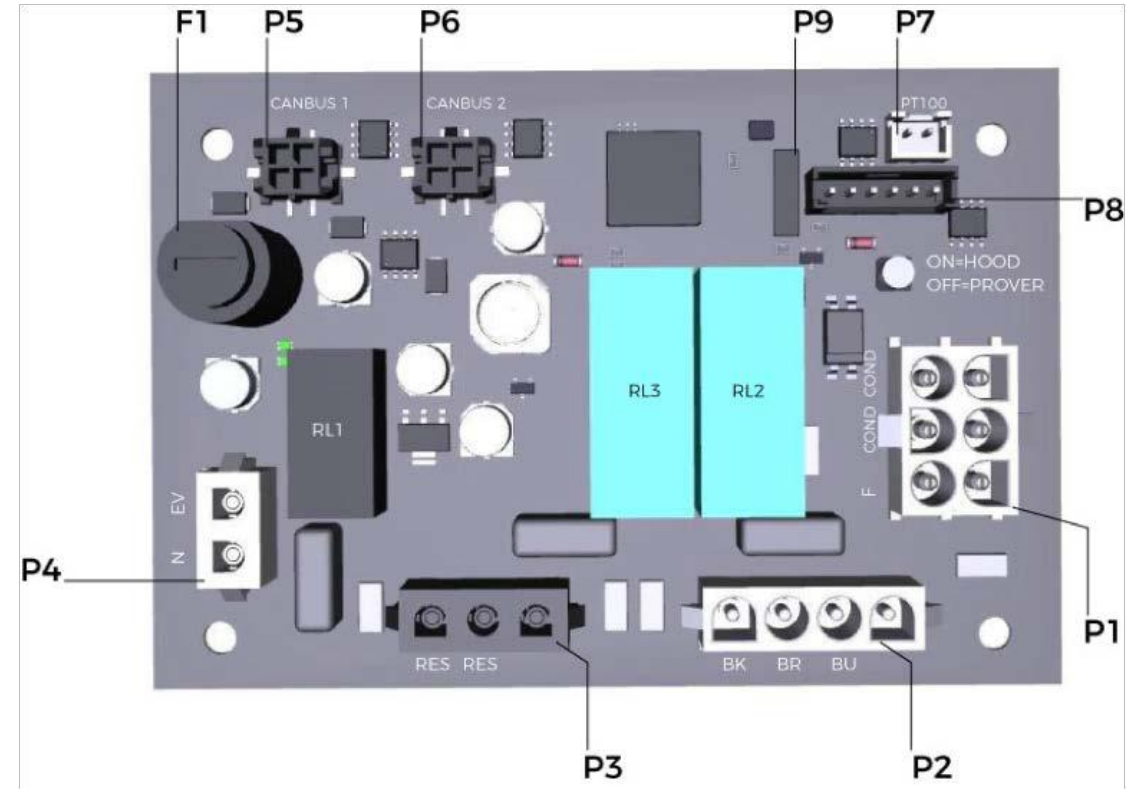

#### Fig. 15 PE2115A power board layout

On the board, deep switch P9 manages the type of accessory controlled by the board. When the board is not powered, it is possible to change the status of the switch as follows:

- OFF ➡ PROVER
  ON ➡ HOOD.
- ON FHOOD.

## **10.2. TRANSFORMER CONNECTION**

The transformer is electronic and included in the power board. The primary turn of the transformer is powered at 230 VAC. The secondary turn of the transformer translated the 230 VAC current into 12 VAC. F1 fuse (size: 1 A - 250 V, type: Time Delayed) is the DC section.

When the transformer is shorted, F1 blows to protect the circuits of the power board.

The power board receives the low voltage from the secondary turn of the transformer, see Wiring diagram.

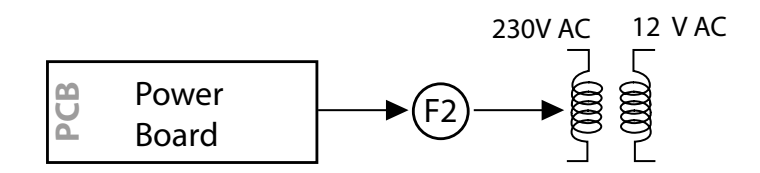

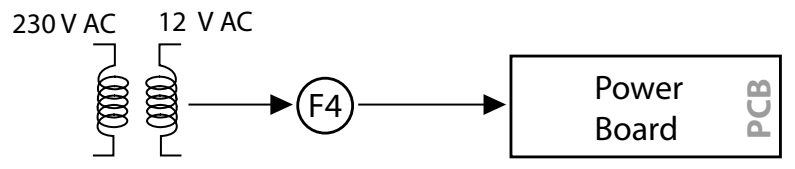

Fig. 16 Wiring diagram

## 10.3.OUTPUT

| NAME  |             | LOA<br>DESCRI                    | D<br>PTION                  | ACTUALIZA<br>TION | vo    | VOLTAGE      |            | CURRENT<br>(MAX<br>N°LOAD) |      | TYPE OF<br>LOAD |                 | N° MAX<br>LOAD  |        | HARDWARE<br>OUTPUT |     |
|-------|-------------|----------------------------------|-----------------------------|-------------------|-------|--------------|------------|----------------------------|------|-----------------|-----------------|-----------------|--------|--------------------|-----|
| RES_B |             | Braking ele-<br>ment             |                             | Relè              | 240   | 240 Vrms 5 A |            |                            | В    |                 |                 |                 | •      |                    |     |
| EV    |             | Soler<br>valv                    | ioid<br>/e                  | Relè              | 240   | 240 Vrms 30  |            | 30 mA                      |      | A               |                 |                 |        | •                  |     |
| LOAD  |             | Hood<br>tor/pr<br>heating<br>mei | mo-<br>over<br>g ele-<br>nt | Relè              | 240   | 240 Vrms     |            | 1,5 A                      |      |                 |                 |                 |        | •                  |     |
| REF.  | DESCR       | IPTION                           | I                           | v                 | F     | Р            | Q          | s                          | PF   | L<br>@<br>100Hz | R<br>@<br>100Hz | Z<br>@<br>100Hz | DCR    | X/R                | θ   |
| А     | Solenoi     | id valve                         | 30 mA                       | 230 V ~           | 50 Hz | 4.7 W        | 4.5<br>Var | 6.5<br>Va                  | 0.72 | 9 H             | 4.7 kΩ          | 7.4 kΩ          | 4.3 kΩ | 1.19               | 50° |
| В     | Hea<br>elen | ting<br>nent                     | 5 A                         | 230 V ~           | 50 Hz | 1200 W       | -          | -                          | -    | -               | -               | -               | -      | -                  | -   |
| C Fan |             | an                               | 1,5 A                       | 230 V ~           | 50 Hz | 280 W        | -          | -                          | -    | -               | -               | -               | -      | -                  | -   |

#### Legend

| 1         | Load current consumption                         |
|-----------|--------------------------------------------------|
| $\vee$    | Voltage applied to the load                      |
| F         | Frequency                                        |
| Ρ         | Load active power                                |
| Q         | Load reactive power                              |
| S         | Load apparent power                              |
| PF        | Power Factor (PF=P/S)                            |
| L @ 100Hz | @ 100Hz measured inductance                      |
| R @ 100Hz | @ 100Hz measured resistance                      |
| Z @ 100Hz | @ 100Hz measured impedance                       |
| DCR       | Measured resistance in DC                        |
| X/R       | Q= X/R  (X=reactance, R=resistance)              |
| θ         | Angle between real axis and the impedance vector |

#### 10.4.INPUT

| NAME  | INPUT DESCRIPTION                     | TYPE OF INPUT  | RANGE             | SENSITIVITY | ERROR      | HARDWARE<br>INPUT |
|-------|---------------------------------------|----------------|-------------------|-------------|------------|-------------------|
| CMB1  | Prover or hood temper-<br>ature probe | Analogic PT100 | -50 -/<br>+350 °C | 0,5°C       | +/- 0,5 °C | •                 |
| BOARD | Board temperature<br>proble           | Analogic NTC   | 0 - 100<br>°C     | 5°C         | +/- 5 °C   |                   |

#### **10.5.COMMUNICATION SOCKET**

The power board comes with:

- 2 CANBUS doors to communicate with the power board

The board may be simultaneously connected to two power boards when in hood mode. In prover mode, it must be connected to one power board only.

#### **10.6.POWER SUPPLY**

| PARAMETER            | NOMINAL VALUE      | MINIMUM VALUE      | MAXIMUM VALUE      |
|----------------------|--------------------|--------------------|--------------------|
| VOLTAGE POWER SUPPLY | 12 V <sub>DC</sub> | 10 V <sub>DC</sub> | 18 V <sub>DC</sub> |
## 10.7. SOCKET TABLE

| SOCKET<br>NUMBER | SOCKET<br>TYPE     | N°<br>PIN | LABEL | DESCRIPTION |                                |  |  |  |  |  |  |  |
|------------------|--------------------|-----------|-------|-------------|--------------------------------|--|--|--|--|--|--|--|
|                  | INARLOCK           | 1         | EV    | Solenoi     | d valve - phase                |  |  |  |  |  |  |  |
| P4               | 2P<br>(bianco)     | 2         | N     | Solenoi     | d valve - neutral              |  |  |  |  |  |  |  |
|                  | INARLOCK           | 1         | RES   | Motor b     | raking element                 |  |  |  |  |  |  |  |
| P3               | 3P                 | 2         | RES   | Motor b     | raking element                 |  |  |  |  |  |  |  |
|                  | (nero)             | 3         |       | N/C         |                                |  |  |  |  |  |  |  |
|                  |                    | 1         | BK    | Motor p     | hase / contactor output        |  |  |  |  |  |  |  |
| D2               |                    | 2         | BR    | Phasing     | motor output                   |  |  |  |  |  |  |  |
| ΓZ               | 4F<br>(bianco)     | 3         | BU    | Neutral     |                                |  |  |  |  |  |  |  |
|                  |                    | 4         |       | N/C         |                                |  |  |  |  |  |  |  |
|                  |                    | 1         | N     | Neutral     | input                          |  |  |  |  |  |  |  |
|                  |                    | 2         |       | N/C         |                                |  |  |  |  |  |  |  |
| D1               |                    | 3         |       | N/C         |                                |  |  |  |  |  |  |  |
|                  | (bianco)           | 4         | F     | Phase ir    | nput                           |  |  |  |  |  |  |  |
|                  |                    | 5         | COND  | Phasing     | motor capacitor                |  |  |  |  |  |  |  |
|                  |                    | 6         | COND  | Phasing     | motor capacitor                |  |  |  |  |  |  |  |
|                  |                    | 1         |       | L           |                                |  |  |  |  |  |  |  |
| DE               | MOLEX              | 2         | CAN-  | 12Vcc       | Dower board connection 1       |  |  |  |  |  |  |  |
| PJ               | Microfit 4P        | 3         | BUS1  | GND         | Power board connection i       |  |  |  |  |  |  |  |
|                  |                    | 4         |       | Н           |                                |  |  |  |  |  |  |  |
|                  |                    | 1         |       | L           |                                |  |  |  |  |  |  |  |
| P6               | MOLEX              | 2         | CAN-  | 12Vcc       | Power board connection 2       |  |  |  |  |  |  |  |
| FO               | Microfit 4P        | 3         | BUS2  | GND         | Fower board connection 2       |  |  |  |  |  |  |  |
|                  |                    | 4         |       | Н           |                                |  |  |  |  |  |  |  |
| 7                |                    | 1         |       | IN          | Tomporature probe prover /bood |  |  |  |  |  |  |  |
| F7               | J31 AHP-2          | 2         | PTIOU | GND         |                                |  |  |  |  |  |  |  |
| P8               | AMP Modu<br>II 6P  | 1÷6       | -     |             | Programming socket M0/M3       |  |  |  |  |  |  |  |
| P9               | DIP Switch<br>SPST | 1÷2       | -     |             | ON=HOOD, OFF=PROVER            |  |  |  |  |  |  |  |

#### **10.8.LIST OF FUSES**

| N° FUSE | NOMINAL CURRENT | NOMINAL VOLTAGE | ACTIVATION SPEED | PROTECTED CIRCUIT |
|---------|-----------------|-----------------|------------------|-------------------|
| F1      | 1A              | 250V            | Time delay (T)   | DC section        |
|         |                 |                 |                  |                   |

## **10.9.MECHANICAL DIMENSION**

| DIMENSION X           | 115 mm  |
|-----------------------|---------|
| DIMENSION Y           | 78 mm   |
| MAXIMUM HEIGHT        | 35 mm   |
| FIXING HOLES DIAMETER | 4,06 mm |

#### 10.10. WORKING PARAMETER

| PARAMETER             | MINIMUM VALUE | MAXIMUM VALUE |
|-----------------------|---------------|---------------|
| OPERATING TEMPERATURE | +10 °C        | +70 °C        |
| STORAGE TEMPERATURE   | -10 °C        | +70 °C        |
| OPERATING HUMIDITY    | -             | 80%           |
| STORAGE HUMIDITY      | -             | 90%           |

### 10.11. REGULATIONS

PE2115A0 is designed in compliance with the following regulations: Directive:

• low voltage: 73/23/CEE

• electromagnetic compatibility: 89/336/CEE

| NOTES |  |  |  |  |   |  |  |  |   |          |  |      |      |      |      |      |      |      |      |   |       |   |      |      |
|-------|--|--|--|--|---|--|--|--|---|----------|--|------|------|------|------|------|------|------|------|---|-------|---|------|------|
|       |  |  |  |  |   |  |  |  |   |          |  | <br> | <br> | <br> | <br> |      |      |      |      |   |       |   | <br> |      |
|       |  |  |  |  |   |  |  |  |   |          |  | <br> | <br> | <br> | <br> |      |      |      |      |   |       |   | <br> | <br> |
|       |  |  |  |  |   |  |  |  |   |          |  | <br> | <br> | <br> | <br> |      |      |      |      |   |       |   | <br> | <br> |
|       |  |  |  |  |   |  |  |  |   |          |  | <br> | <br> | <br> | <br> |      |      |      |      |   |       |   | <br> | <br> |
|       |  |  |  |  |   |  |  |  |   |          |  | <br> | <br> | <br> | <br> | <br> | <br> | <br> | <br> |   | <br>  |   | <br> |      |
|       |  |  |  |  |   |  |  |  |   |          |  | <br> | <br> | <br> | <br> |      |      | <br> |      |   | <br>  |   | <br> | <br> |
|       |  |  |  |  |   |  |  |  |   |          |  | <br> | <br> | <br> | <br> | <br> |      | <br> | <br> |   |       |   | <br> | <br> |
|       |  |  |  |  |   |  |  |  |   |          |  | <br> | <br> | <br> | <br> | <br> |      | <br> | <br> |   |       |   | <br> | <br> |
|       |  |  |  |  |   |  |  |  |   |          |  | <br> | <br> | <br> | <br> | <br> |      | <br> |      |   |       |   | <br> | <br> |
|       |  |  |  |  |   |  |  |  |   |          |  | <br> | <br> | <br> | <br> | <br> |      | <br> | <br> |   |       |   | <br> | <br> |
|       |  |  |  |  |   |  |  |  |   |          |  | <br> | <br> | <br> | <br> | <br> | <br> | <br> | <br> |   | <br>  |   | <br> | <br> |
|       |  |  |  |  |   |  |  |  |   |          |  | <br> | <br> | <br> | <br> | <br> | <br> | <br> | <br> |   | <br>  |   | <br> | <br> |
|       |  |  |  |  |   |  |  |  |   |          |  | <br> | <br> | <br> | <br> |      |      |      |      |   |       |   | <br> | <br> |
|       |  |  |  |  |   |  |  |  |   |          |  | <br> | <br> | <br> | <br> | <br> |      | <br> | <br> |   |       |   | <br> | <br> |
|       |  |  |  |  |   |  |  |  |   |          |  | <br> | <br> | <br> | <br> | <br> | <br> | <br> | <br> |   | <br>  |   | <br> | <br> |
|       |  |  |  |  | 1 |  |  |  |   |          |  | <br> | <br> | <br> | <br> |      |      |      |      |   |       | 1 | <br> | <br> |
|       |  |  |  |  |   |  |  |  |   |          |  |      |      |      |      |      |      | <br> |      |   |       |   |      |      |
|       |  |  |  |  |   |  |  |  |   |          |  |      |      |      |      |      |      | <br> |      |   |       |   | <br> | <br> |
|       |  |  |  |  |   |  |  |  |   |          |  |      |      |      |      |      |      |      |      |   |       |   |      |      |
|       |  |  |  |  |   |  |  |  |   |          |  | <br> | <br> | <br> |      | <br> |      | <br> |      |   |       |   |      | <br> |
|       |  |  |  |  |   |  |  |  |   |          |  |      |      |      |      |      |      | <br> |      |   |       |   | _    | <br> |
|       |  |  |  |  |   |  |  |  |   |          |  |      |      |      |      | <br> |      | <br> |      |   |       |   |      | <br> |
|       |  |  |  |  |   |  |  |  |   |          |  |      |      |      |      |      |      | <br> |      |   |       |   | _    | <br> |
|       |  |  |  |  |   |  |  |  |   |          |  |      |      |      |      |      |      |      |      |   |       |   |      | <br> |
|       |  |  |  |  |   |  |  |  |   |          |  | <br> | <br> | <br> |      | <br> |      | <br> |      | _ |       |   |      | <br> |
|       |  |  |  |  |   |  |  |  | - | <u> </u> |  |      |      |      |      |      |      |      |      |   | <br>- |   |      | <br> |

# Software upgrading procedure for **MASTER models**

## **11.1.USB STICK CONFIGURATION**

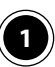

(1) To upgrade the control, power and Internet connection boards proceed as follows:

- Go to the Infonet section of Unox website, www.unox.com, and select "UNOX SOFTWARE" from the menu on the • left side;
- download the software by clicking on the link corresponding to the oven version;
- save the file to a folder on your PC desktop;
- use the UNOX oven USB stick to upgrade the software. •

If you do not have the UNOX oven USB stick, you can use any USB with:

- 4-16 GB storage capacity;
- FAT32 type formatting. ٠

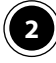

Insert the USB stick into your PC.

3 Unzip the folder just saved on your desktop.

Open the USB stick, copy the UNOXDIR folder from the unzipped file and paste it in the USB

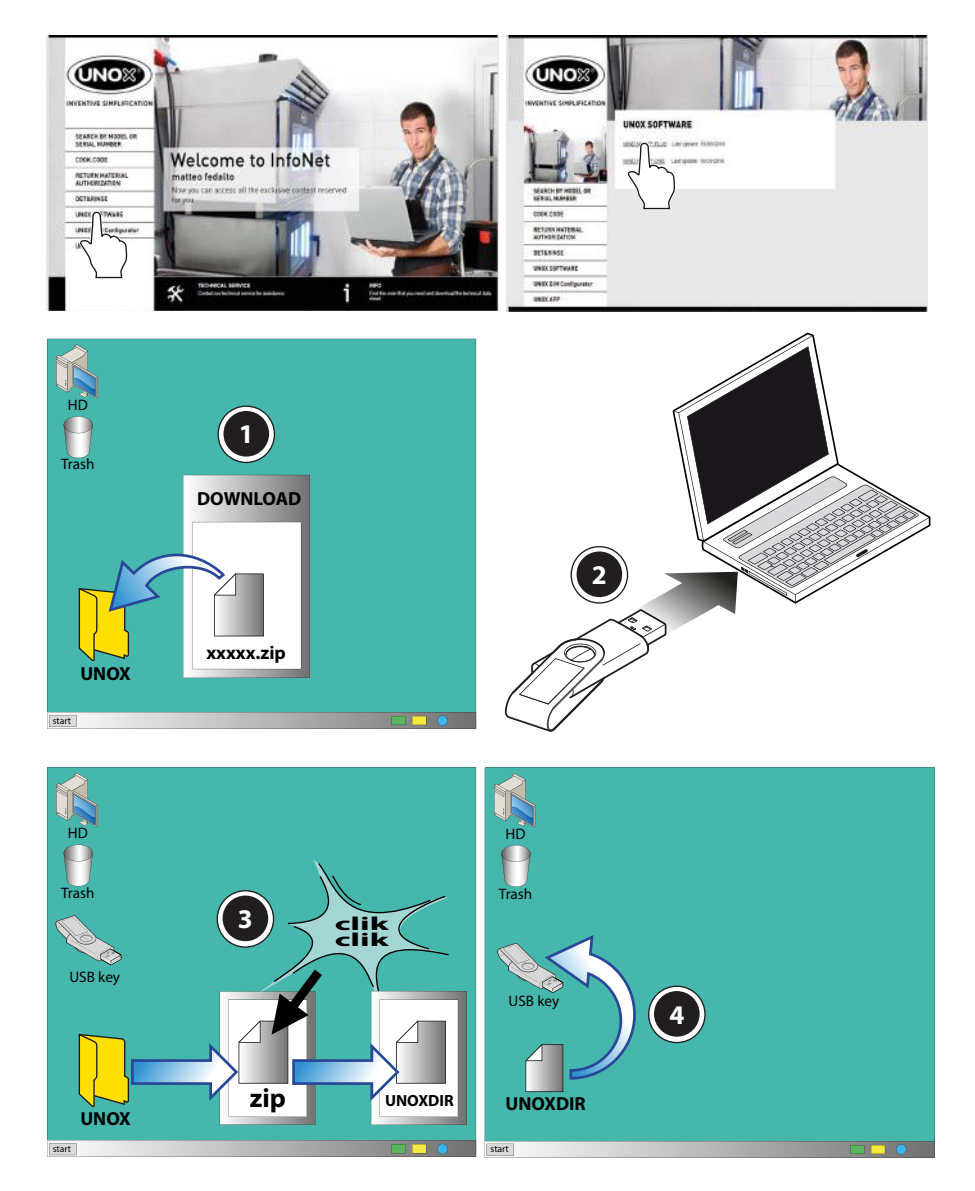

## **11.2. FORCED UPGRADE PROCEDURE**

If the regular upgrade procedure does not work and if you have to replace the control panel and recover the original SD card, proceed as follows:

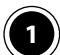

Make sure you have the latest software available saved in the folder "FIRMWARE" of your USB stick.

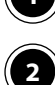

3

5

6

Rename the software 2112.bin as 2112\_F.bin

If you are replacing the control board, follow steps "3" and "4" otherwise skip to step "5".

) Remove the SD card from OLD panel.

) Insert this SD card into the NEW control panel.

) PLUG the USB stick with the renamed file and then SWITCH ON the oven by pressing the power button.

) Turn on the oven and wait until the forced upgrade procedure is complete.

Upgrade the parameters of the model with the standard procedure described above, starting with section "Load parameter file procedure".

8

Following the forced upgrade procedure, the oven will automatically change the name of the software file to 2112\_.bin.

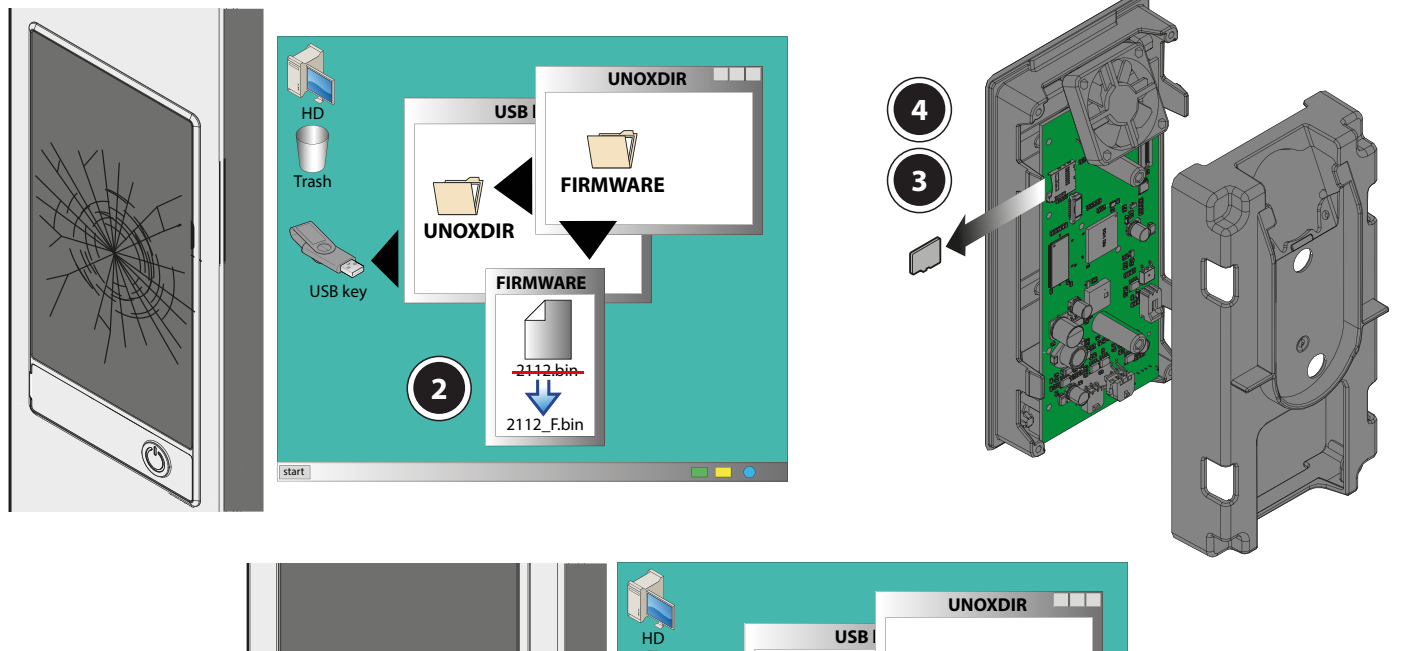

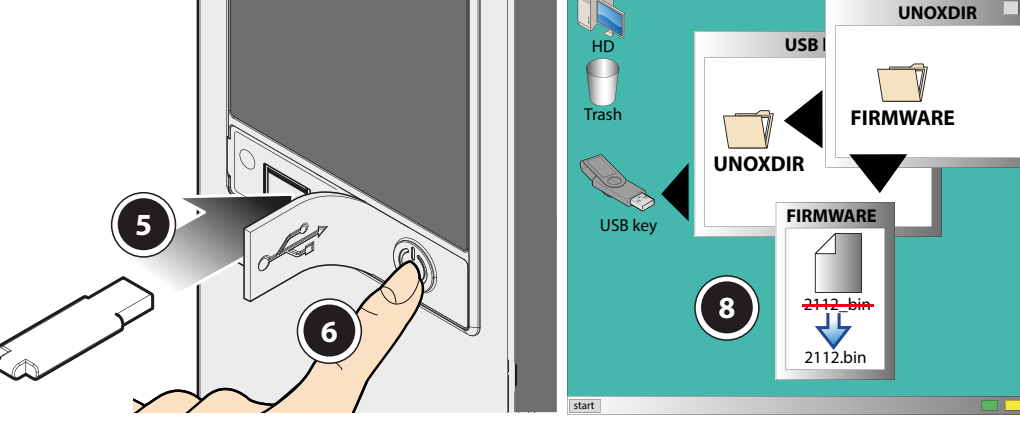

#### **11.3. REGULAR SOFTWARE UPGRADE PROCEDURE**

(1) Turn on the oven;

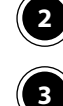

4

(5

6

7

Press "SETTINGS" (gear icon);

Enter the service menu (pin: 99857);

Connect the USB drive to the USB port

Press "UTILITIES"

Press "UPDATE FIRMWARE";

Select the board you want to upgrade. A status bar will appear on the display. Once the upgrading procedure is completed, unplug the USB stick and reboot the oven manually by pressing the power button.

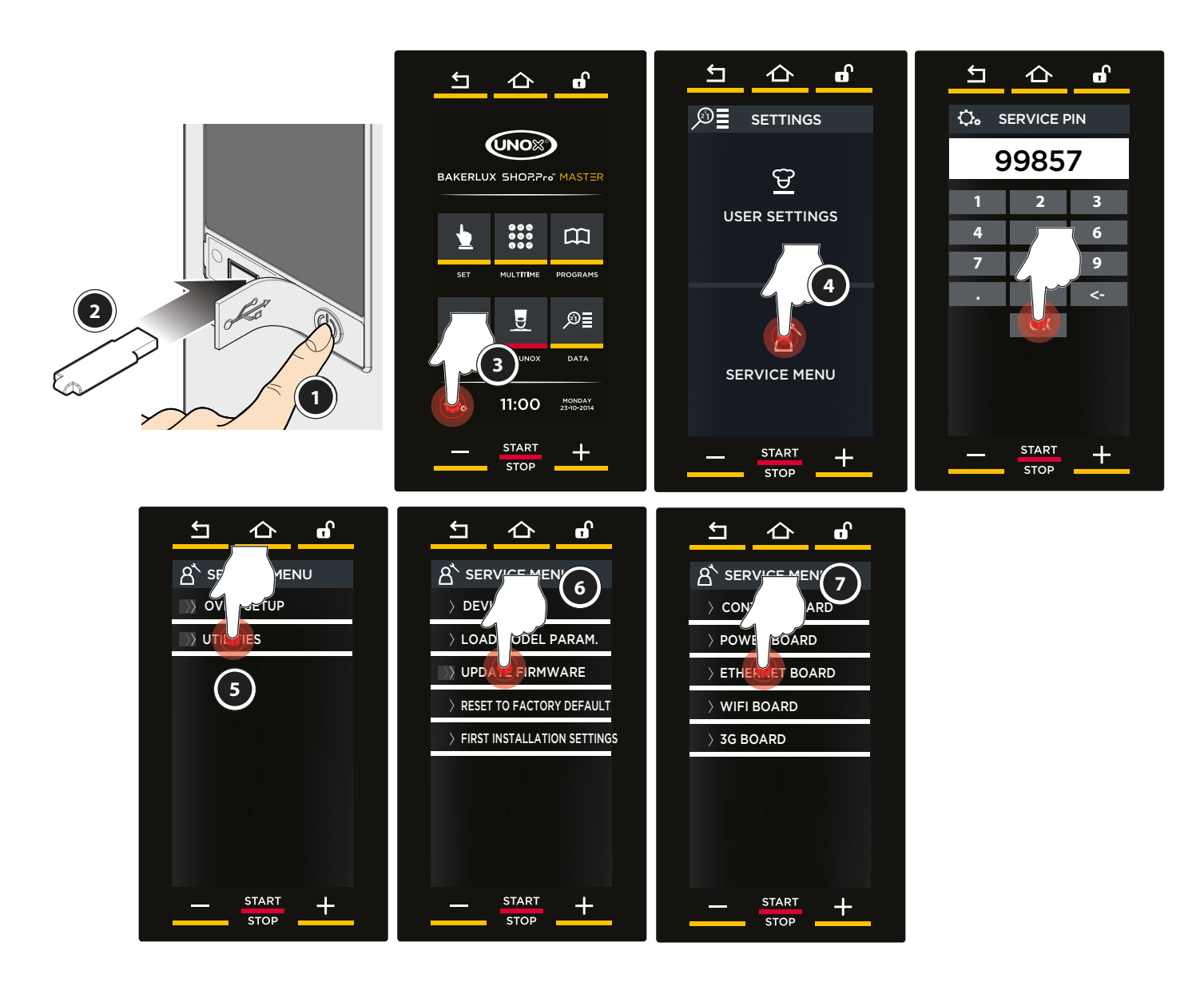

## 11.4. LOAD THE PARAMETER FILE PROCEDURE

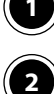

5

(1) Connect the USB stick to the USB port.

Press "SETTINGS" (gear icon).

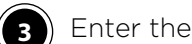

Enter the user menu (pin: 99857)

Press "UTILITIES

Press "LOAD MODEL PARAM" to load the model parameters and enter the oven model (i.e. XEFT-04EU-EMRV.0).

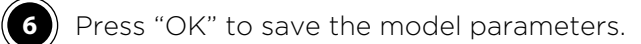

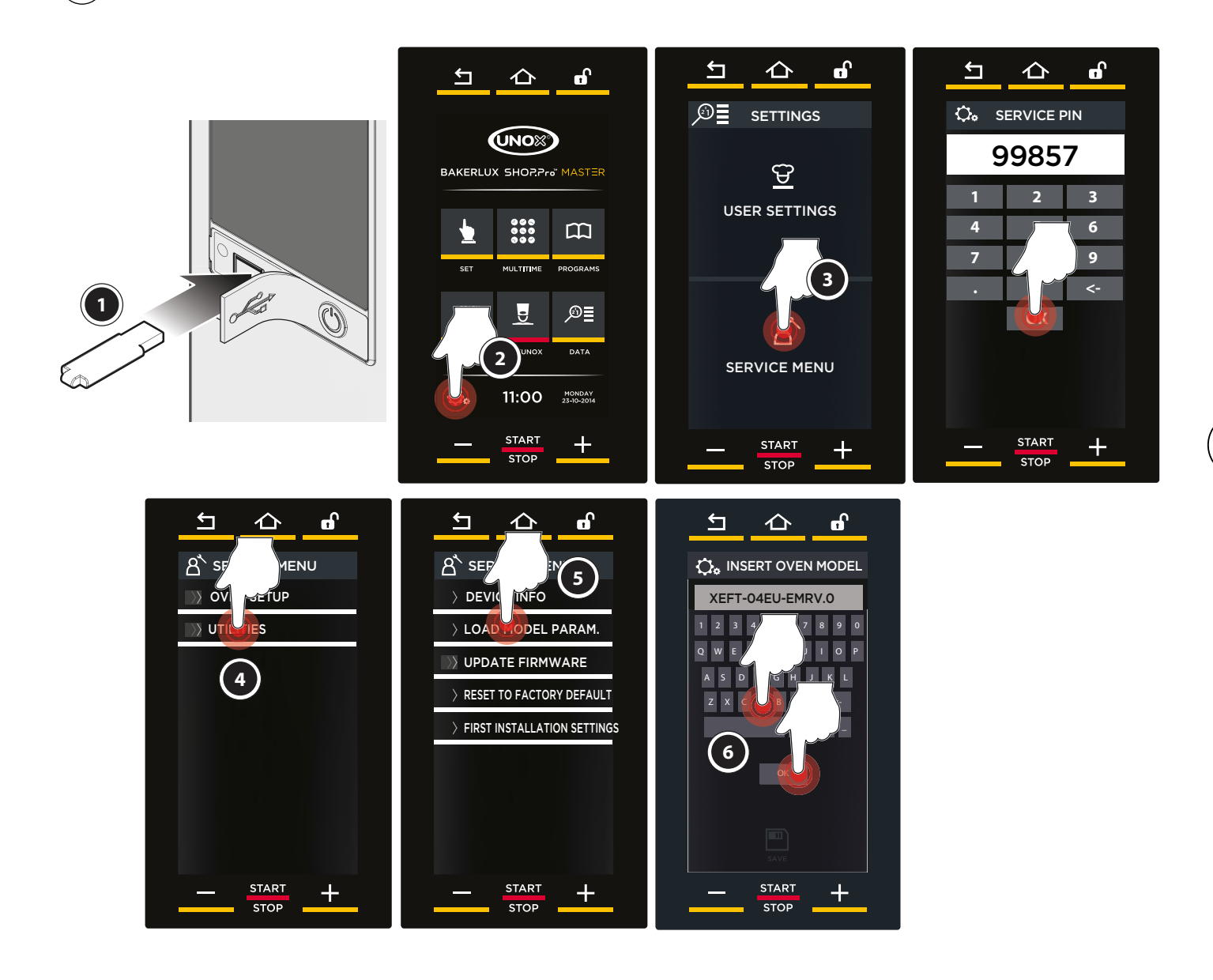

# Software upgrade procedure for TOUCH models

### **12.1. USB STICK CONFIGURATION**

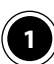

1) To upgrade the control, power and Internet connection boards proceed as follows:

- go to the Infonet section of Unox website, www.unox.com, and select "UNOX SOFTWARE" from the menu on the • left side;
- download the software by clicking on the link corresponding to the oven version;
- save the file to a folder on your PC desktop;
- use the UNOX oven USB stick to upgrade the software. ٠

If you do not have the UNOX oven USB stick, you can use any USB with:

- 4-16 GB storage capacity;
- ٠ FAT32 type formatting.

2 Insert the USB stick into your PC.

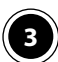

3 Unzip the folder just saved on your desktop.

4 Open the USB stick, copy the UNOXDIR folder from the unzipped file and paste it in the USB.

#### **Notes**

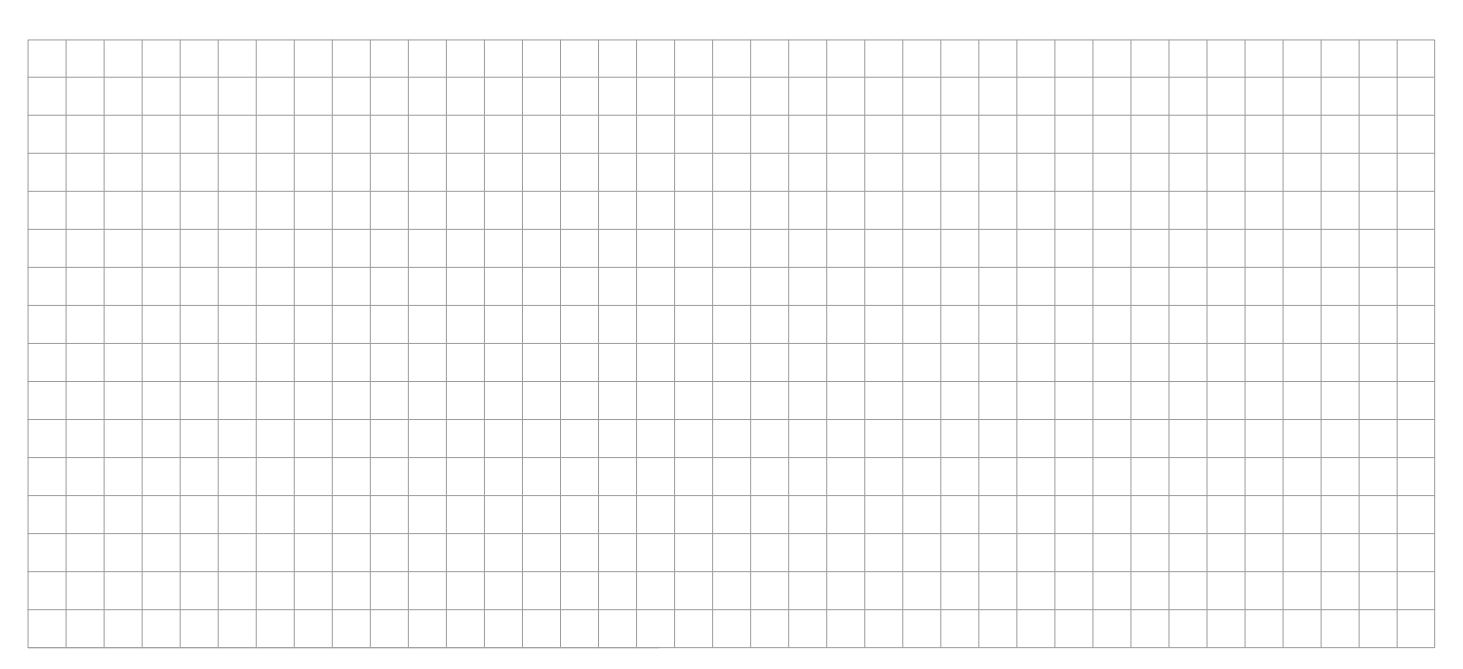

## **12.2. FORCED UPGRADE PROCEDURE**

If the regular upgrade procedure does not work and if you have to replace the control panel and recover the original SD card, proceed as follows:

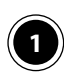

Make sure you have the latest software available saved in the folder "FIRMWARE" of your USB stick.

2

4

Rename the software from 2109.bin to: 2109\_F.bin If you are replacing the control board, follow steps "3" and "4" otherwise skip to step "5".

Remove the SD card from OLD panel.

Insert this SD card into the NEW control panel.

5 PLUG the USB stick with the renamed file and then SWITCH ON the oven by pressing the power button.

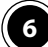

7

8

) Turn on the oven and wait until the forced upgrade procedure is complete.

Upgrade the parameters of the model with the standard procedure described above, starting with section "Load the parameter file procedure".

Following the forced upgrade procedure, the oven will automatically change the name of the software file to 2109\_.bin. Therefore, rename the file if you are going to use the file in the regular procedure:

2109\_.bin -> to 2109.bin.

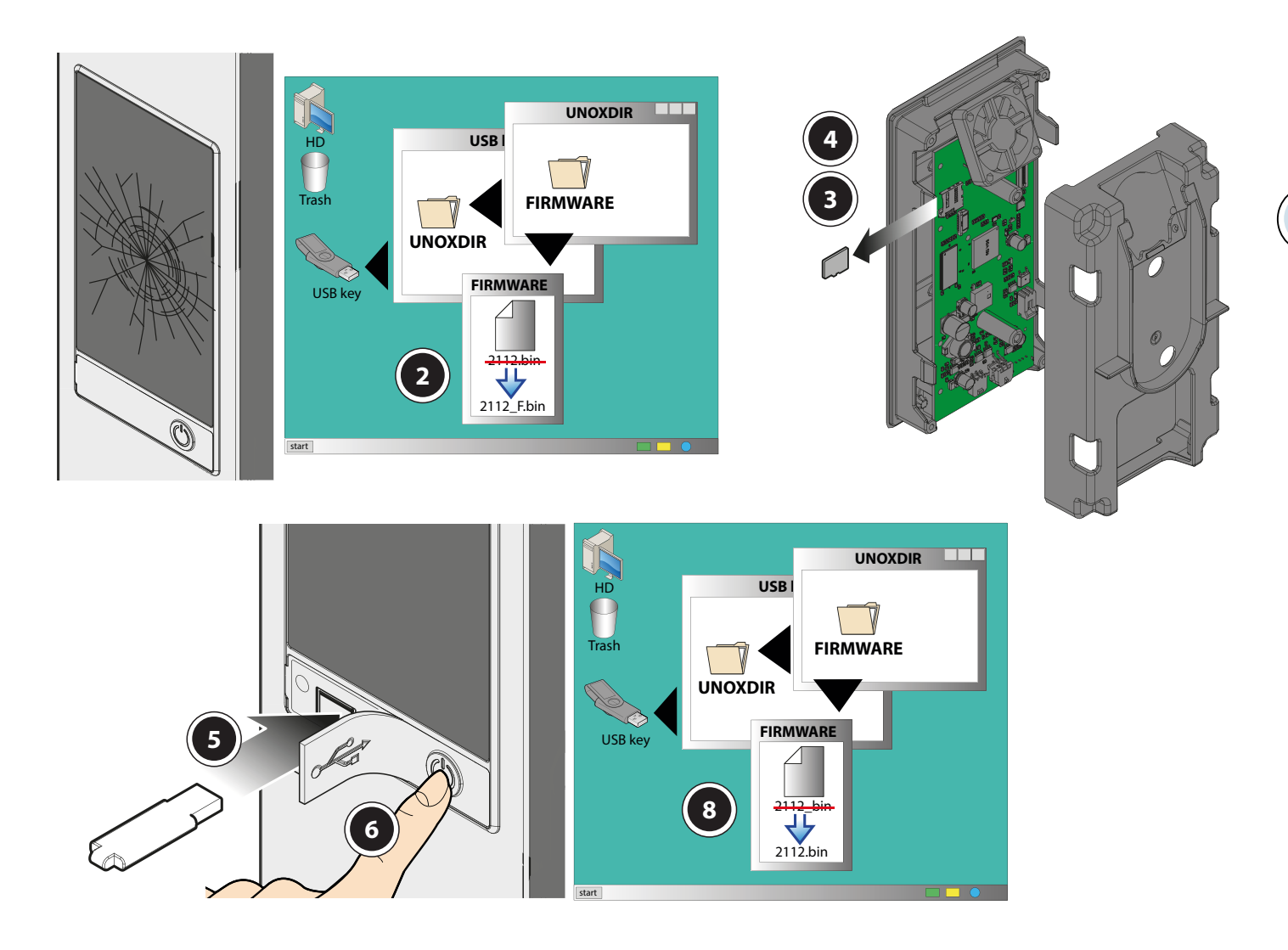

### **12.3. REGULAR SOFTWARE UPGRADE PROCEDURE**

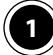

4

6

7

Turn on the oven;

2) Connect the USB drive to the USB port;

3 Press "SETTINGS" (gear icon);

Enter the service menu (pin: 99857);

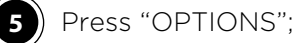

) Press "UPDATE FIRMWARE";

Select the board you want to upgrade. A status bar will appear on the display. Once the upgrade procedure is complete, unplug the USB stick and reboot the oven manually by pressing the power button.

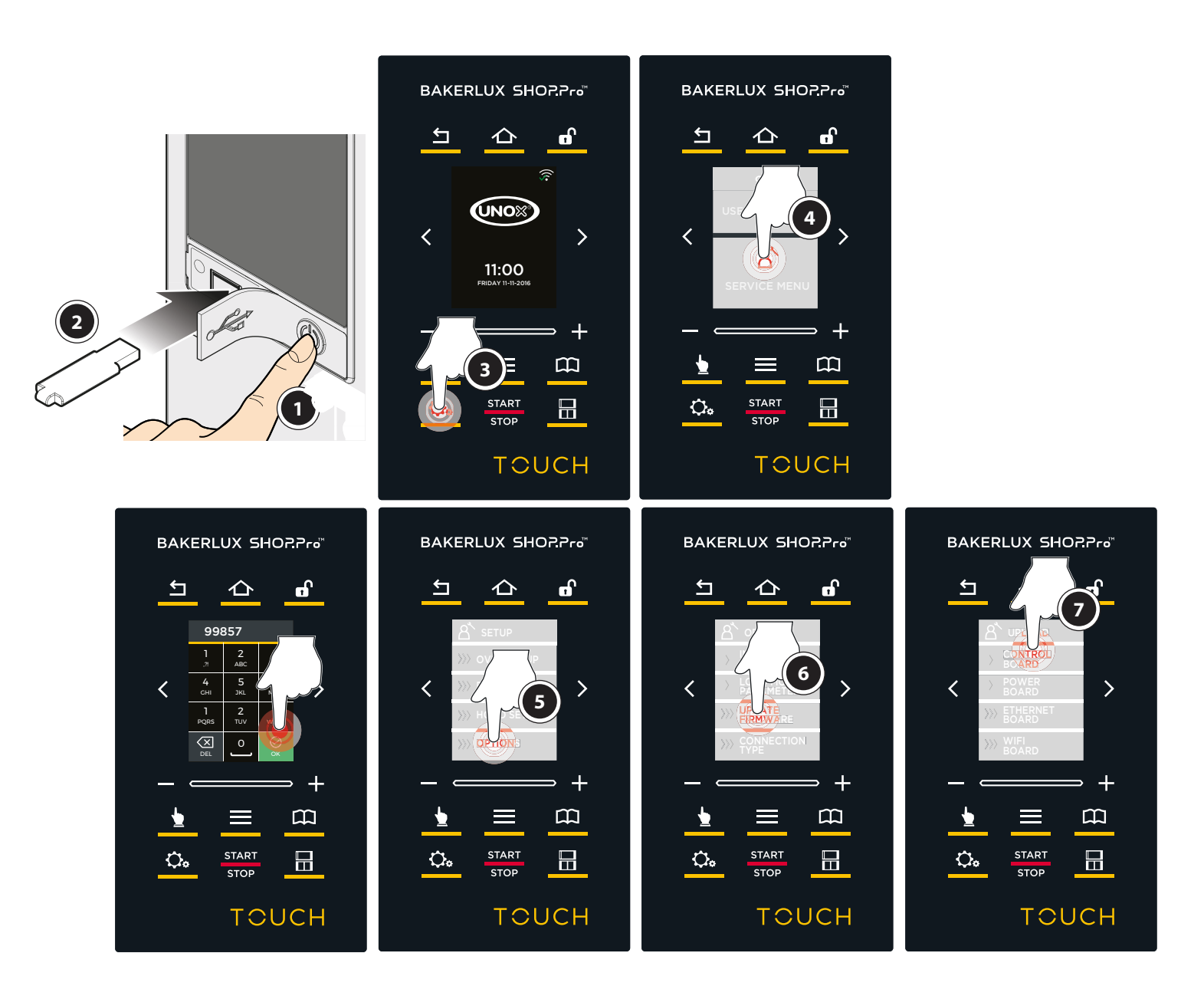

## **12.4. LOAD THE PARAMETER FILE PROCEDURE**

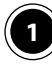

4

5

6

Connect the USB stick to the USB port.

2 Press "SETTINGS" (gear icon).

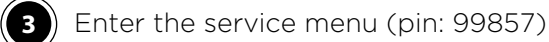

Press "OPTIONS".

Press "LOAD MODEL PARAM" to load the model parameters and enter the oven model (i.e. XEFT-04EU-ETDV.0).

Press "OK" to save the model parameters.

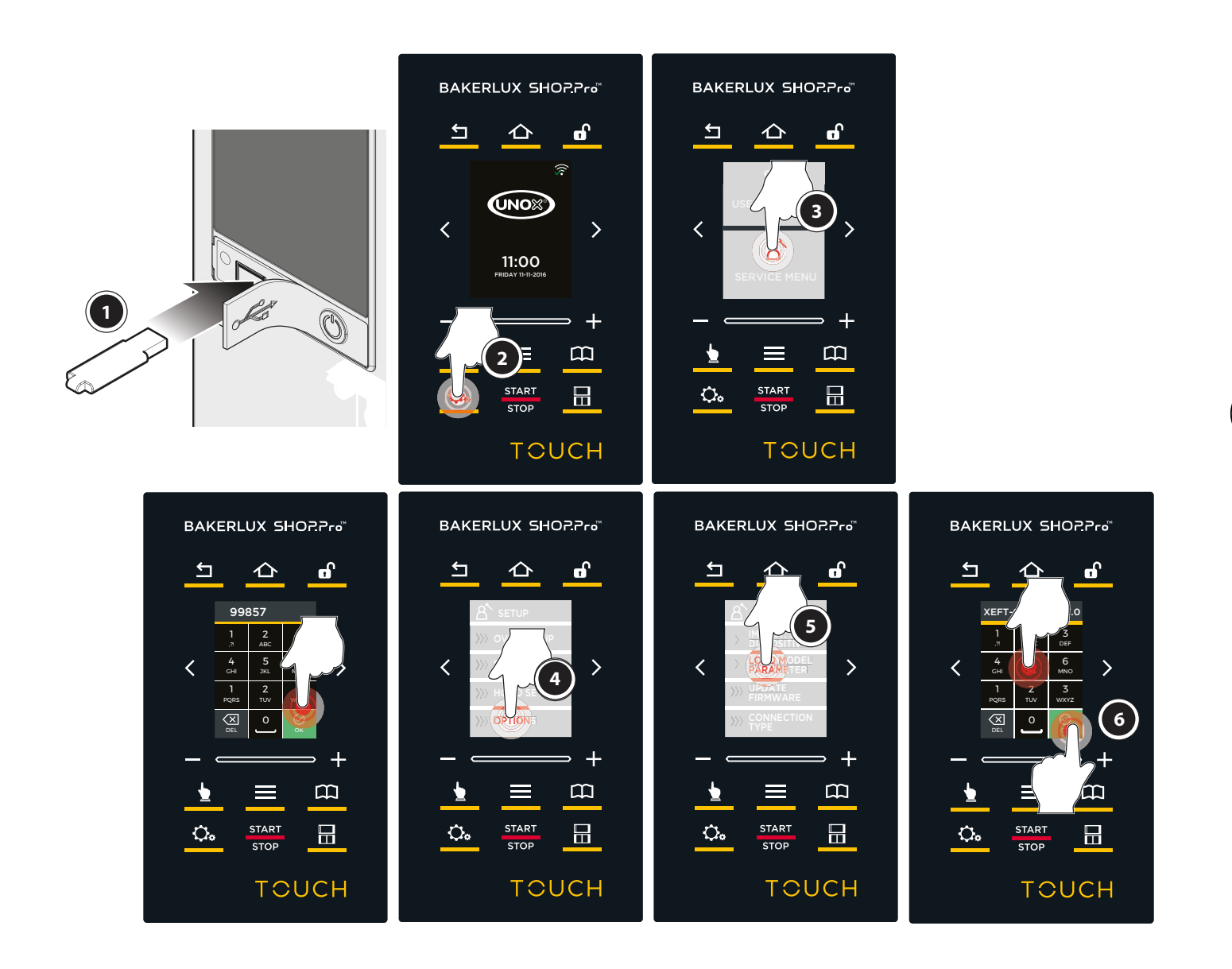

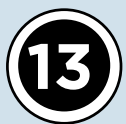

# Software upgrade procedure for GO and LED models

### **13.1. USB STICK CONFIGURATION**

1 To upgrade the control, power and Internet connection boards proceed as follows:

• go to the Infonet section of Unox website, www.unox.com, and select "UNOX SOFTWARE" from the menu on the left side;

- download the software by clicking on the link corresponding to the oven version;
- save the file to a folder on your PC desktop;
- use the UNOX oven USB stick to upgrade the software.

If you do not have the UNOX oven USB stick, you can use any USB with:

- 4-16 GB storage capacity;
- FAT32 type formatting.

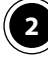

Insert the USB stick into your PC.

Unzip the folder just saved on your desktop.

) Open the USB stick, copy the UNOXDIR folder from the unzipped file and paste it in the USB.

### **13.2. SOFTWARE UPGRADE PROCEDURE**

It is possible to upgrade the software only by using the external USB board PE2126A0. The FIRMWARE folder should contain the following files:

- 2105.bin for the GO version;
- 2107.bin for theLED version.

To upgrade the software, proceed as follows:

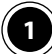

Turn off the oven power supply;

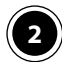

Plug the external USB board to the oven power board to one of the free sockets, choosing fromP09, P10, P11, P12;

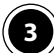

Plug the USB stich to the external USB board;

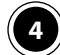

Turn on the oven power supply.

The software upgrade procedure will start automatically. At the end, the control board will reboot automatically.

Following the software upgrade procedure, check, from the hidden menu, whether the software version is the latest one installed. To check the software version, proceed as follows:

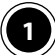

Press the keys P4, P4, P5, P6 in sequence to enter the hidden menu.

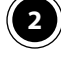

The display will show number 1, that corresponds to the power board. Press the "+" button to select number 10, that corresponds to the control board;

3) Press button "STEP 1" to enter the parameter list. FRW, i.e. the firmware, will be displayed;

Press button "STEP 2" to view the parameter value. This should correspond to the latest software 4 version installed. If the software version does not correspond, perform the SOFTWARE UPGRADE PROCEDURE once again. Check the software version saved to the FIRMWARE folder in UNOXDIR;

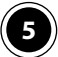

**5** Press P1 button to quit the menu.

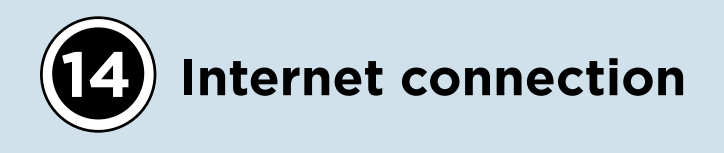

#### 14.1. SCOPE

The aim of this procedure is to provide documentation about how to connect the BAKERLUX SHOP. Pro ovens to internet

#### **14.2. FIELD OF APPLICATION**

This procedure applies to BAKERLUX Shop.PRO<sup>™</sup> ovens.

#### 14.3. DESCRIPTION

#### 14.3.1. HARDWARE INSTALLATION

In case of a Ethernet or WiFi connection, the proper kit has to be purchased and installed (check the kit documentation for installation instructions):

| KIT<br>CODE | DESCRIPTION             | OVEN RANGE        |
|-------------|-------------------------|-------------------|
| XEC011      | Ethernet connection kit |                   |
| XEC012      | WiFi connection kit     | BAKERLUX SHOP.PRO |

In addition to the control board firmware, you should update also the Ethernet/WiFi board firmware as usual.

#### 14.3.2. NETWORK REQUIREMENTS

The network name and its relative password cannot contain commas.

**Ehernet connection**: Ethernet cables cat 5E minimum, patch cable type is required. A patch cable is an Ethernet cable where both ends are wired to one of the specifications (either T568A or T568B, but not both). Since both ends are terminated in the same fashion, a patch cable is often called a "straight-through"

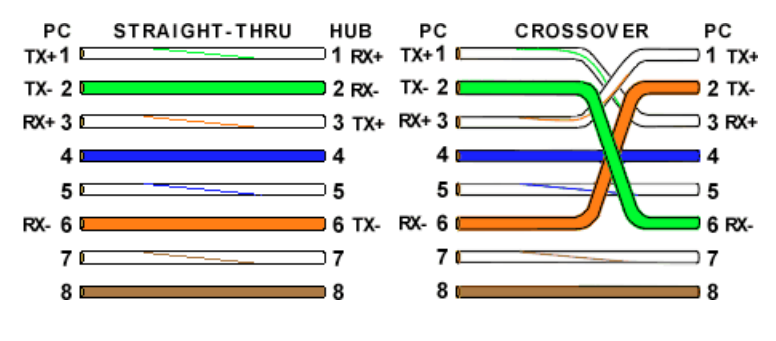

cable. A crossover cable is an Ethernet cable where one of the ends is wired according to the T568A specification, whereas the other end is wired according to the T568B specification.

#### WiFi connection:

Protocols supported: 802.11b/g/n

Encryptions supported:

- WPA-Personal (AES or TKIP)
- WPA2-Personal (AES or TKIP)
- Wireless networks without encryption (FREE), excluded public networks that require a browser authentication Maximum number of WiFi networks that can be displayed in the oven display: 11

#### **Encryptions not supported: WEP (Wired Equivalent Privacy)**

Please perform the following checks:

- The name of the network and the password cannot contain commas
- The name of the network and the password are correctly visualized on the display (you can compare what you see at UNOX display with what you see at your mobile phone
- The parameter WIFI TYPE is supposed to be FREE for free WIFI only and WPA for limited access WIFI
- The oven does not work with networks that the browser makes you pass through a website in which you have to register or insert the password.
- In order to 'unlock' the Wi-Fi bridge board you can:
- Input manually the name of the network
- Cancel and rewrite the password
- Go back to the main menu by pressing "HOME" button in order to get the "Saving" message on the screen.
- Unplug the oven (Unplugging it) and wait for at least 10-15 seconds before turning the unit on.

#### 14.3.3. OVERALL SCHEMA

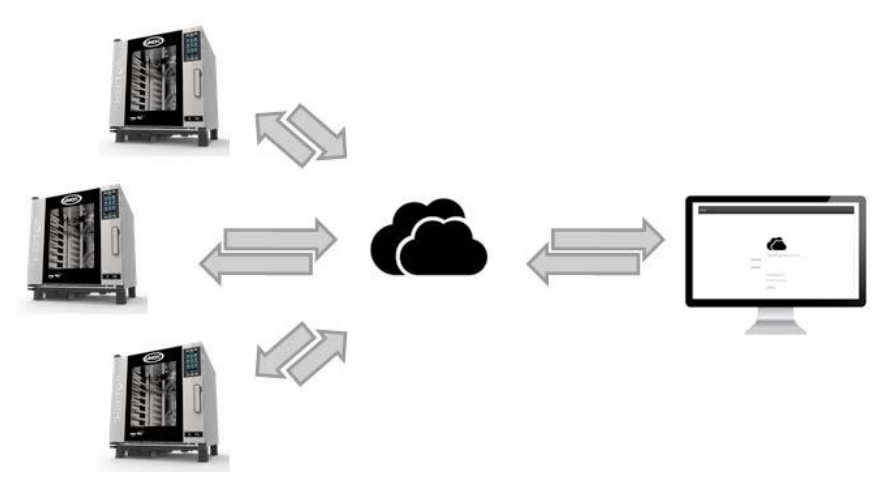

The oven will receive and send all the data to a Unox cloud server located in Italy, using the outgoing HTTP traffic (TCP) with the 80 port of the cloud server.

The 80 port of the cloud server is the standard gate used by every device, sometimes it could be blocked to prevent to surf the internet with a browser. In that case after the connection test the oven would give the E12 alarm. If the 80 port is blocked by the admin of the network proceed as follow: run a connection test of the oven and take note of the MAC address. Ask to the

admin of the network to unlock the access to the network for that specific MAC address.

The oven will send to the cloud server all the warnings and alarms, and when cooking the core probe, chamber temperatures and time every 30 seconds.

The customer will be able to access the data stored in the cloud server and interact with the oven through a web application developed by Unox. When the internet connection fails, the server doesn't store the data recorded during the connection loss (this will be fixed with a future firmware release).

## 14.4.FIRMWARE UPDATE

#### 14.4.1.

Update the firmware of the control board and of the internet connection board kit by using the procedure on page 40 (MASTER) or page 44 (TOUCH).

#### **14.5. OVEN CONFIGURATION**

#### 14.5.1. DATE AND TIME SETTINGS

After the firmware update, the user will be asked once to set the time zone at the very beginning (when you power on the oven).

This setting can be always accessed in:

Settings > User Settings > Date and Time

- Select the **TIME ZONE** option
- Select the **CONTINENT** (e.g. Europe) and then the **COUNTRY** (e.g. Austria) where the oven is located.

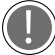

If the country has more than one time zone, it will be asked also for the specific city.

Select DAYLIGHT SAVING TIME and set it to:

- AUTOMATIC (Recommended - it will be updated automatically from internet)

or

#### - MANUAL.

Select AUTOSET DATE AND TIME and set it to:

- ON (Recommended date and time will be updated automatically from internet) or
- OFF (date and time has to be set manually).

#### **14.5.2. CONNECTION PARAMETERS SETTING**

These parameters have to be correctly set in order to establish an internet connection with the cloud server. The settings can be accessed in: Settings > User Settings > Network

#### DHCP (on/off)

This has to be set accordingly with the current internet network configuration.

If **ON**, the oven will ask to the network all the network parameters (IP address, netmask, gateway, DNS) so the user won't have to enter them manually.

If **OFF**, the user will have to fill manually IP address, netmask and gateway. These address should be asked to the network administrator (e.g. who have set the internet network in the first place).

It's recommended to leave the DHCP mode to **ON** unless there are specific network restrictions that require to set the parameters manually.

If the network has a MAC address filter enabled, check the oven MAC address performing a connection test (see above) and ask to the network admin to allow this MAC address to access the network

ENTERNET CONNECTION: Ethernet connection requires no other settings, go to CONNECTION TEST

**WIFI CONNECTION:** Press **WIFI NAME** to start a search for available connections (for a list of network protocols supported, refer to **NETWORK REQUIREMENTS**) and then select the **WIFI** network to join. Set the **WIFI PASSWORD** (if required)

Pay attention to upper/lowercase letters (lowercase letter can be accessed pressing the keyboard button on the top right of the screen).

#### 14.5.3. CONNECTION TEST

is connected.

After having set the **TIME ZONE** and **CONNECTION PARAMETERS**, perform a **CONNECTION TEST** in order to check if the internet connection has been established. The connection test is performed in background every 30 min so Unox can check always if the oven

Once pressed connection test, the display will show 4 intermittent lighting dots and a completion percentage.

The test can take from few seconds to 3-5 minutes, depending on both the internet connection and the kit installed.

If all the text in the result page is white, everything is working properly.

If there is some text highlighted in red, the oven is not correctly connected to the internet; please see to the troubleshooting guide below

### 14.6.TROUBLESHOOTING

| E01: OVEN MODEL MISSING<br>E02: OVEN SERIAL MISSING                                                                                 | The last firmware update was not performed cor-<br>rectly. Please refer to Service.                                                                                                    |
|----------------------------------------------------------------------------------------------------|----------------------------------------------------------------------------------------------------|
| E03: WAITING IP ADDRESS FROM DHCP<br>E05: WAITING NETMASK FROM DHCP<br>E07: WAITING GATEWAY FROM DHCP<br>E09: WAITING DNS FROM DHCP | (Only if DHCP mode is set to "ON")<br>The oven is still waiting for the IP, Netmask, Gate-<br>way and DNS addresses from the internet net-<br>work.<br>Ask assistance to the network admin and try to<br>set manually the addresses setting the DHCP<br>mode to "OFF"                                                                                |
| E04: IP ADDRESS MISSING<br>E06: NETMASK MISSING<br>E08: GATEWAY MISSING<br>E10: DNS MISSING                                         | (Only if DHCP mode is set to "OFF")<br>Some of the addresses were not inserted manu-<br>ally                                                                                                    |
| E11: DNS IS NOT WORKING                                                                                                    | Probably the DNS address is not set correctly.<br>Please ask to the network admin                                                                                                    |
| <b>E12</b> : OUTGOING TRAFFIC IS BLOCKED OR GATEWAY<br>IS INCORRECT OR THE CLOUD IS NOT WORKING                                     | The oven is not receiving response from Unox.<br>This can be caused by outgoing traffic blocked<br>by a firewall. Ask to the network admin, specify-<br>ing that the oven uses only the HTTP traffic with<br>TCP and the destination port is 80).<br>The gateway is not set correctly or is not for-<br>warding traffic.<br>Ask to the network admin |

Ethernet connection: MAC Address O install the last control board and internet board FW version available in Infonet and try again the internet connection. If the error persists, replace the Ethernet connection board

Wi-Fi connection: MAC Address 0 Wi-Fi board is not executing the input of the control panel and it doesn't communicate its MAC address.

#### Proceed with the following test:

- 1. Verify that during the network scan, the oven sees correctly the Wi-Fi network (the name of the network shall be the same as you can see with your mobile or laptop);
- 2. Check the rightness of the Wi-Fi password. Verify that the password doesn't include the comma that is a symbol not allowed;
  3. Quit the SERVICE MENU pressing the HOME button. Be sure that the write SAVING appears on the screen. Wait for a minute, then turn off the power supply;
- 4. Wait for 20 seconds then turn on power supply and turn on the oven. Run again a connection test;
- 5. If the problem persists, replace the Wi-Fi board.

| Note | 5 |      |      |      |      |      |      |      |      |      |      |      |      |   |
|------|---|------|------|------|------|------|------|------|------|------|------|------|------|---|
|      |   |      |      |      |      |      |      |      |      |      |      |      | <br> |   |
|      |   |      |      |      |      |      |      |      |      |      |      |      | <br> |   |
|      |   |      |      | <br> |      | <br> | <br> | <br> | <br> | <br> | <br> | <br> | <br> |   |
|      |   | <br> | <br> | <br> | <br> | <br> | <br> | <br> | <br> | <br> | <br> | <br> | <br> |   |
|      |   |      | <br> |      | <br> | <br> | <br> | <br> | <br> | <br> | <br> | <br> | <br> |   |
|      |   |      |      | <br> |      | <br> | <br> | <br> | <br> | <br> | <br> | <br> | <br> |   |
|      |   | <br> | <br> | <br> |      | <br> | <br> | <br> | <br> | <br> | <br> | <br> | <br> |   |
|      |   | <br> | <br> | <br> | <br> | <br> | <br> | <br> | <br> | <br> | <br> | <br> | <br> |   |
|      |   |      |      | <br> |      | <br> | <br> | <br> | <br> | <br> | <br> | <br> | <br> |   |
|      |   | <br> | <br> | <br> | <br> | <br> | <br> | <br> | <br> | <br> | <br> | <br> | <br> |   |
|      |   |      |      | <br> |      | <br> | <br> | <br> | <br> | <br> | <br> | <br> | <br> |   |
|      |   |      |      |      |      |      |      |      |      | <br> |      |      | <br> |   |
|      |   |      |      |      |      |      | <br> | <br> | <br> |      | <br> | <br> | <br> |   |
|      |   |      |      |      |      |      |      |      |      |      |      |      | <br> |   |
|      |   |      |      |      |      |      |      |      |      |      |      |      | <br> |   |
|      |   |      |      |      |      |      |      |      |      |      |      |      |      |   |
|      |   |      |      |      |      |      |      |      |      |      |      |      | <br> |   |
|      |   |      |      |      |      |      |      |      |      |      |      |      | _    |   |
|      |   |      |      |      |      |      |      |      |      |      |      |      |      |   |
|      |   |      |      |      |      |      |      |      |      |      |      |      | =    | = |
|      |   |      |      |      |      |      |      |      |      |      |      |      | =    | = |
|      |   |      |      |      |      |      |      |      |      |      |      |      | +    | = |
|      |   |      |      |      |      |      |      |      | -    |      |      |      | +    | = |
|      |   |      |      |      |      |      |      |      |      |      |      |      | +    | = |

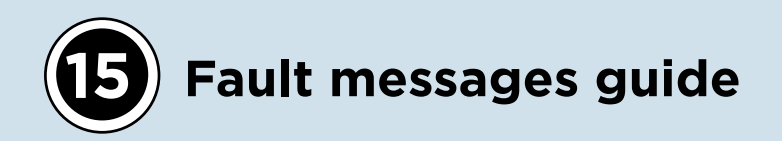

#### Auto-diagnostic messages

Alarm or Warning messages regarding the oven or installed peripherals accessories are all displayed to the control panel.

**Warning messages** are signal malfunctions that nevertless allow the appliance and peripherals accessories to operate, through a restricted set of funcions. The "OK" icon on the screen clears all warning listed to the control panel.

**Alarm messages** identify situations that fail to allow any appliance/peripheral accessories operation whatsoever, and therefore must be put in STOP mode. If the alarm messages strictly refer to the peripherals accessories, the oven can still be used.

**OVEN** AF01 – Motor thermal protection alarm

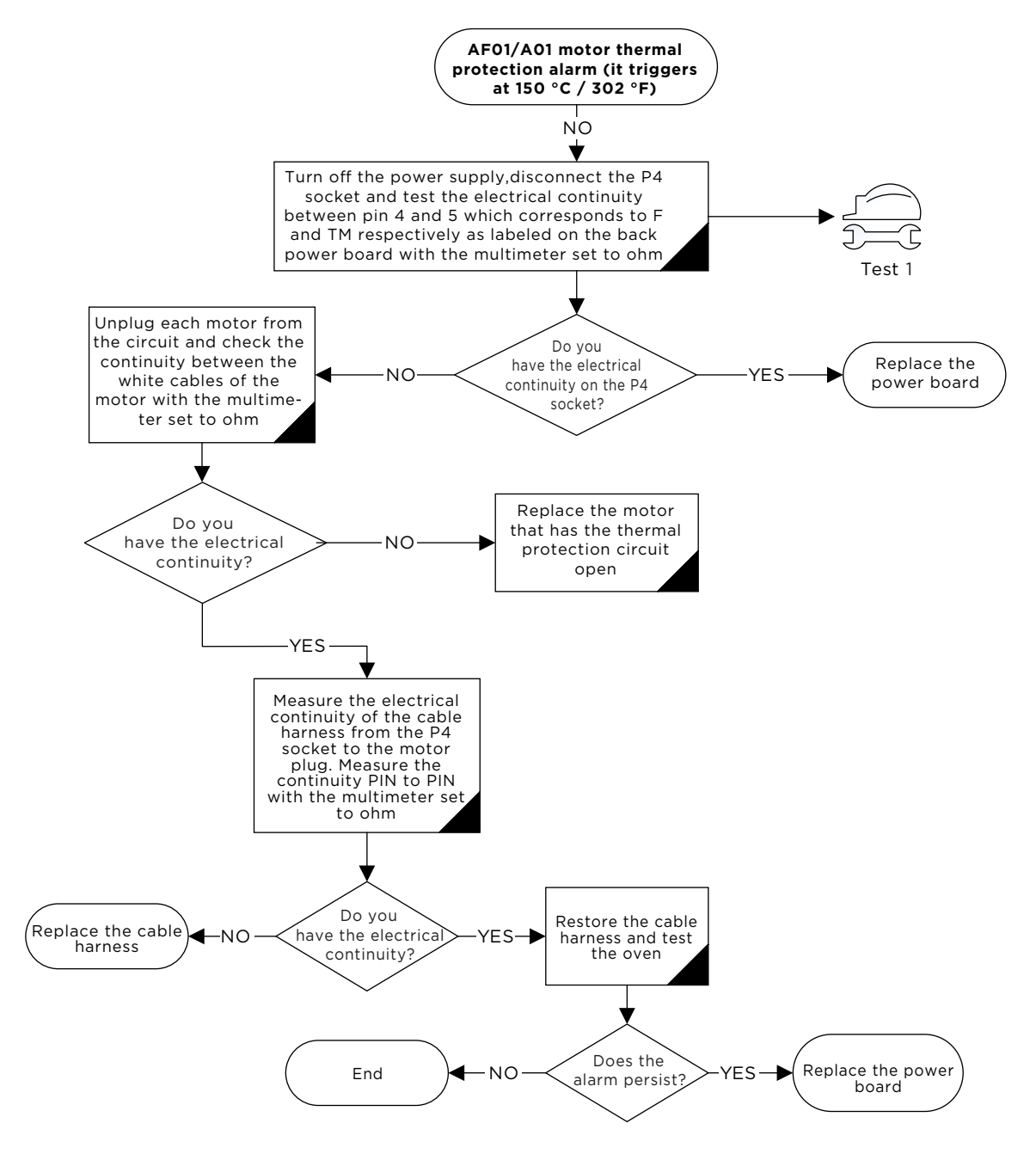

# oven AF02 – Safety thermostat alarm

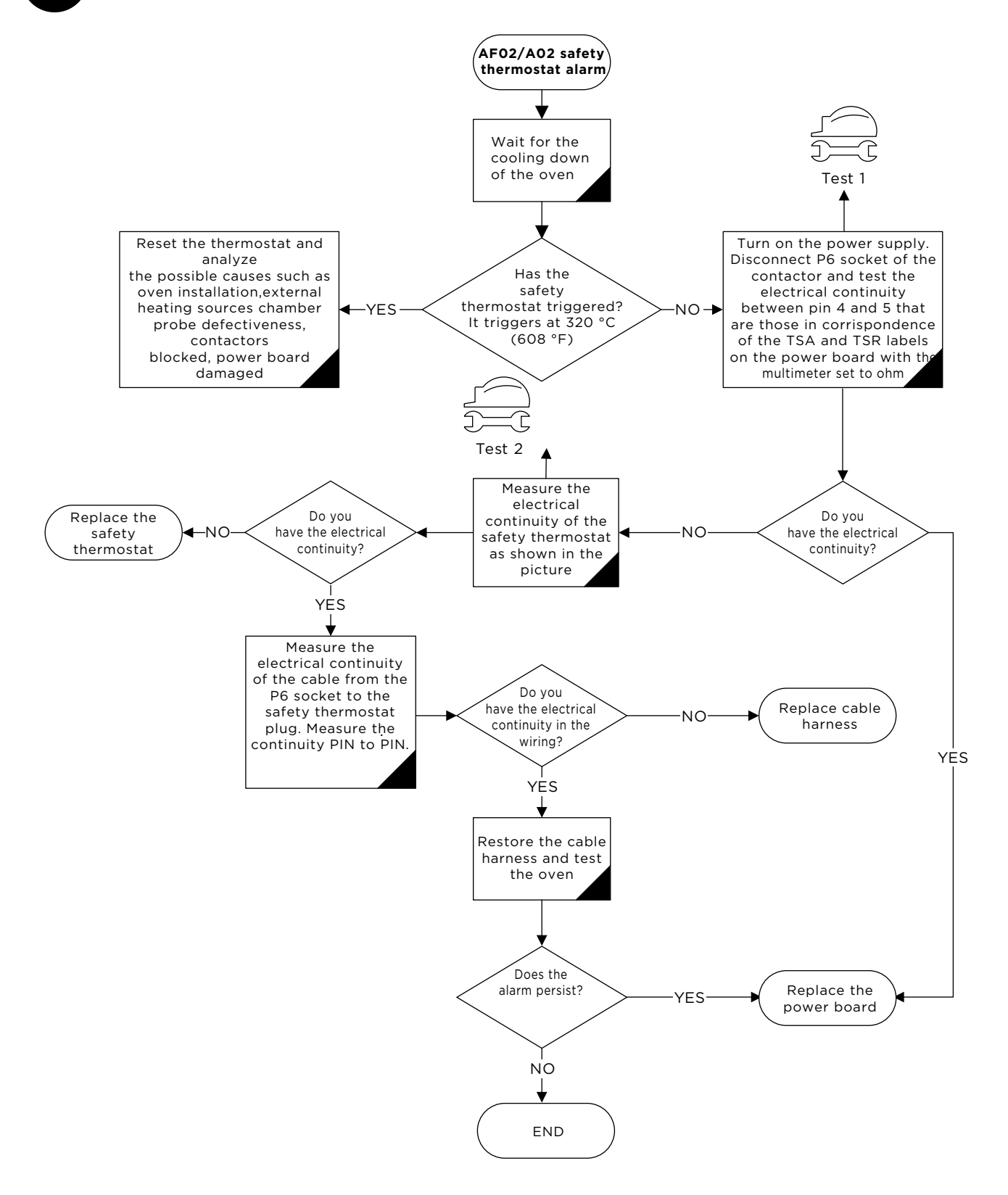

57

# **OVEN AF03 – Temperature probe damaged alarm**

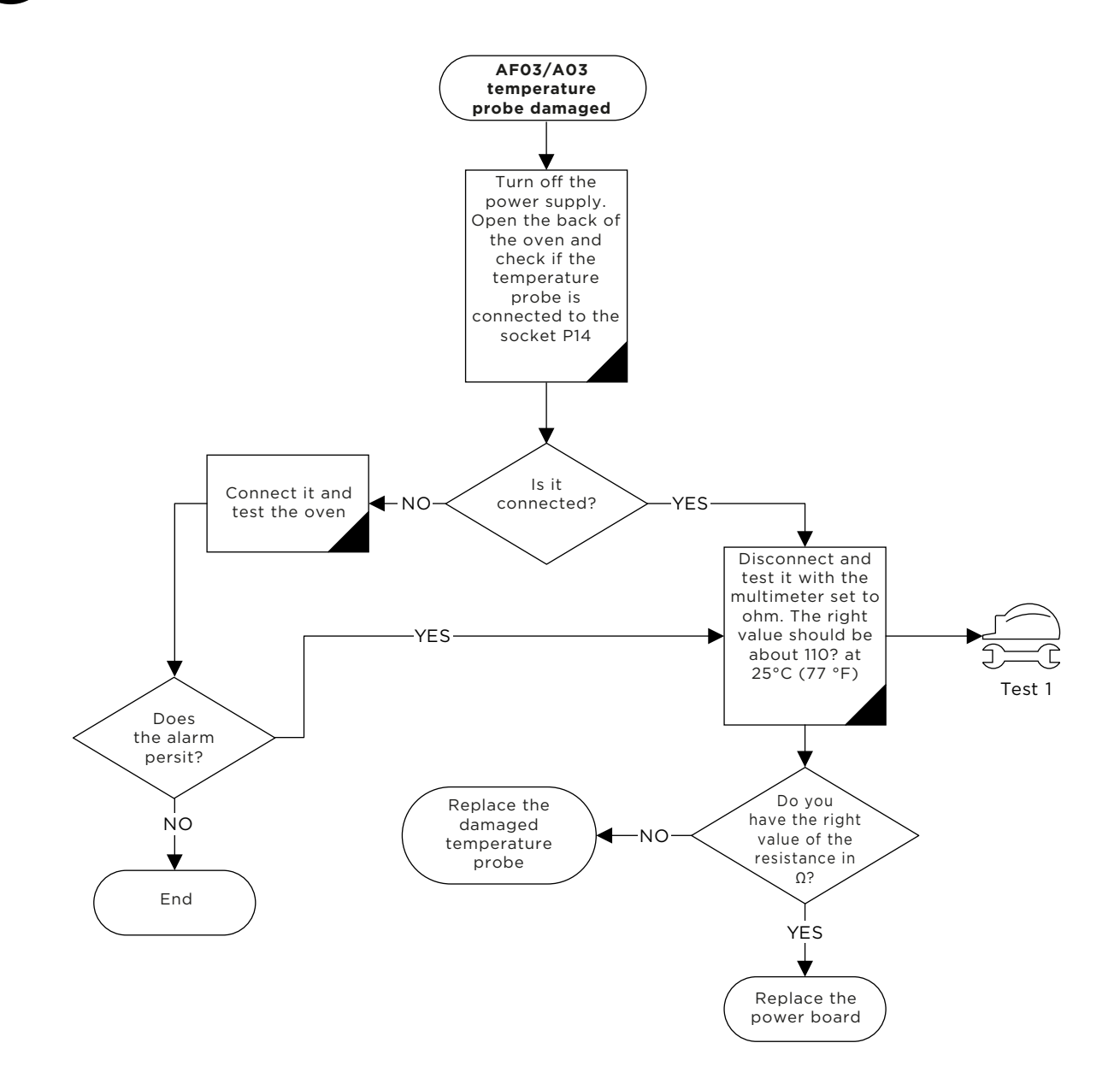

## **OVEN** AF04 – Communication error with power board

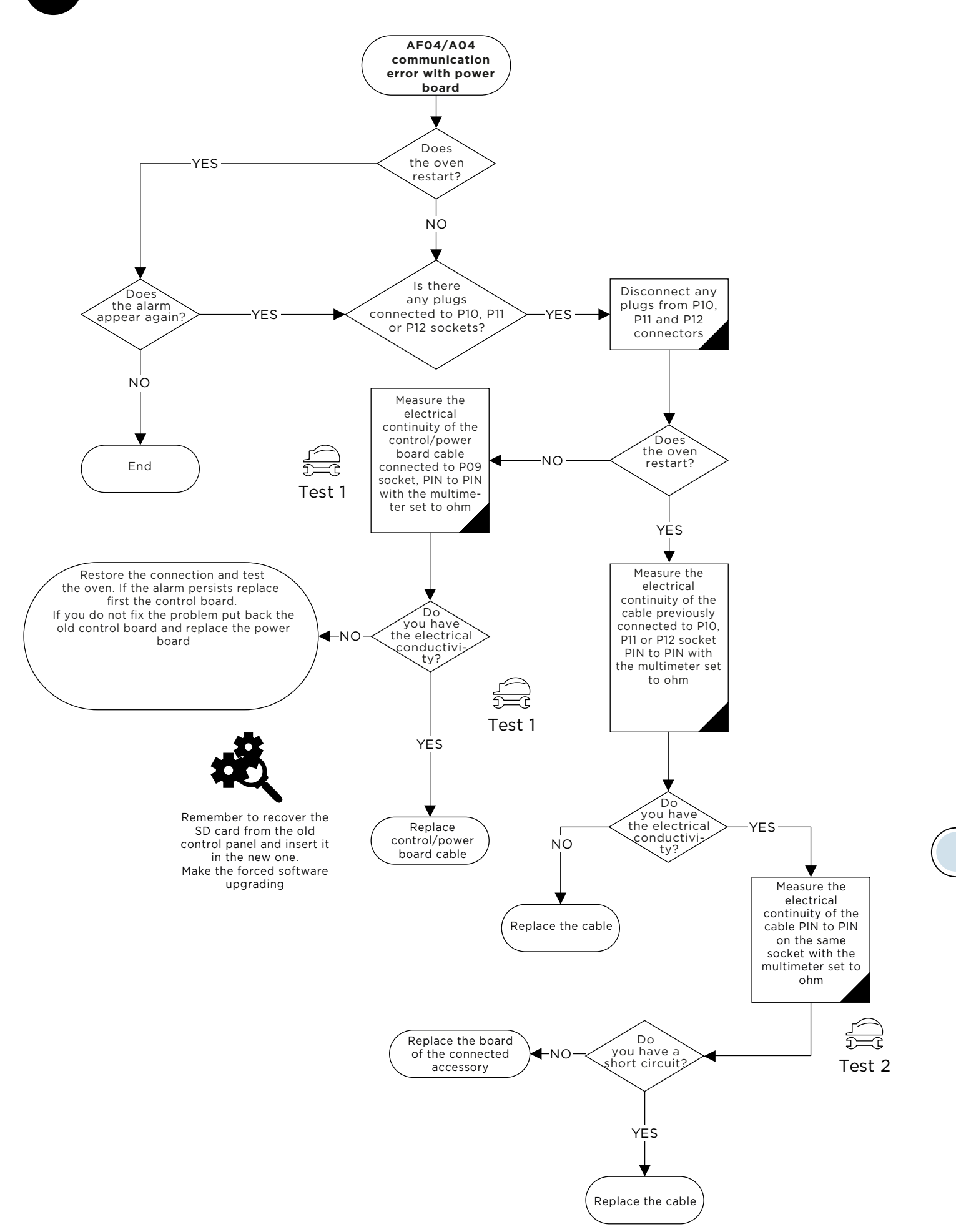

# oven WF06/U01 - Power board over heating warning

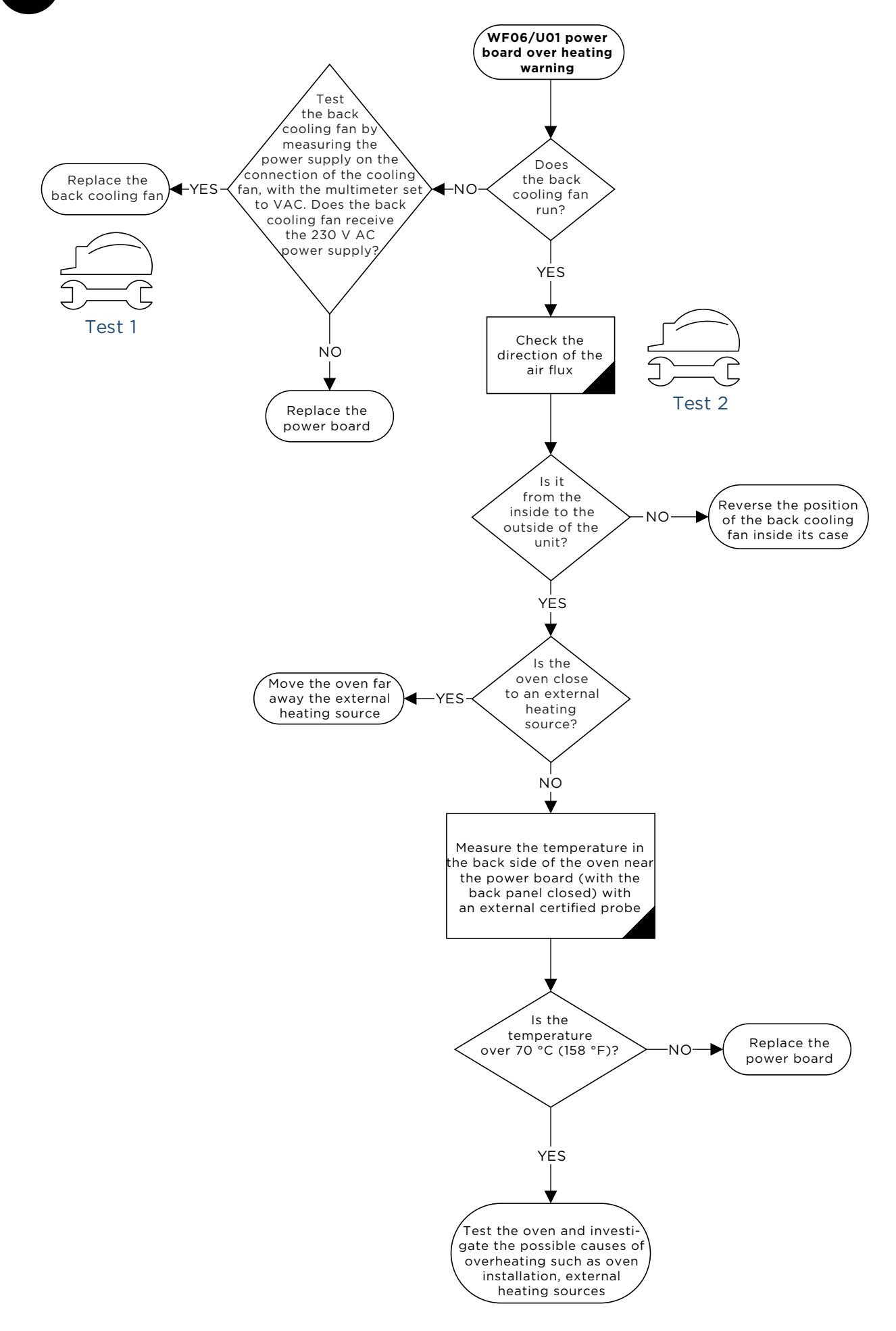

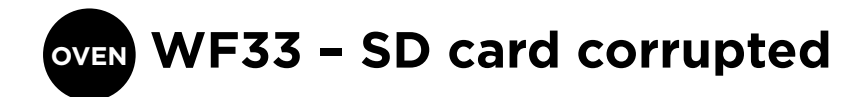

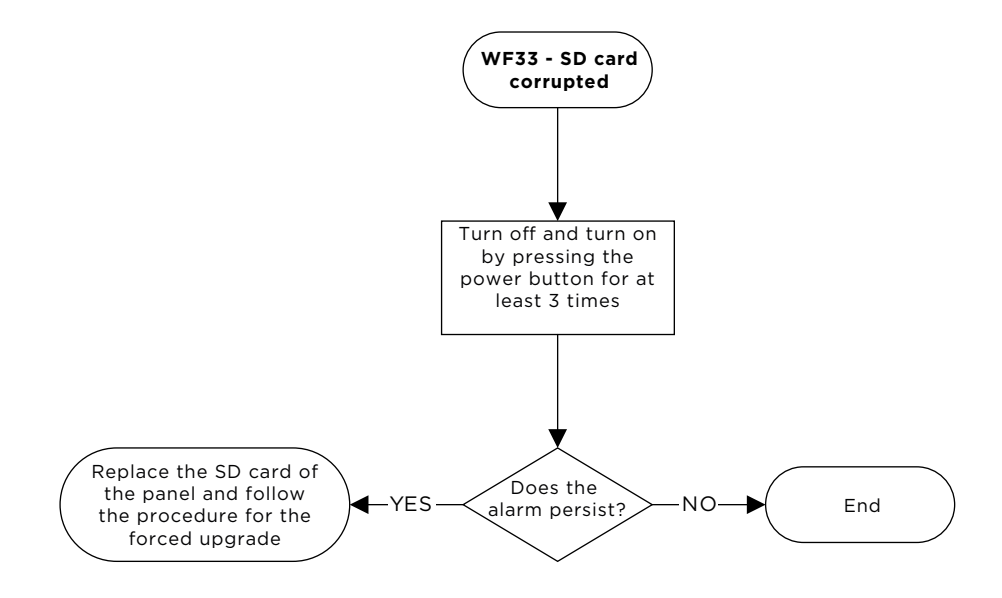

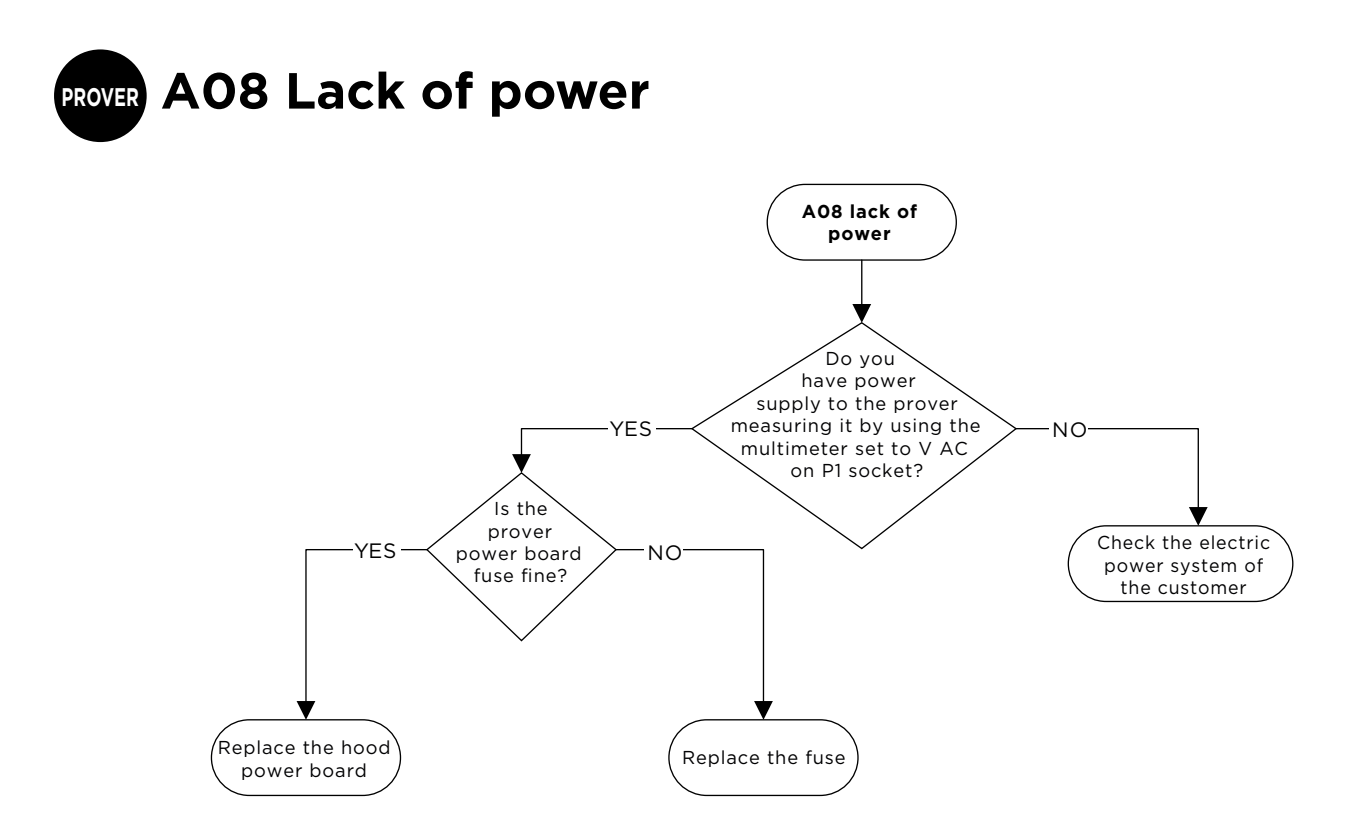

PROVER WLO2/U07 power board prover temperature

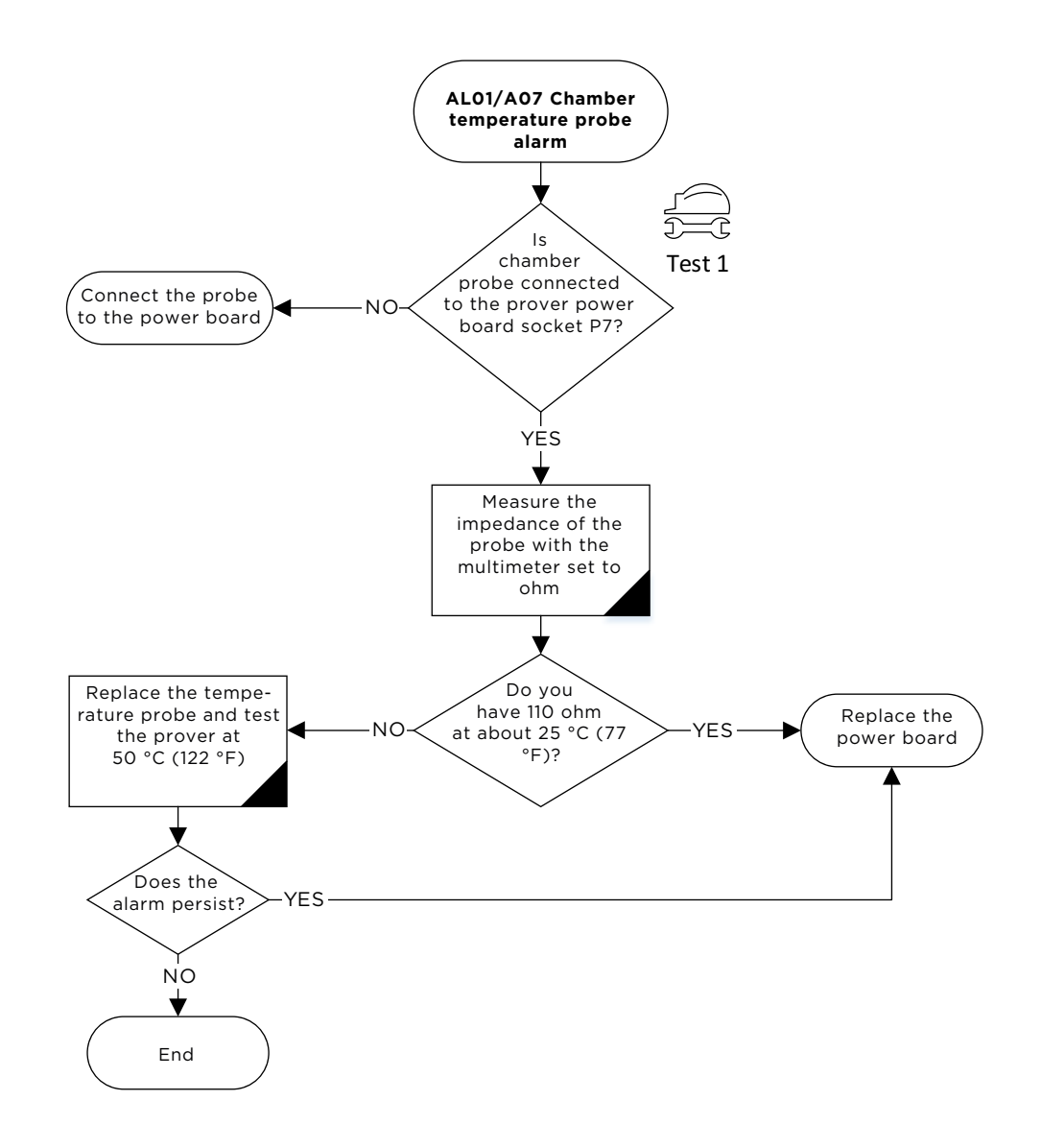

# PROVER ALO2/AO9 Lack of communication

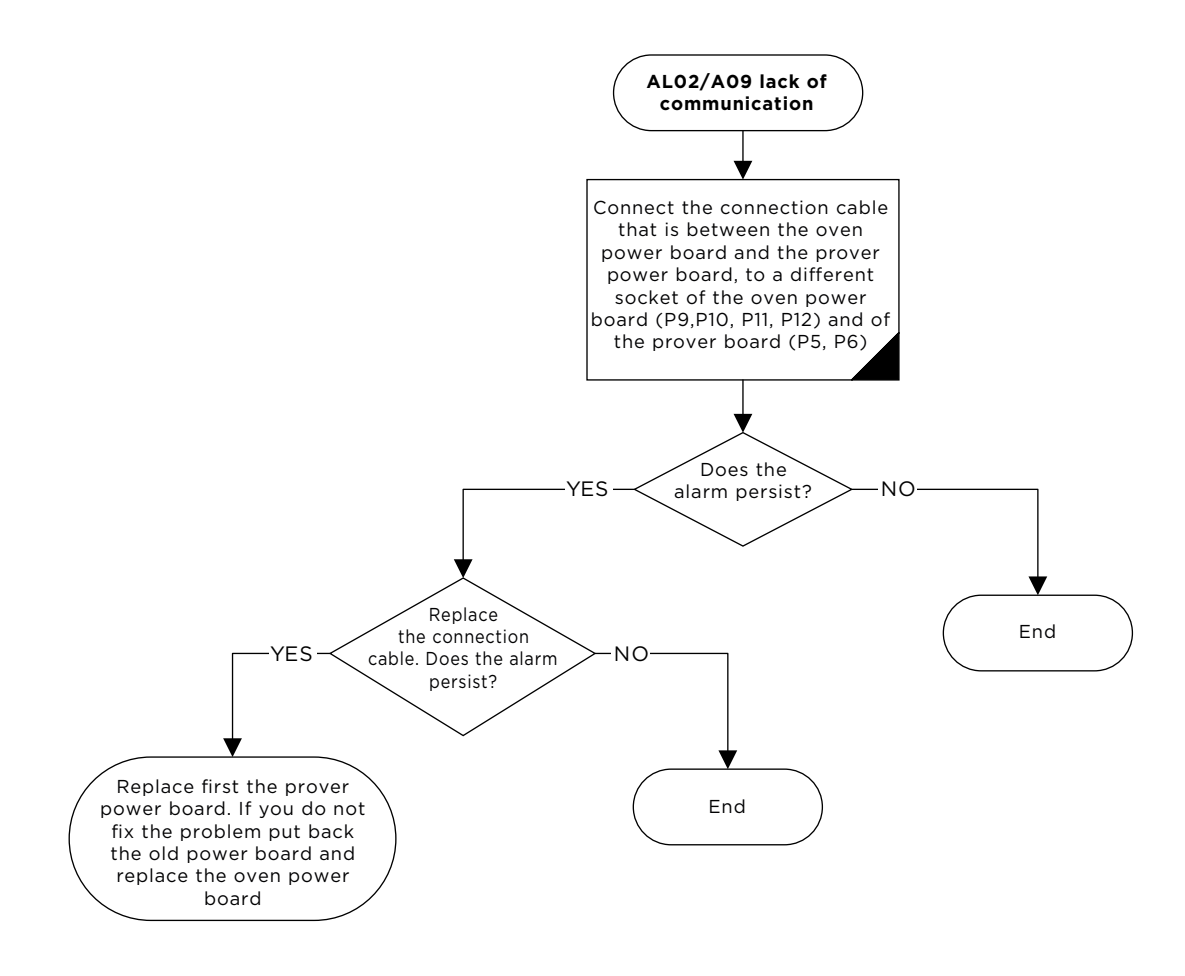

# PROVER AL01/A07 Chamber temperature probe alarm

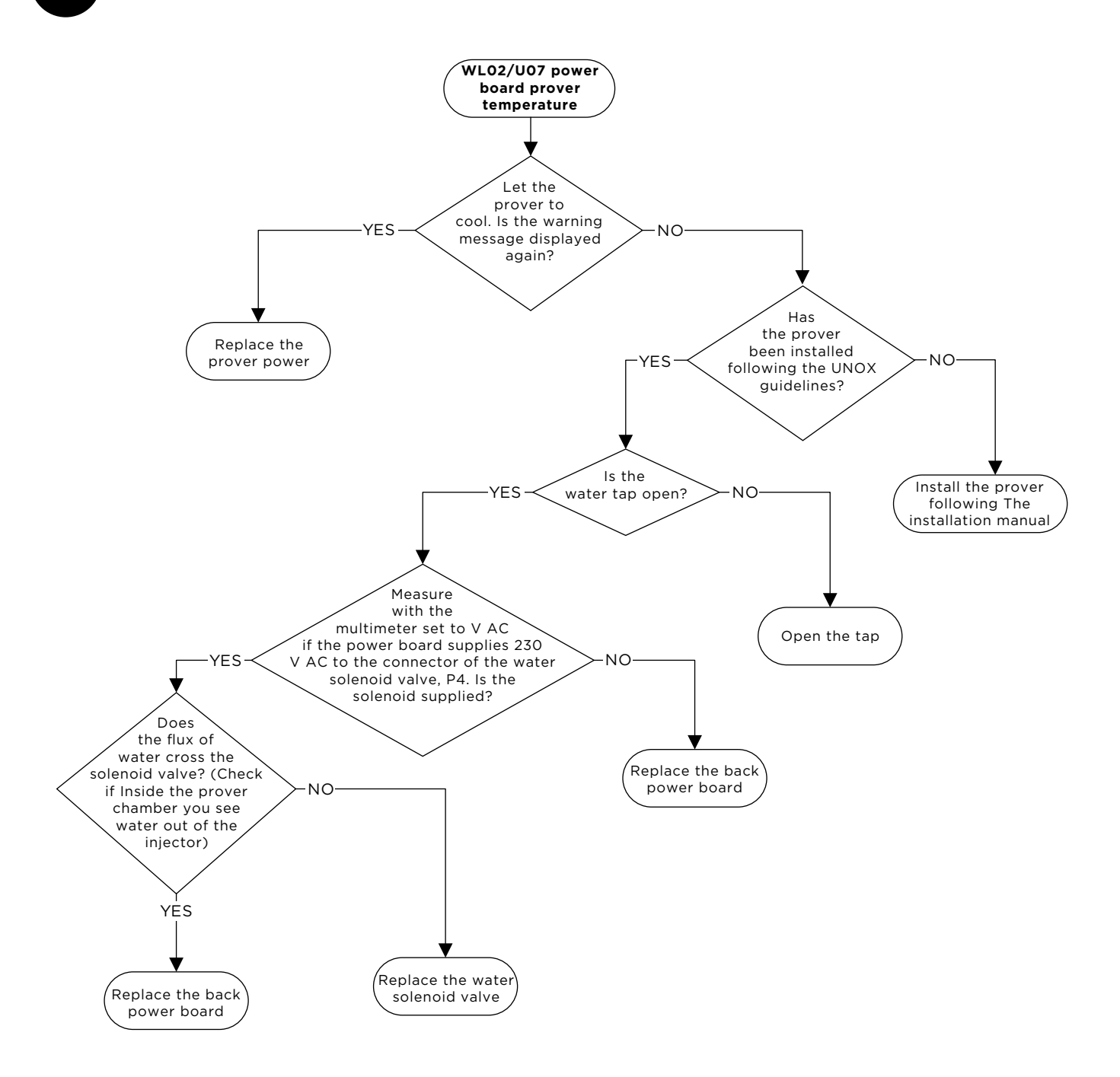

# HOOD U13 Power board over temperature

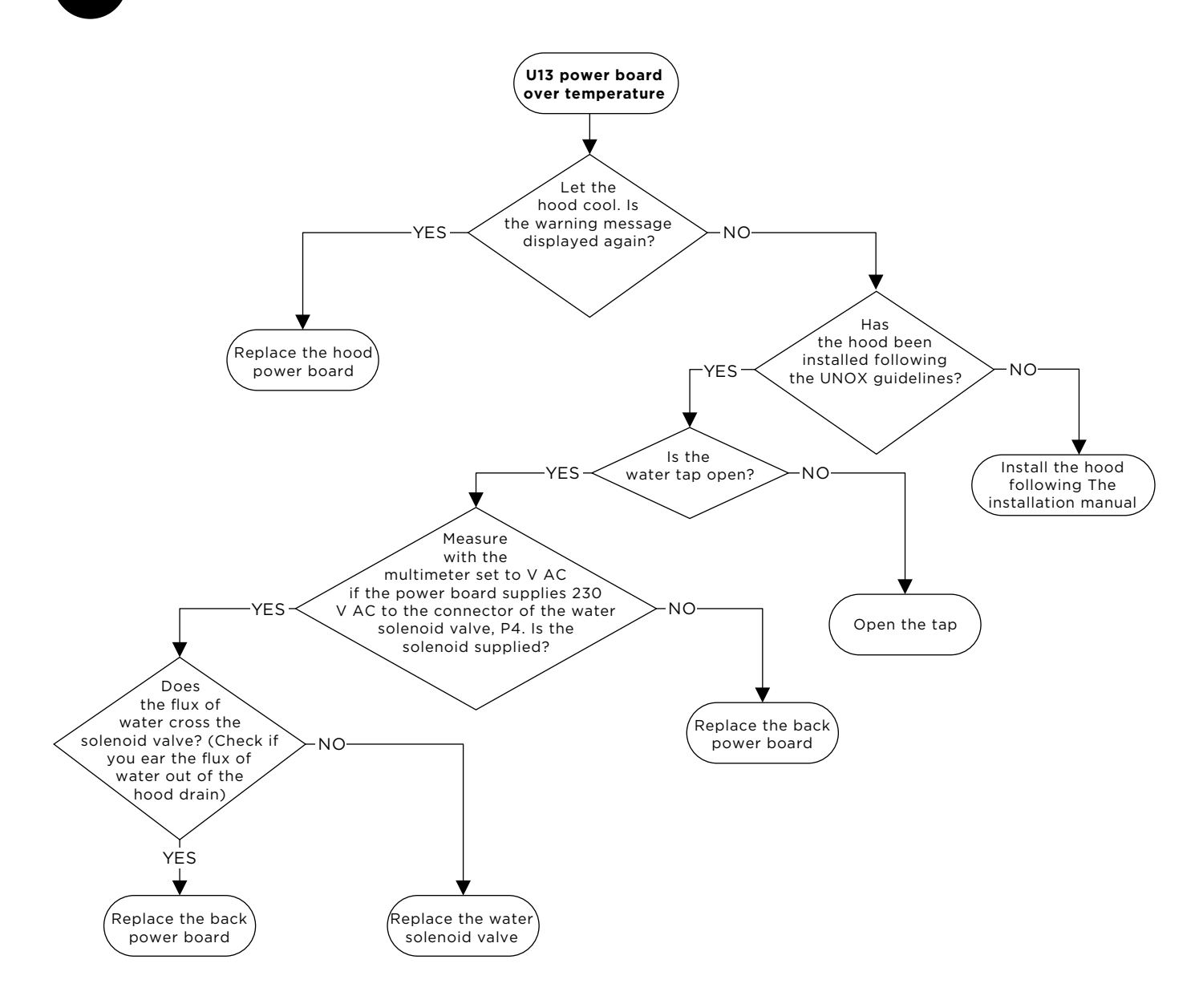

# HOOD U14 Temperature probe warning

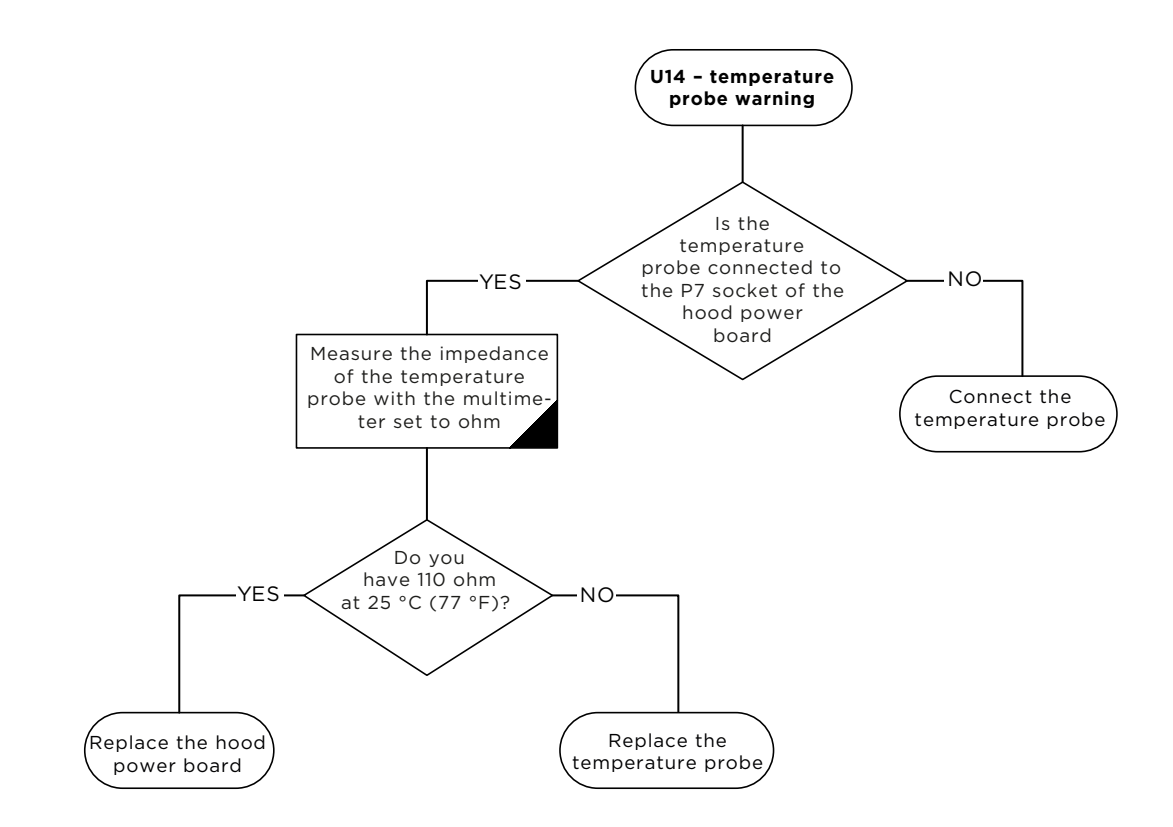

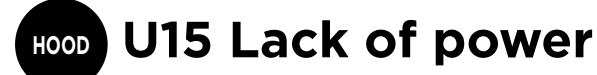

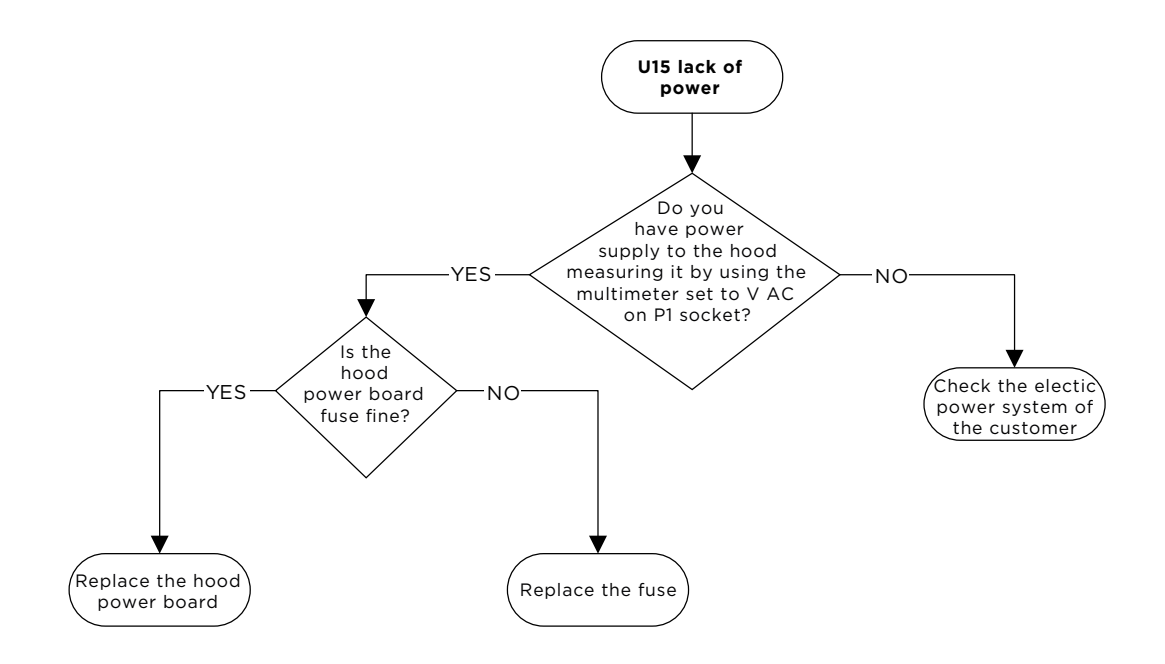

66

# HOOD U16 Lack of communication

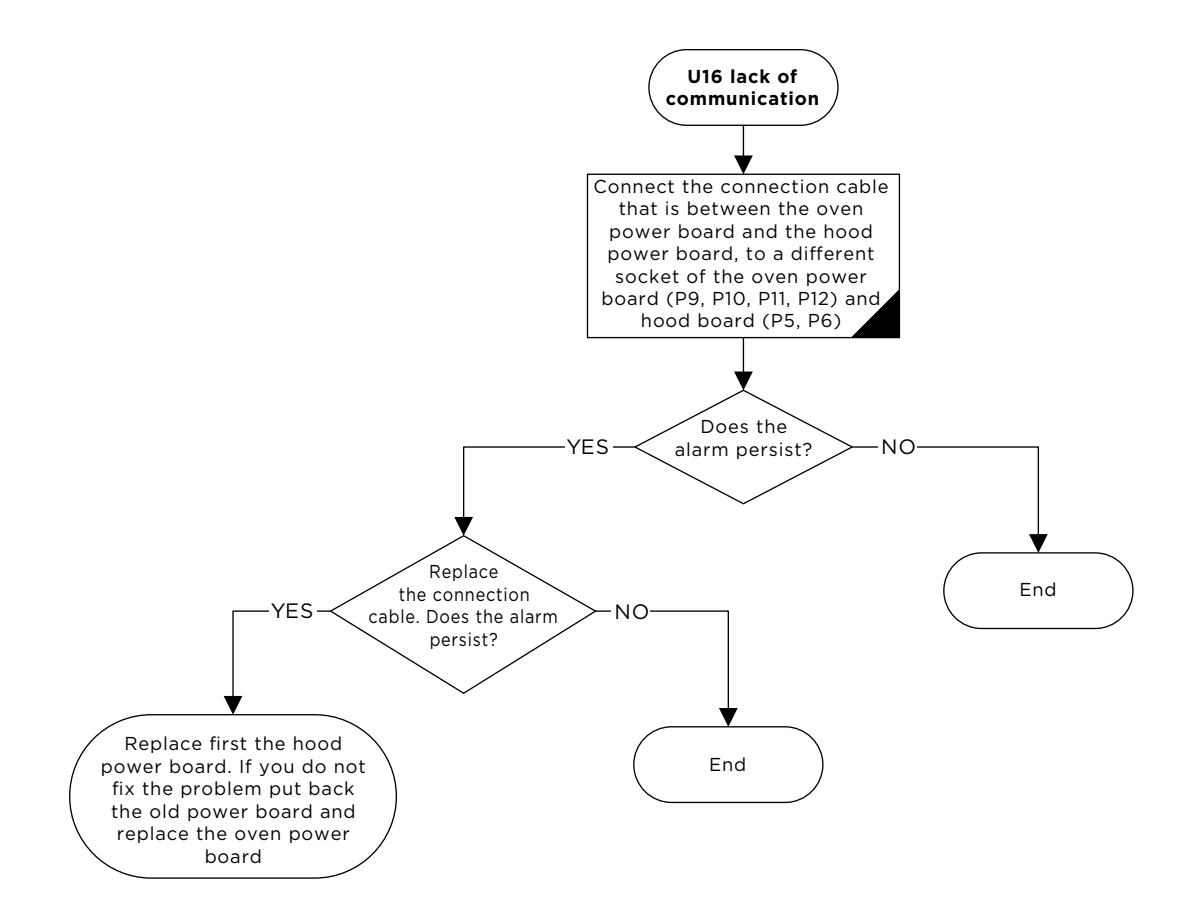

# HOOD WC01 Temperature probe warning

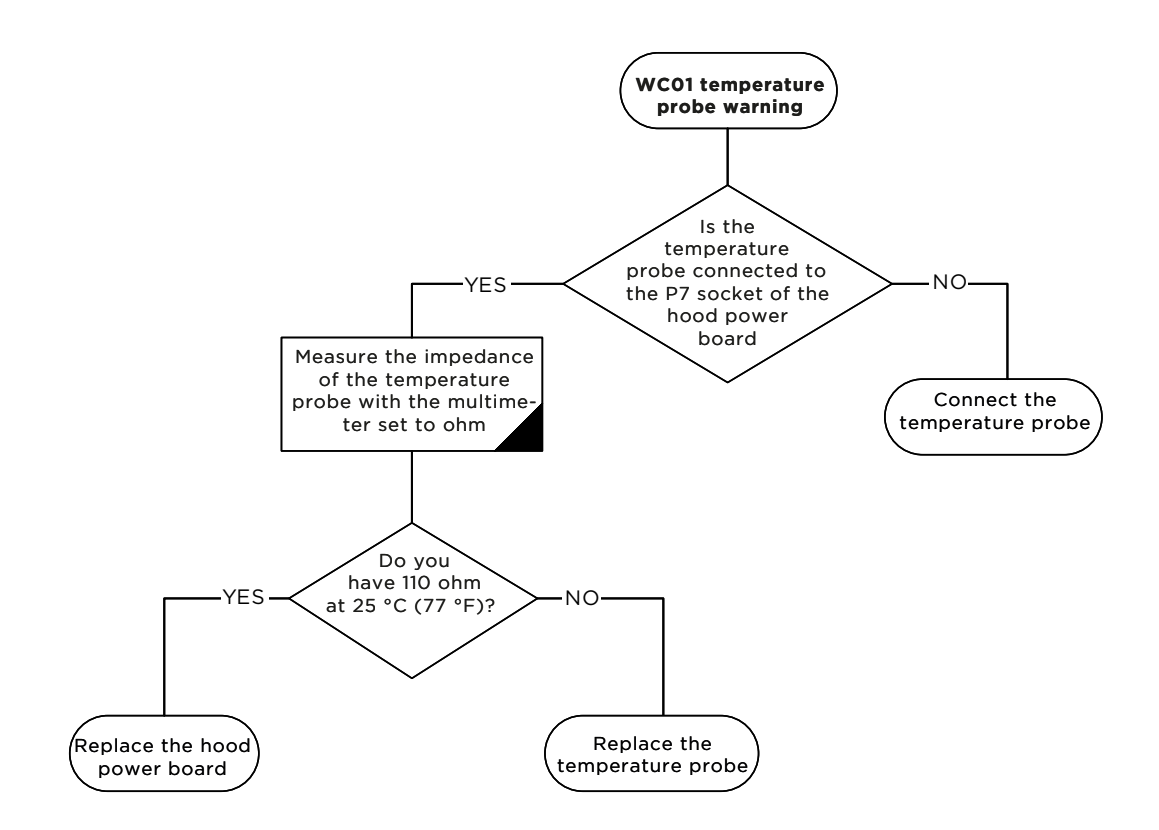

## **WCO2** Power board over temperature

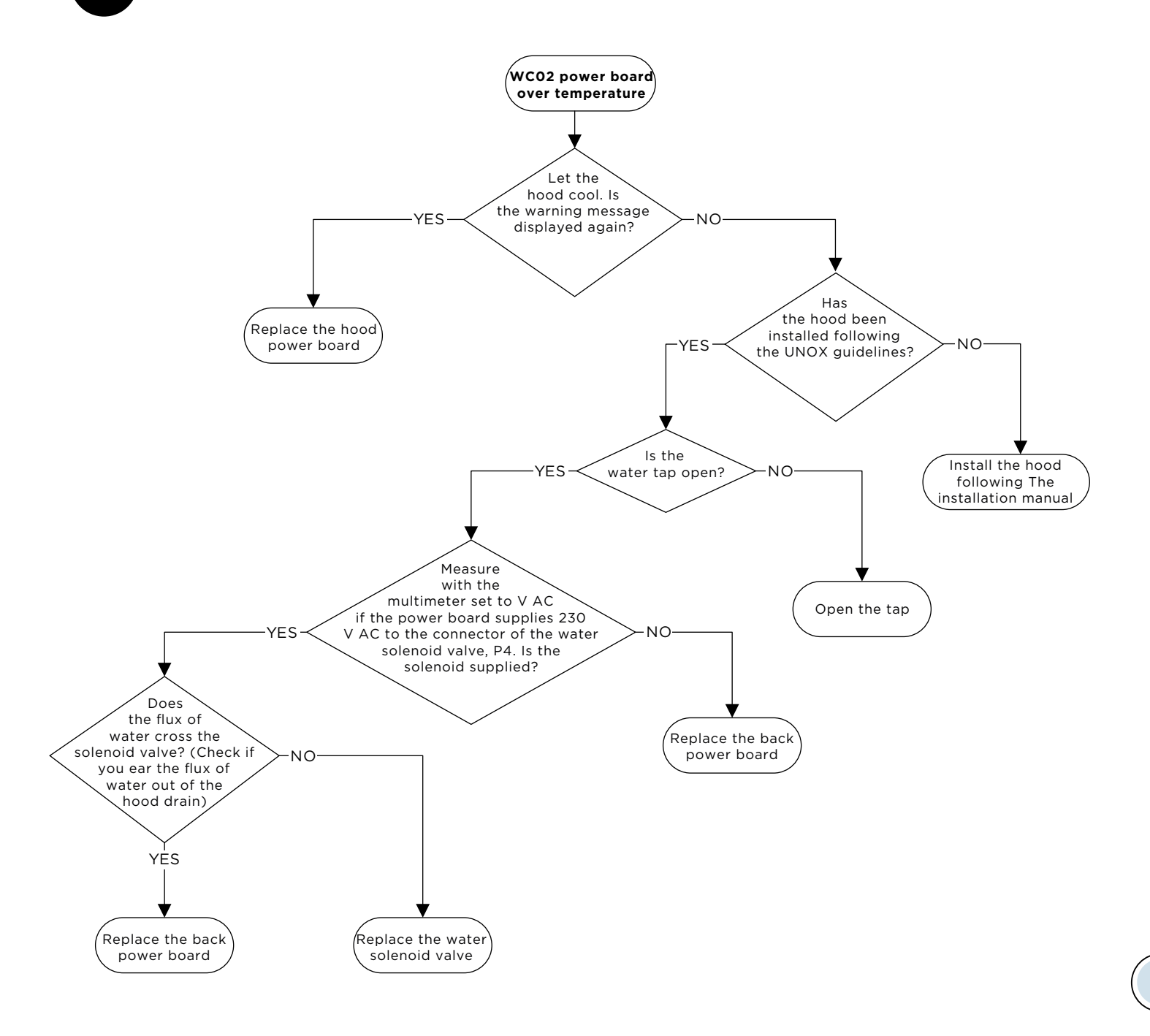

## HOOD WC05 Fumes temperature too hight

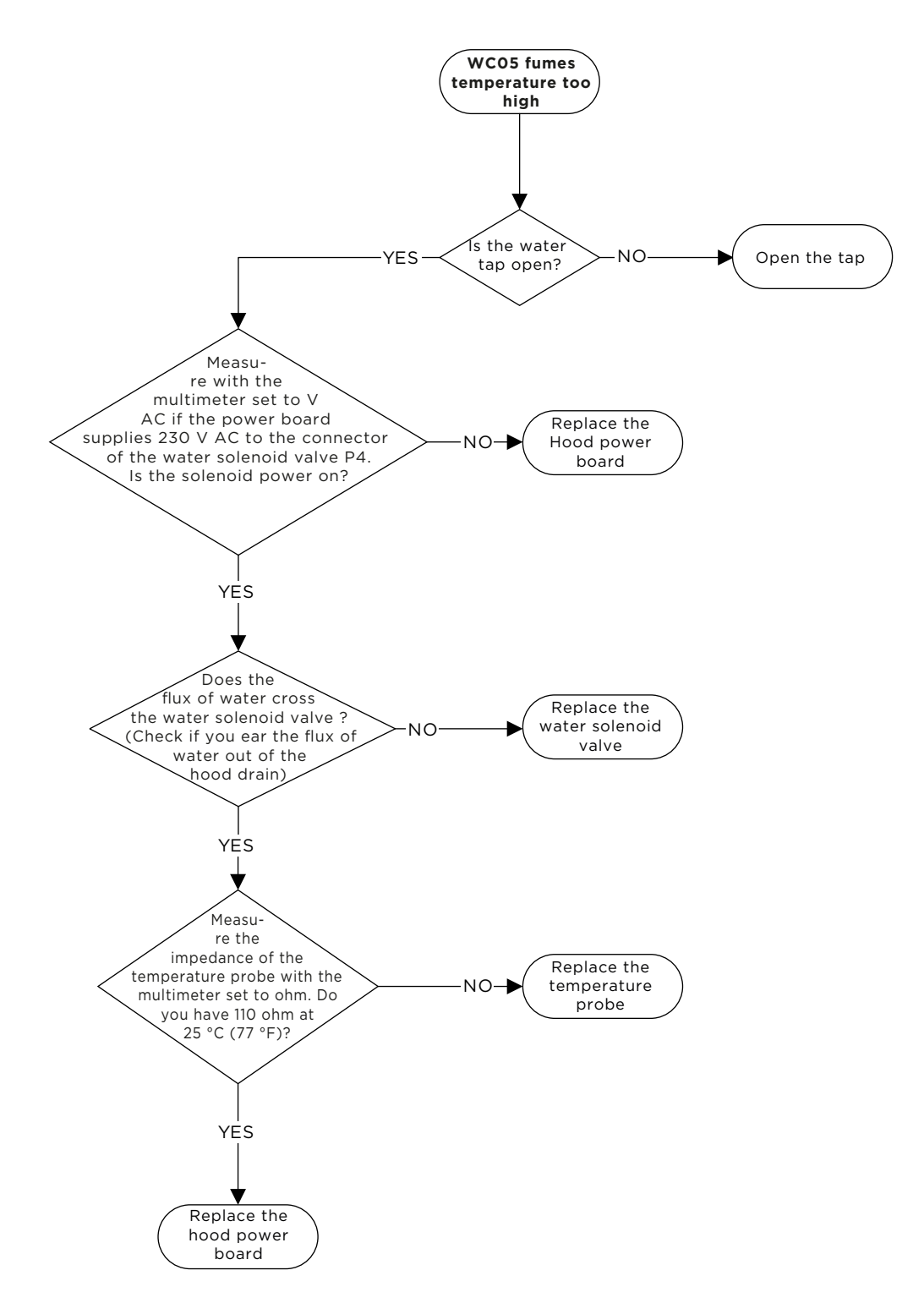

# HOOD WC07 Lack of communication

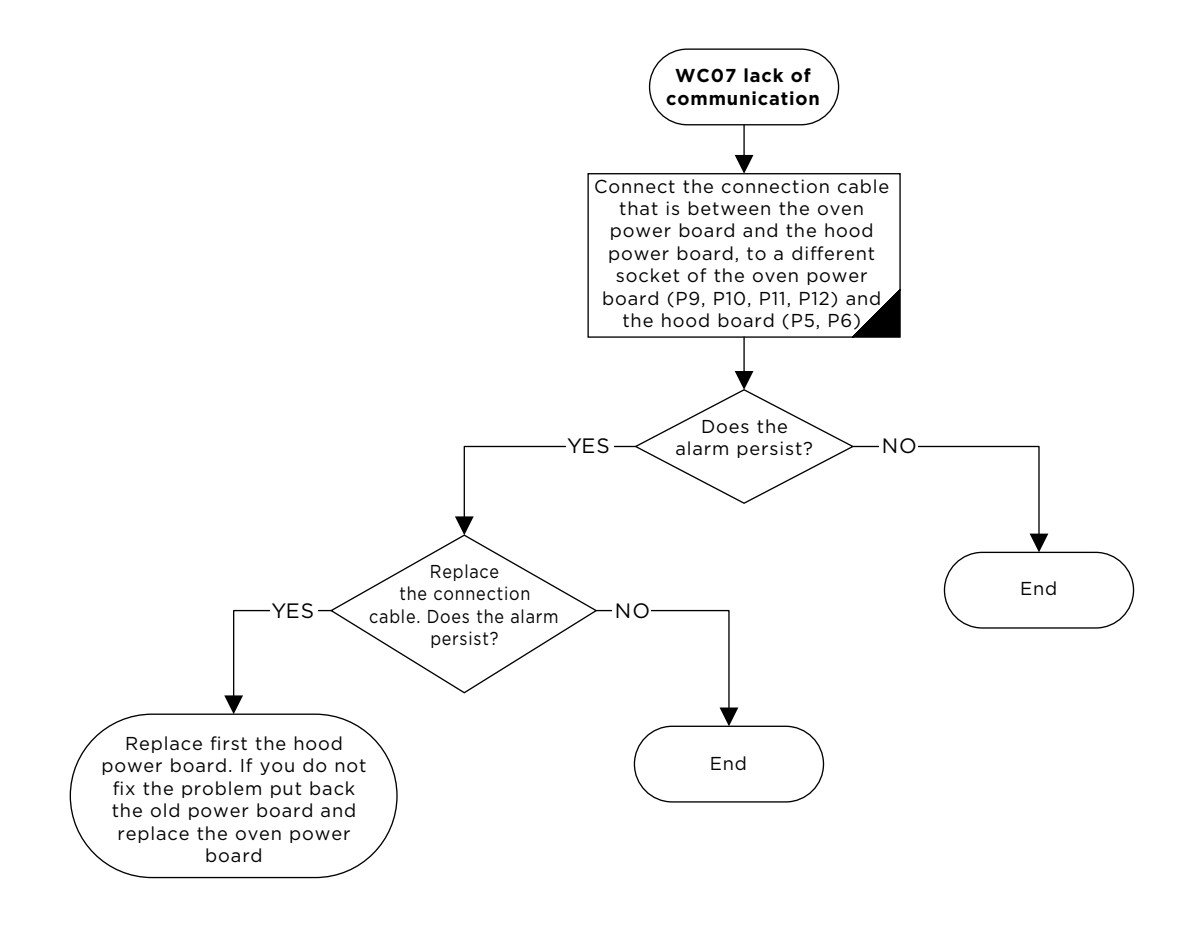

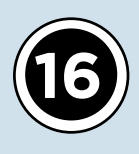

# Problem solving guide

#### Check the following point if:

| Symptom                                                            | Problem                                                                | Solution                                                                                                    |
|--------------------------------------------------------------------|------------------------------------------------------------------------|----------------------------------------------------------------------------------------------------|
| The oven does                                                      | F1 fuse of the pow-                                                    | Replace the fuse, 160 mA Fast acting. If the problem persists replace                                                                                                    |
| not turn on                                                        | er board blown                                                         | the power board                                                                                                    |
| The oven does<br>not turn on                                       | F2 fuse of the pow-<br>er board blown                                  | Disconnect the low voltage loads sockets: P9, P10, P11, P12, P13 and P14<br>and replace the fuse (2A - 250 V Time Delay), connect the above sock-<br>ets one by one until you find the shorted component, therefore replace<br>it. If the fuse continues to blow replace the power board                                                                                                    |
| The oven does<br>not turn on                                       | Power board dam-<br>aged                                               | Measure on P9 socket between the blue and brown wires the voltage<br>with the multimeter set to VAC. If the power board does not supply 12<br>VDC to the control panel replace the power board.                                                                                                    |
| The ground fault                                                   | When you turn on                                                       | The transformer has an electrical leakage, therefore replace the power                                                                                                    |
| circuit interrupt-<br>er (GFCI) trig-<br>gered                     | the power supply<br>the GFCI triggers<br>immediately                   | board.                                                                                                    |
| The ground fault<br>circuit interrupt-<br>er (GFCI) trig-<br>gered | When the control<br>board reboot the<br>GFCI triggers                  | The back-cooling fan supplied at 230 V AC has an electrical leakage,<br>therefore replace the back-cooling fan                                                                                                    |
| The ground fault<br>circuit interrupt-<br>er (GFCI) trig-<br>gered | When the oven is<br>running a cooking<br>program the GFCI<br>triggers  | <ul> <li>Proceed as follow:</li> <li>Set a cooking program, t = inf, T = 30 °C, v = 2 and run the oven.</li> <li>If the GFCI triggers, it means that at least one motor has an electrical leakage. Test between the black and red wire of the motor socket and the body of the oven with the multimeter set to ohm if there is a ground fault and eventually replace the damaged motor; If the GFCI does not trigger set T = 260 °C and run the oven.</li> <li>If the GFCI triggers it means that at least one heating element has an electrical leakage. Test between the cable harnesses of each connector of the heating elements and the ground with the insulation resistance tester, if there is a ground fault, eventually replace the damaged heating element;</li> <li>If you run the oven at T = 260 °C the GFCI does not trigger, set STEAM.</li> <li>Plus to 100 % and run the oven.</li> <li>If the GFCI triggers, it means that the steam solenoid valve has an electrical leakage. Test between the cable harnesses of the solenoid valve and the ground with the multimeter set to ohm, if there is a ground fault, eventually replace the damaged solenoid valve.</li> </ul> |
| The circuit<br>breaker trig-<br>gered                              | When the con-<br>trol board reboots<br>the circuit breaker<br>triggers | The back-cooling fan supplied at 230 V AC is shorted, therefore replace back-cooling fan                                                                                                    |
| Symptom                                 | Problem                                                                                 | Solution                                                                                                    |
|-----------------------------------------|-----------------------------------------------------------------------------------------|----------------------------------------------------------------------------------------------------|
| The circuit<br>breaker trig-<br>gered   | When the oven is<br>running a cooking<br>program the cir-<br>cuit breaker trig-<br>gers | <ul> <li>Set a cooking program, t = inf, T = 30 °C, v = 2 and run the oven.</li> <li>If the circuit breaker triggers, it means that at least one motor is shorted. Test between the black and red wire of the motor socket if there is electrical continuity with the multimeter set to ohm and eventually replace the motor with the fault;</li> <li>If the circuit breaker does not trigger set T = 260 °C and run the oven.</li> <li>If the circuit breaker triggers it means that at least one heating element is shorted. Test between the cable harness of the heating element coils if there is electrical continuity with the multimeter set to ohm, eventually replace the damaged heating element;</li> <li>If with T = 260 °C the circuit breaker does not triggers it means that the steam solenoid valve is shorted. Test between the cable harnesses of the solenoid valve if there is electrical continuity with the multimeter set to ohm, eventually replace the damaged harnesses of the solenoid valve if there is electrical continuity with the multimeter set to ohm, eventually replace the cable harnesses of the solenoid valve if there is electrical continuity with the multimeter set to ohm, eventually replace the faulty solenoid valve.</li> </ul> |
| The electrical<br>oven does not<br>heat | A phase is missing                                                                      | Try to plug the oven to another socket and run the oven. If the oven<br>works properly call an electrician, otherwise follow the next steps                                                                                                    |
| The electrical<br>oven does not<br>heat | Either the heat-<br>ing elements or<br>the contactors are<br>damaged                    | <ul> <li>Measure the amp consumption of the oven with the clamp meter directly on the terminal block.</li> <li>If the phase consumption does not match the technical data available on Infonet, check if the contactors close the circuit.</li> <li>If they do not close the circuit, check between A1 and A2 PIN with the multimeter set to V AC if the power board supplies 230 V AC to the contactor coil.</li> <li>If the power board does not feed the contactors replace it, otherwise replace the contactors;</li> <li>Measure the amp consumption of each heating element turns.</li> <li>If you find 0 A in at least one coil replace the element</li> </ul>                                                                                                    |
| The oven does not cook evenly           | The gasket is dam-<br>aged                                                              | Replace the gasket                                                                                                    |
| The oven does not cook evenly           | The chimney is clogged                                                                  | Clean the chimney with a metal brush                                                                                                    |
| The oven does<br>not cook evenly        | The motors do not<br>invert the sense of<br>rotation                                    | Measure the resistance of the braking element with the multimeter set<br>to ohm. Do you have the right resistance value according to the tech-<br>nical data?<br>• If not, replace the braking element<br>• If yes, replace the power board                                                                                                    |

| Symptom                                                                                    | Problem                                                                                                    | Solution                                                                                                    |
|--------------------------------------------------------------------------------------------|----------------------------------------------------------------------------------------------------|----------------------------------------------------------------------------------------------------|
| The oven does<br>not cook evenly                                                           | The temperature<br>probe is not cali-<br>brated                                                             | If you measure a difference lower or equal of 5 °C, between the real temperature of the cooking chamber and the temperature set, with a calibrated temperature probe placed close to the one of the oven, you can apply an OFFSET. See the section "BAKERLUX™ Service and User Menu" to know how to apply the offset. Therefore, if Tset - Tchamber = +3.1 °C (for instance Tset = 180 °C and Tchamber = 176,9 °C) you should set -31 in the probe offset to compensate. Thus 0.1 °C equals to 1 in scale of values. |
| The oven does<br>not cook evenly                                                           | The temperature<br>probe is dam-<br>aged or the power<br>board is defected                                  | Measure the resistance of the probe circuit with the multimeter set to<br>ohm. Do you have 110 ff at 25 °C (77 °F)?<br>• If not, replace the damaged temperature probe<br>• If yes, replace the power board                                                                                                    |
| The cook-<br>ing chamber<br>has spots and<br>smears on stain-<br>less steel and<br>glasses | The inflow water<br>hardness is too<br>high accordingly<br>with UNOX speci-<br>fication                     | If the inflow water quality is not in compliance with the technical data reported in the manual, install the proper water treatment system                                                                                                    |
| The cooking<br>cabinet has<br>spots of rust on<br>stainless steel                          | The chloride con-<br>tent in the inflow<br>water is too high<br>accordingly with<br>UNOX specifica-<br>tion | If the inflow water quality is not in compliance with the technical data<br>reported in the manual, install a UNOX.Pure-RO. Polish the steel surface<br>with a polish paste                                                                                                    |
| The oven does<br>not produce<br>steam                                                      | The inflow water<br>pressure is not<br>enough                                                               | <ul> <li>Measure the inflow water pressure with a pressure gauge. Do you have a value within the range 1.5  <li>If not, the water pressure is not in compliance with the UNOX specification</li> <li>If yes, measure the pressure downstream the pressure reducer with a pressure gauge. Do you have a pressure equal to 2,3 bar?</li> <li>If not, replace the pressure reducer</li> <li>If yes, go on with the troubleshooting</li> </li></ul>                                                                      |
| The oven does<br>not produce<br>steam                                                      | The oven does not<br>pump in water                                                                          | Is the tap water open?<br>• If not, open the tap water<br>• If yes, do you have power supply to the steam solenoid measuring<br>with the multimeter set to V AC?<br>- If not, replace the power board<br>- If yes, is the steam pipe clogged?<br>• If yes, clean the pipe and check the water quality<br>• If not, replace the steam solenoid                                                                                                    |
| The control pan-<br>el is blank                                                            | The oven is in stand-by mode                                                                                | When the oven is not running, every 15 minutes it goes in stand-by<br>mode: the control panel is blank while the LED bar is turned on. To wake<br>up the oven it is enough to touch the control panel on any point, except<br>on the physical button in case of MASTER models. If for any reason the<br>display does not turn on, press the power button to reboot the oven<br>manually                                                                                                    |

| Symptom                                                                          | Problem                                                                                    | Solution                                                                                                    |
|----------------------------------------------------------------------------------|--------------------------------------------------------------------------------------------|----------------------------------------------------------------------------------------------------|
| The control pan-<br>el is blank                                                  | The control pan-<br>el is not powered<br>or damaged / the<br>USB board is dam-<br>aged     | <ul> <li>Remove the control panel and measure between the black and yellow</li> <li>PIN of the main connector with the multimeter set to V DC, if you have</li> <li>12 V DC. Do you have the right voltage? <ul> <li>If yes, replace the control board</li> <li>If not, open the back of the oven and measure the voltage between black and yellow wires of the PO9 socket with the multimeter set to V DC. Do you have 12 V DC? <ul> <li>If yes, replace the control-power board cable harness</li> <li>If not, verify the F2 fuse. Is it fine?</li> <li>If yes, replace the power board</li> <li>If not, replace first the fuse that maybe is defected and then the power board</li> </ul> </li> </ul></li></ul> |
| The control pan-<br>el is completely<br>white                                    | The LCD screen is<br>damaged                                                               | Replace the control panel                                                                                                    |
| The brightness<br>of the control<br>panel is very low                            | The LCD screen is damaged                                                                  | Replace the control panel                                                                                                    |
| The color of the<br>panel is very<br>faded                                       | The LCD screen is damaged                                                                  | Replace the control panel                                                                                                    |
| There are some<br>vertical or hori-<br>zontal lines on<br>the control pan-<br>el | The LCD screen is<br>damaged                                                               | Replace the control panel                                                                                                    |
| The control pan-<br>el does not re-<br>spond                                     | The LCD screen is damaged                                                                  | Replace the control panel                                                                                                    |
| The control pan-<br>el flickers                                                  | The LCD screen could be damaged                                                            | Wait for about 5 minutes. If the issue persists, replace the control panel                                                                                                    |
| The buzzer does not sound                                                        | The control panel is defected                                                              | Replace the control panel                                                                                                    |
| Contactors are<br>chattering                                                     | Some metal dust<br>is on the contact<br>/ the relay on the<br>power board is de-<br>fected | <ul> <li>Measure between PIN A1 and A2 of the contactor the power supply, with the multimeter set to V AC. Do you have a stable value of voltage, around 230 V AC?</li> <li>If not, replace the power board</li> <li>If yes, try to set any cooking program and open and close the door while the oven is running. Does the issue persist?</li> <li>If yes, try to clean the contact of the contactors with com pressed air. Does the issue persist?</li> <li>If yes, replace the contactors</li> </ul>                                                                                                    |

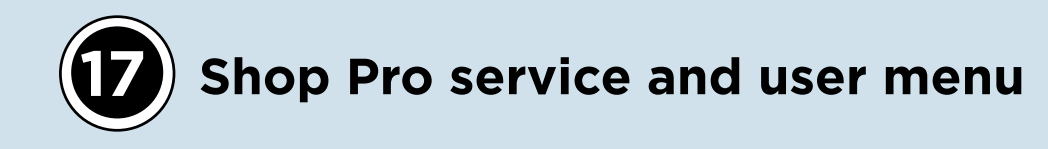

UNOX BAKERLUX SHOP.Pro ovens allow end users and techincians to adjust parameters in order to satisfy and match customer needs and requests. This presentation aims to describe the different options and values available for each parameter.

Service menu PIN: 99857

User menu PIN: 4456

# **17.1. SERVICE MENU GO-LED OVENS**

To enter the hidden menu the oven should be in stand-by, therefore without any cooking program running. To enter the menu proceed as follows:

- Press the sequence of keys P4, P4, P5, P6 to enter the hidden menu.
- The display will show the number 1 that corresponds to the power board. Press "+" button to select the number of the electronic board that you desire;
- Press "STEP 1" button to enter the list of parameter. The display will show FRW that means firmware. It is possible to browse the parameter by pressing + or -;
- Press "STEP 2" button to see the value of the parameter. Press + or to change the parameter set;
- Press the segment display for 5 seconds to memorize. You will hear a beep;
- Press P1 button to quit the menu.

### Net address

Each electronic board is identified with a different net address. The net addresses are reported in the table below:

| Net address | Electronic board   |
|-------------|--------------------|
| 1           | Oven power board   |
| 10          | Oven control board |
| 11          | Prover power board |
| 13          | Hood power board   |

### Oven setup: Parameters based on the model

| PARAMETER | NET<br>ADDRESS | DESCRIPTION                                                                                                    | POSSIBLE<br>OPTIONS                 | DEFAULT      |
|-----------|----------------|----------------------------------------------------------------------------------------------------|-------------------------------------|--------------|
| Н2О       | 10             | This parameter determines if the EV out-<br>put of the power board supplies the steam<br>valve or the steam pump | 1 -> steam valve<br>0 -> steam pump | Depending on |
| DEG       | 10             | It determines the unit of measurement of the temperature                                                         | 1 -> Fahrenheit<br>0 -> Fahrenheit  | the model    |

## **Oven setup: Options**

| PARAMETER | NET<br>ADDRESS | DESCRIPTION                                                                                                    | POSSIBLE<br>OPTIONS                                                                                                    | DEFAULT |
|-----------|----------------|----------------------------------------------------------------------------------------------------|----------------------------------------------------------------------------------------------------|---------|
| PRG       | 10             | It prevents the manual setting of the oven                                                                                                    | <ul> <li>1 -&gt; the oven could<br/>be used only with<br/>saved programs</li> <li>0 -&gt; the oven could<br/>be used also in<br/>manual mode</li> </ul> | 0       |
| LOC       | 10             | It prevents to modify the saved cooking program                                                                                                    | <ul> <li>1 -&gt; saved cooking<br/>programs could<br/>not be modified</li> <li>0 -&gt; saved cooking<br/>programs could be<br/>modified</li> </ul>      | 0       |
| MAS       | 10             | It set the maximum temperature that could be set                                                                                                    | 0-260 °C                                                                                                    | 260°C   |
| STB       | 10             | Time in minutes before the oven goes in stand-by                                                                                                    |                                                                                                    | 1       |
| FOB       | 10             | Frequency of the buzzer                                                                                                    |                                                                                                    | 40      |
| MWL       | 10             | Through this parameter, it is possible to<br>increase or decrease the steam value set<br>with step of 20%. For instance, if you set<br>MWL = -1 and the steam set is 60% the<br>oven injects actually 40% of steam  | -2/+1                                                                                                    | 0       |
| ТМР       | 10             | It sets the holding temperature after every<br>cooking program. Furthermore the oven<br>starts at infinite time and temperature<br>equal to TMP simply by pressing START<br>even if no cooking program has been set | -2/+1                                                                                                    | 0°C     |
| TMF       | 10             | It is equivalent to TMP, but the tempera-<br>ture is in Fahrenheit degrees                                                                                                    | 0-500 °F                                                                                                    | 0°F     |
| PAS       | 10             | It allows to start quickly a cooking program<br>as soon as any P button (P1-P11) is pressed<br>without pressing the START button                                                                                    | 1 -> activated<br>0 -> deactivated                                                                                                    | 0       |

## **Oven setup: Restricted options**

| PARAMETER | NET<br>ADDRESS | DESCRIPTION                                                                                     | POSSIBLE<br>OPTIONS                                                                             | DEFAULT |
|-----------|----------------|-------------------------------------------------------------------------------------------------|-------------------------------------------------------------------------------------------------|---------|
| RES       | 10             | Expo mode                                                                                       | 1 -> the heating ele-<br>ments are supplied<br>O -> the heating<br>elements are not<br>supplied | 0       |
| OF1       | 10             | Offset of the chamber temperature probe<br>(expressed in Celsius degrees and multiply<br>by 10) | -50 / 50                                                                                        | 0       |
| DF1       | 10             | Negative temperature of hysteresis when the oven regulating                                     |                                                                                                 |         |
| DF1       | 10             | Temperature at which the cooling fan starts                                                     |                                                                                                 | 40°C    |
| DFN       | 10             | Negative temperature of hysteresis of the cooling fan                                           |                                                                                                 |         |

# **17.2. SERVICE MENU MASTER-TOUCH OVENS**

Service Menu consists of 2 different sections:

-OVEN SETUP: it contains all the parameters concerning the oven working

-UTILITIES: it contains all the PARAMETERs for the proper installation of the unit and for updating the software.

According to the accessories connected to the unit, the SERVICE MENU will display addidtional parameters.

### **Oven setup: CLIMA**

| PARAMETER                    | DESCRIPTION                                                                                                    | POSSIBLE<br>OPTIONS            | DEFAULT |
|------------------------------|----------------------------------------------------------------------------------------------------|--------------------------------|---------|
| LIMIT STEAM<br>(TEMPERATURE) | The quantity of steam produced by the oven is adjusted<br>according to the temperature set in the cooking program.<br>By increasing the temperature set, the quantity of inject-<br>ed water is reduced                                                                                                    | OFF, ON                        | ON      |
| LIMIT STEAM<br>(FAN SPEED)   | The quantity of steam produced by the oven is adjusted<br>according to the fan speed set in the cooking program.<br>By decreasing the fan speed, the quantity of injected wa-<br>ter is reduced                                                                                                    | OFF, ON                        | ON      |
| LIMIT STEAM<br>(IDLE)        | When no timer is activated in MULTI.Time <sup>™</sup> mode, the quantity of steam produced by the oven corresponds to a 20 % of STEAM.Maxi <sup>™</sup>                                                                                                    | OFF, ON                        | ON      |
| STEAM<br>EROGATION           | It allows to set if the oven is equipped with the steam valve or the steam pump                                                                                                    | USE EV, USE PUMP               | USE EV  |
| STEAM TUNING                 | It allows to manage the steam production by scaling the<br>row of the steam table in the following way:<br>• BOOST: scale the steam quantity to the higher quanti-<br>ty corresponding to the successive line of the steam ta-<br>ble. For instance, by setting 80% the oven injects 100%<br>of steam;<br>OFF: the oven follows the corresponding line of the steam<br>table;<br>• LIMIT: scale the steam quantity to the lower quantity<br>corresponding to the previous line of the steam table. For<br>instance, by setting 80% the oven injects 60% of steam;<br>• MINIMIZE: scale the steam quantity to the lower quan-<br>tity corresponding to the second line before of the set of<br>the steam table. For instance, by setting 80% the oven<br>injects 40% of steam. | BOOST, OFF,<br>LIMIT, MINIMIZE | OFF     |

### Oven setup: OFFSET

| PARAMETER               | DESCRIPTION                                                                               | POSSIBLE<br>VALUES | DEFAULT |
|-------------------------|-------------------------------------------------------------------------------------------|--------------------|---------|
| CHAMBER PROBE<br>OFFSET | Offset of the chamber temperature probe (expressed in Celsius degrees and multiply by 10) | from -50 to +50    | 0       |

If you have a gap in the temperature reading it is possible to adjust the offset of the probes. Pay attention to fact that the parameter range is +50 to -50 that equals to +5 °C to -5 °C. Therefore if Tset - Tchamber = +3.1 °C (for instance Tset = 180 °C and Tchamber = 176,9 °C) you should set -31 in the back/bottom probe offset to compensate. Thus 0.1 °C equals to 1 in scale of values.

PAY ATTENTION TO THE FACT THAT IF THE OVEN IS SET IN FAHRENHEIT THE PARAMETER IS STILL IN CELSIUS. REMEMBER TO CONVERT EACH TEMPERATURE VALUE IN CELSIUS BEFORE MAKING THE CALCULATION

### Oven setup: PREHEATING

| PARAMETER                   | DESCRIPTION                                                                          | POSSIBLE<br>OPTIONS | DEFAULT |
|-----------------------------|--------------------------------------------------------------------------------------|---------------------|---------|
| DELTA TEMP<br>PRECOOL       | $\Delta T$ = Tch - Tsp at which the pre-cooling function is stopped                  | 10 to 40            | 10      |
| MINIMUM TEMP<br>PRECOOL     | $\Delta T$ = Tch - Tsp at which the pre-cooling function is activated                | 60 to 260           | 70      |
| MAX PREHEAT-<br>ING HOLDING | Time of permanence at the set temperature (heating elements ON)                      | 1 to 60 (minutes)   | 6       |
| DRY TIME AFTER<br>PRECOOL   | Dry phase time after a pre-cooling step. The ventilation is set to the maximum value | 0 to 1800 seconds   | 60      |

## **Oven setup: OPTIONS**

| PARAMETER          | DESCRIPTION                                                                        | POSSIBLE<br>OPTIONS | DEFAULT                                                    |
|--------------------|------------------------------------------------------------------------------------|---------------------|------------------------------------------------------------|
| EXPO MODE          | Activate/Deactivate the heating elements (in the electric units) or the gas system | ON/OFF              | OFF                                                        |
| NUMBER OF<br>TRAYS | This parameter indicates the number of trays of the mod-<br>el                     | 3/4/5/7/10/16/20    | IT DEPENDS<br>ON THE<br>NUMBER OF<br>TRAYS OF<br>THE MODEL |

## Optional device setup: HOOD SET UP

| PARAMETER                    | DESCRIPTION                                                                                                    | POSSIBLE<br>OPTIONS | DEFAULT |
|------------------------------|----------------------------------------------------------------------------------------------------|---------------------|---------|
| HOOD HALT<br>DELAY           | Number of minutes after cooking program the hood is stopped                                                          | From 0 to 60        | 0       |
| HOOD TEMP<br>THRESHOLD       | Minimum limit temperature which activates the steam condenser (Celsius degrees)                                      | From 0 to 80        | 40      |
| HOOD FAN DUR-<br>ING COOKING | It allows to switch off the hood<br>motor during cooking. The motor switches on at the end<br>of the cooking program | ON/OFF              | ON      |

## **Optional device setup: PROVER SET UP**

| PARAMETER               | DESCRIPTION                                                                                       | POSSIBLE<br>OPTIONS | DEFAULT |
|-------------------------|---------------------------------------------------------------------------------------------------|---------------------|---------|
| CHAMBER PROBE<br>OFFSET | Celsius degrees offset of chamber probe (each 0.1 °C cor-<br>responds to 1 unit in the parameter) | From -50 to 50      | 0       |

### UTILITIES

| PARAMETER                        | DESCRIPTION                                                                                        |
|----------------------------------|----------------------------------------------------------------------------------------------------|
| DEVICE INFO                      | Shows model, s/n, electronic boards installed and FW versions of each board                        |
| UPDATE FIRM-<br>WARE             | Update function for all board firmwares                                                            |
| RESET TO FAC-<br>TORY DEFAULT    | Reset all the parameters to the factory value                                                      |
| LOAD MODEL<br>PARAMETER          | Load the corresponding parameters of the model of oven by using the file in the USB stick plugged. |
| FIRST INSTALLA-<br>TION SETTINGS | It allows to start the assisted installation procedure                                             |
| INSTALLATION<br>INFO             | Shows the information about the installation date and time, site and installer                     |
| CLOUD MAIN<br>SERVER             | It shows the site address of the UNOX cloud for the internet connection                            |

# **17.3. USER MENU MASTER-TOUCH OVENS**

User Menu consists of 8 different parameters:

- 1. LANGUAGE
- 2. DATE AND TIME
- 3. UNIT OF MEASURE
- 4. NETWORK
- 5. CONSUMABLE PRICES 6. USB
- 7. UNOX.CARE
- 8. OPTIONS

| PARAMETER                     | DESCRIPTION                                                                                                    | POSSIBLE OPTIONS                                                                                                    | DEFAULT                             |
|-------------------------------|----------------------------------------------------------------------------------------------------|----------------------------------------------------------------------------------------------------|-------------------------------------|
| LANGUAGE                      | It allows to change the language of the oven                                                                                                    | ENGLISH, ITALIAN,FRANCAIS, ESPANOL,<br>DEUTSCH, CESKY, РУССКИЙ, KOREAN,<br>SRPSKI, CHINESE, SLOVENSKY, PORTU-<br>GUÊS, JAPANESE, ROMANA, DANSK,<br>SVENSKA, POLSKI, SLOVENŠČINA,<br>NEDERLANDS, БЪЛГАРСКИ, ЕЛЛНNIKA,<br>MAGYAR, TÜRK, HRVATSKI, EESTI | 0                                   |
| DATE AND TIME                 | It allows to select date, time, time zone, daylight<br>saving time function and auto-set of date and<br>time                                                                                               | -                                                                                                    | _                                   |
| UNIT OF<br>MEASURE            | It allows to set the unit of measure of the follow-<br>ing quantity:<br>• Temperature<br>• Volume<br>• Thickness<br>• Weight<br>• Energy<br>• Currency                                                     | TEMPERATURE -> °C - °F<br>VOLUME -> LITRES - GALLONS<br>THICKNESS -> mm - Inches<br>WEIGHT-> kg - Ibs<br>ENERGY -> kWh - BTU<br>Steam.BOOST SUPPLY -> g - cc -<br>fl.oz<br>CURRENCY                                                                   | ℃<br>LITRES<br>mm<br>kg<br>kWh<br>g |
| NETWORK                       | It allows the internet connection of the oven                                                                                                    | -                                                                                                    | -                                   |
| C O N S U M A B L E<br>PRICES | It allows to set an unitary value of the following<br>quantity:<br>•ENERGY PRICE<br>•WATER PRICE - In this way the oven in the con-<br>sumption data section will<br>show you the cost of the programs run |                                                                                                    |                                     |

| PARAMETER | DESCRIPTION                                                                                                    | POSSIBLE OPTIONS                                                                                                    | DEFAULT |
|-----------|----------------------------------------------------------------------------------------------------|----------------------------------------------------------------------------------------------------|---------|
| USB       | It allows to EXPORT PROGRAMS, IMPORT PRO-<br>GRAMS, IMPORT PICTURES, EXPORT HACCP                                                                                                    | -                                                                                                    | -       |
| UNOX.CARE | It allows to activate/reset the liter counter of the<br>UNOX.PURE and UNOX.PURE-RO. To activate<br>the liter counter of the UNOX.Pure it is neces-<br>sary the PIN attached to the external brown box<br>of the kit | UNOX.PURE<br>REMAINING VOLUME<br>WATER HARDNESS<br>ACTIVATE COUNTER<br>INOX.PURE-RO<br>REMAINING VOLUME<br>ACTIVATE COUNTER<br>RESET COUNTER | -       |

## **Oven setup: OPTIONS**

| PARAMETER                               | DESCRIPTION                                                                                                    | POSSIBLE<br>VALUES             | DEFAULT           |
|-----------------------------------------|----------------------------------------------------------------------------------------------------|--------------------------------|-------------------|
| CONSUMPTION<br>DATA IN CUR-<br>RENCY    | It allows to translate the quantity of the consumption data in cost                                                                                                    | ON/OFF                         | OFF               |
| LOCK PROGRAM<br>VIEW                    | It avoid to see the program parameters                                                                                                    | ON/OFF                         | OFF               |
| LOCK USER PRO-<br>GRAMS                 | It locks the user programs preventing anyone to change<br>the program parameters                                                                                                    | ON/OFF                         | OFF               |
| LOCK MANUAL<br>COOKING                  | It locks the manual cooking function deactivating the rel-<br>ative icon on the display                                                                                                    | ON/OFF                         | OFF               |
| GRAPHICAL USER<br>INTERFACE             | It makes possible to customize the home page of the<br>display showing, hiding, skipping, locking and deactivat-<br>ing the icons                                                                                                    | ON/OFF                         | OFF               |
| SHOW FULL<br>MENUS                      | The oven shows you the full list of parameter inde-<br>pendently by the model                                                                                                    | ON/OFF                         | OFF               |
| ADAPTIVE.Cook-<br>ing                   | It makes possible to choose the mode of interven-<br>tion of the ADAPTIVE.Cooking. When it is set to ASK<br>EVERYTIME the ADAPTIVE.Cooking system will ask you:<br>"ADAPTIVE.Cooking will optimize your cooking process<br>by automatically adjusting your settings" then you can<br>choice between YES NOW, YES ALWAYS, NO NOW, NO<br>NEVER. When it is set to NEVER, ADAPTIVE.Cooking<br>will never act. When it is set to ALWAYS, it will intervene<br>every time | ASK EVERYTIME/<br>NEVER/ALWAYS | ASK EVERY<br>TIME |
| SECONDS TO<br>SHOW SLIDES IN<br>COOKING | It specifies the timing of the setting view after pressing<br>the "VIEW/MODIFY" function while cooking. If the pa-<br>rameter is set to 0, the setting view remains displayed.<br>To avoid unintentional interaction with the oven while<br>cooking, UNOX recommends not to change the factory<br>default set in order to have the following view                                                                                                    | 0,10                           | 5                 |
| BUZZER AT THE<br>END OF COOK-<br>ING    | Duration in seconds of the buzzer sound emitted at the<br>end of a cooking program                                                                                                    | From 5 to 3600 s               | 45                |
| VOLUME                                  | It allows to set the frequency of the buzzer                                                                                                    | HIGH, MEDIUM,<br>LOW           | HIGH              |
| AUTOMATIC<br>DOOR                       | It allows to set the automatic door opening at the end of<br>the cooking program                                                                                                    | ON,OFF                         | ON                |

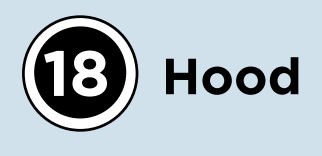

The ventless hood cleans, removes odors and cools down the fumes exhausted by the chimney. In addition, a suction system takes in the fumes when the door is open.

# **18.1. HOOD IN TOUCH AND MASTER MODELS**

## **18.1.1. HOOD MOTOR ACTIVATION**

- The hood motor has 2 fan speeds:
- Low speed, when the oven is cooking. The hood motor may remain stationary during cooking, depending on the setting of the HOOD FAN DURING COOKING parameter. This parameter allows the hood motor to be turned off during cooking. The motor switches on at the end of the cooking program;
- High speed, when the oven completes cooking and when the door is open.

## **18.1.2. CONDENSER WATER VALVE ACTIVATION**

The hood water valve will be activated in the following cases:

- During cooking, T > Tth (fumes temperature threshold). activation of the water valve depends also on the HOOD HALT DELAY parameter setting. This parameter regulates the number of minutes the hood will be stopped following the cooking program;
- The oven is not cooking and T > Tth + 10 °C

The hood water valve will not be activated in the following cases:

- During cooking, T < (Tth 1 °C);
- The oven is not cooking and T < (Tth + 10 °C 1 °C).

T<sub>th</sub> is managed by the HOOD TEMPERATURE THRESHOLD parameter, which sets the minimum limit temperature that activates the steam condenser (Celsius degrees).

# **18.2 HOOD IN GO AND LED MODELS**

## **18.1.3. HOOD MOTOR ACTIVATION**

The hood motor has 2 fan speeds:

- Low speed, when the door is closed and the oven is working;
- High speed, when the door is open;

The hood motor will be stopped in all the other cases (when the door is closed or open and the oven is not cooking).

## **18.1.4. CONDENSER WATER VALVE ACTIVATION**

- The hood will inject water into the condenser if alarm AF14- temperature probe failure is not active and in the following cases:
- During cooking, Tmeasure > CP1 parameter;
- The oven is not cooking and Tmeasure > CP1 + 10 °C.

CP1 sets the minimum limit temperature that activates the steam condenser (Celsius degree).

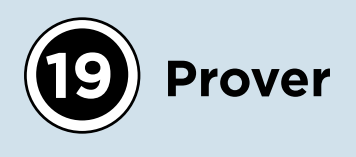

From ancient tradition to today master bakers, proving is an essential process for preparing bread, pizza, croissants and a wide variety of baked products. The BAKERLUX SHOP.Pro provers will allow you to obtain the very best results by injecting water manually.

## **19.1. PROVER WITH TOUCH AND MASTER CONTROL PANEL**

The prover temperature can be set between 20 and 50 °C.

## **19.1.1. TEMPERATURE CONTROL**

The temperature is read every 20 seconds.

The heat requested is:

- 100% during t<sub>on</sub> (FRES = 1, MOT = 1);
- 0% during 20 s **t**<sub>on</sub>(FRES = 0, MOT = 0).

## **19.2. CLIMATE CONTROL**

Steam injection is manual, it is therefore necessary to press and hold the button provided on the screen. By pressing the button, the valve will inject water for 5 seconds.

The prover cannot inject steam if the oven is equipped with a steam pump.

# **19.3. PROVER WITH LED CONTROL PANEL**

The time and temperature setting of the prover is similar to the oven setting.

With the prover, it will not be possible to set the steam value in percentage, but it will be possible to press and hold the steam button to inject water manually for a desired time period (minimum 2 seconds).

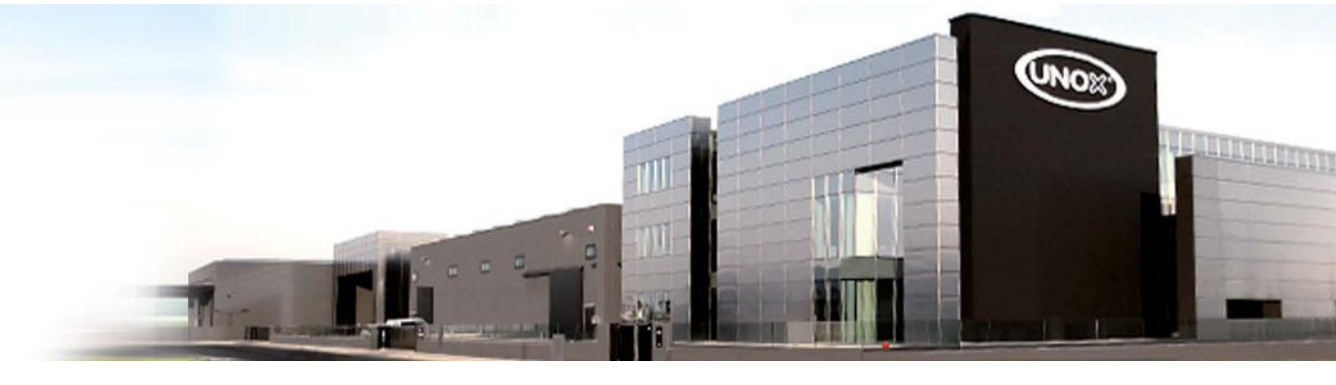

#### INTERNATIONAL

### UNOX S.p.A.

Via Majorana 22 / 35010 Cadoneghe (PD) Italy Tel +39 049 8657511 / Fax +39 049 8657555 info@unox.com

#### EUROPE

**ITALIA UNOX** S.p.A. E-mail: info@unox.it Tel.: +39 049 86 57 511

ČESKÁ REPUBLIKA UNOX DISTRIBUTION s.r.o. E-mail: info.cz@unox.com Tel.: +420 241 940 000

РОССИЯ, ПРИБАЛТИКА И СТРАНЫ СНГ UNOX РОССИЯ E-mail: info.ru@unox.com Tel.: +7 (499) 702-00-14

ESPAÑA UNOX PROFESIONAL ESPAÑA S.L. E-mail: info.es@unox.com Tel.: +34 900 82 89 43

#### SCANDINAVIAN COUNTRIES UNOX SCANDINAVIA AB E-mail: info.se@unox.com Tel.: +46 (0)768 716 422

UNITED KINGDOM UNOX UK Ltd. E-mail: info@unoxuk.com Tel.: +44 1252 851 522

PORTUGAL UNOX PORTUGAL E-mail: info.pt@unox.com Tel.: +351 918 228 787 DEUTSCHLAND UNOX DEUTSCHLAND GmbH E-mail: info.de@unox.com Tel.: +49 2951 98760

FRANCE, BELGIUM & LUXEMBOURG UNOX FRANCE s.a.s. E-mail: info@unox.fr Tel.: +33 4 78 17 35 39

ÖSTERREICH UNOX ÖSTERREICH GmbH E-mail: bestellung@unox.com Tel. +43 800 880 963

HRVATSKA UNOX CROATIA E-mail: narudzbe@unox.com Tel.: +39 049 86 57 538

#### TÜRKİYE UNOX TURKEY Profesyonel Mutfak Ekipmanları Endüstri ve Ticaret Limited Şirketi E-mail: info.tr@unox.com Tel.: +90 530 176 62 03

IRELAND UNOX IRELAND E-mail: info.ie@unox.com Tel. +353 (0) 87 32 23 218

#### БЪЛГАРИЯ UNOX BULGARIA E-mail: info.bg@unox.com Tel.: +359 88 23 13 378

#### ASIA & AFRICA

MALAYSIA & SINGAPORE UNOX (ASIA) SDN. BHD E-mail: info.asia@unox.com Tel.: +603-58797700

OTHER ASIAN COUNTRIES UNOX (ASIA) SDN. BHD E-mail: info.asia@unox.com Tel.: +603-58797700

PHILIPPINES UNOX PHILIPPINES E-mail: info.asia@unox.com Tel.: +63 9173108084

**대한민국** UNOX KOREA CO. Ltd. 이메일: info.asia@unox.com 전화: +82 2 69410351

#### AMERICA & OCEANIA

U.S.A. & CANADA UNOX Inc. E-mail: infousa@unox.com Tel.: +1 800 489 8669

MEXICO UNOX MEXICO, S. DE R.L. DE C.V. E-mail: info.mx@unox.com Tel.: +52 1555 4314 180

BRAZIL UNOX BRAZIL E-mail: info.br@unox.com Tel.: +55 11 98717-8201

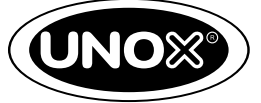

INVENTIVE SIMPLIFICATION

U.A.E. UNOX MIDDLE EAST DMCC E-mail: info.uae@unox.com Tel.: +971 55 426 3167

SOUTH AFRICA UNOX SOUTH AFRICA E-mail: info.sa@unox.com Tel.: +27 845 05 52 35

INDONESIA UNOX INDONESIA E-mail: info.asia@unox.com Tel.: +62 81908852999

**中华人民共和国** UNOX TRADING (SHANGHAI) CO. Ltd. 电子邮件: info.china@unox.com 电话: +86 21 56907696

COLOMBIA UNOX COLOMBIA E-mail: info.co@unox.com Tel.: +57 350 65 88 204

AUSTRALIA UNOX AUSTRALIA PTY Ltd. E-mail: info@unoxaustralia.com.au Tel.: +61 3 9876 0803

NEW ZEALAND UNOX NEW ZEALAND Ltd. E-mail: info@unox.co.nz Tel.: +64 (0) 800 76 0803

UNOX.COM | FOLLOW US ON

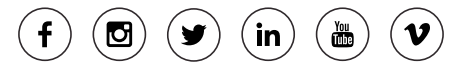